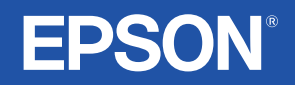

# Kullanım Kılavuzu

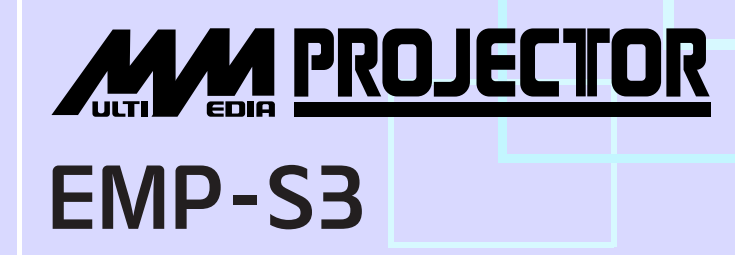

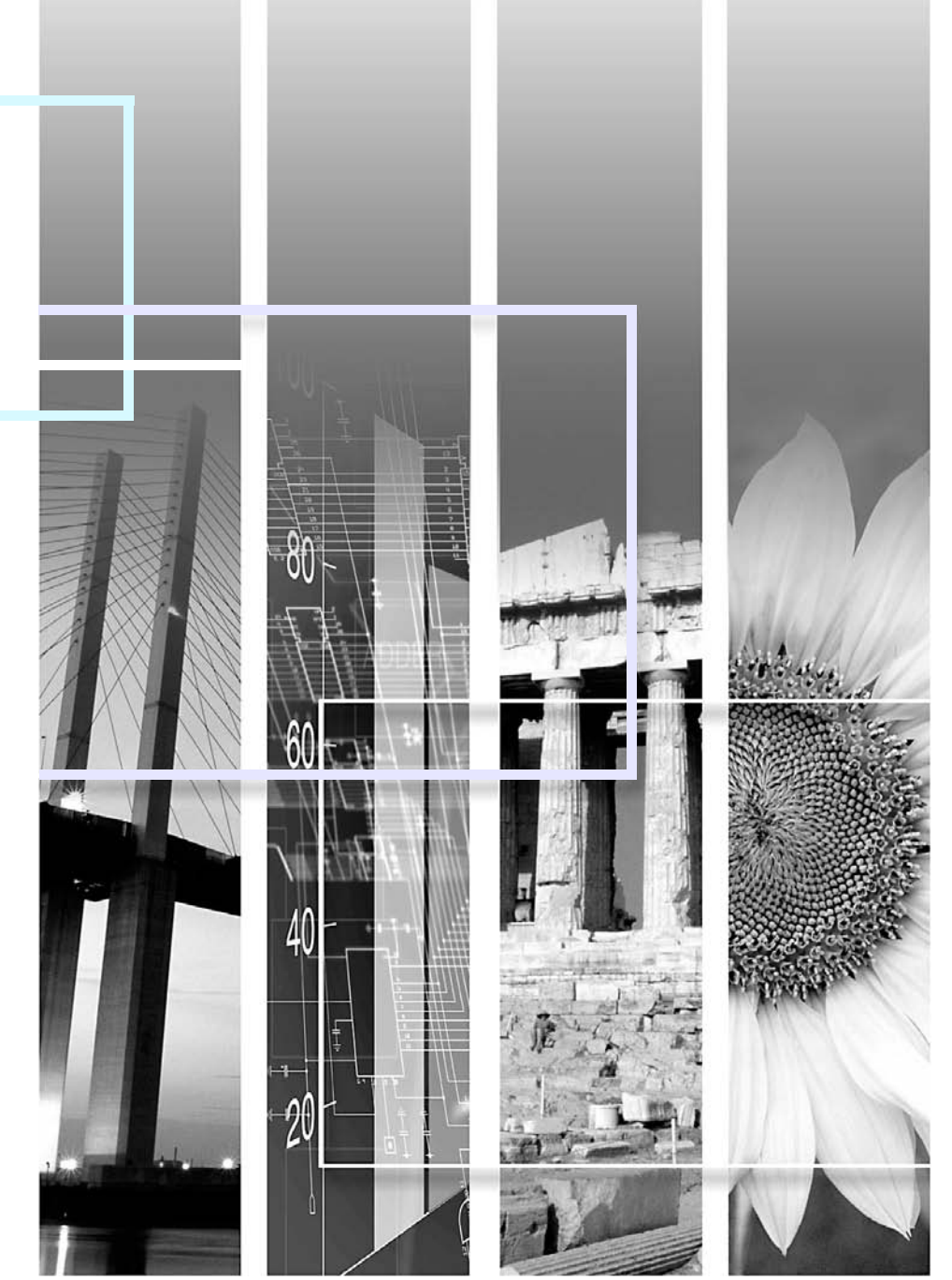

| Dikkat:                       | Gerekli önlem alınmadığında hasar ve yaralanmalarla sonuçlanabilecek prosedürleri gösterir.                                                                                                    |  |  |  |
|-------------------------------|----------------------------------------------------------------------------------------------------|--|--|--|
| öİpucu                        | Bir konuda bilinmesi faydalı olabilecek ek bilgileri ve noktaları belirtir.                                                                                                    |  |  |  |
| S                             | Bir konuda bilinmesi faydalı olabilecek ek bilgilerin bulunabileceği sayfaları belirtir. Bu sayfayı<br>görmek için sayfa numarasını tıklatın.                                                                                           |  |  |  |
| g                             | Terimler sözlüğünde görülen bu sembolün karşısındaki altı çizili kelime ya da kelimelerin bir açıklamasını belirtir. İlgili girişi görüntülemek için "Ek"in Sözlük bölümündeki altı çizili kelime ya da kelimeleri tıklatın. S sayfa 67 |  |  |  |
| PROSEDÜR                      | Çalışma yöntemleri ve çalışma sıralamasını gösterir.<br>Gösterilen prosedürler numara sırasına göre yürütülmelidir.                                                                                                    |  |  |  |
| [ (Name) (Ad) ]               | Projektörün kumanda paneli ya da uzaktan kumanda üzerindeki düğmelerin adını gösterir.<br>Örnek: [Esc] (Çıkış) düğmesi                                                                                                    |  |  |  |
| " (Menu Name<br>(Menü Adı)) " | Yapılandırma menüsü öğelerini belirtir.<br>Örnek: "Image (Görüntü)"-"Brightness (Parlaklık)"                                                                                                    |  |  |  |

Bu *Kullanım Kılavuzu* metninde "birim" ve "projektör" belirdiğinde, bu terimler, ana projektör biriminin kendisine ek olarak aksesuar ve opsiyonel donanımlar olan öğelere karşılık gelebilirler.

# İçindekiler

| Bu Kullanım Kılavuzunda Kullanılan İşaretler | 1  |
|----------------------------------------------|----|
| İçindekiler                                  | 2  |
| Projektörün Özellikleri                      | 4  |
| Parça Adları ve Fonksiyonları                | 6  |
| Ön/Üst                                       | 6  |
| Kumanda Paneli                               | 7  |
| Arka                                         | 8  |
| Alt                                          | 9  |
| Uzaktan Kumanda                              | 10 |

# Görüntünün ayarlanması ve değiştirilmesi

| Görüntü Kalitesinin Ayarlanması12                             |
|---------------------------------------------------------------|
| Bilgisayar Görüntüleri ve RGB Video Görüntülerinin            |
| Ayarlanması12                                                 |
| Yansıtma Kalitesinin Seçilmesi                                |
| (Color Mode (Renk Modu)) 14                                   |
| Yansıtma Konumunun Ayarlanması (Image Shift (Görüntü          |
| Kaydırma))16                                                  |
| Ses Düzeyinin Ayarlanması17                                   |
| Yansıtılan Görüntünün Değiştirilmesi (Source Search (Kaynak   |
| Arama))                                                       |
| Gelen Sinyalleri Otomatik Tespit Etme ve Yansıtılan Görüntüyü |
| Değiştirme (Source Search (Kaynak Arama))18                   |
| Doğrudan Uzaktan Kumandadan Değiştirme 18                     |

# Kullanışlı Fonksiyonlar

| Yansıtmayı Geliştirme Fonksiyonları                       | 20 |
|-----------------------------------------------------------|----|
| Görüntü ve Sesin Duraklatılması (A/V Mute) (A/V Sessiz) . | 20 |
| Görüntünün Dondurulması (Freeze) (Dondurma)               | 20 |

| En Boy Oranının Değiştirilmesi (Resizing)                 |    |
|-----------------------------------------------------------|----|
| (Yeniden Boyutlama)                                       | 21 |
| Göstergenin Görüntülenmesi (Pointer) (Gösterge)           | 21 |
| Görüntünün Bir Bölümünün Büyütülmesi                      |    |
| (E-Zoom) (E-Yakınlaştırma)                                | 22 |
| Fare İşaretçisinin Çalıştırılması İçin Uzaktan Kumandanın |    |
| Kullanılması (Wireless Mouse) (Kablosuz Fare)             | 23 |
| Güvenlik Fonksiyonları                                    | 26 |
| Hırsızlığı Önleme (Password Protect (Şifre Koruma))       | 26 |
| Çalıştırma Düğmesi Kilit Fonksiyonu                       | 29 |
|                                                           |    |

# Configuration (Yapılandırma) Menüsü

| Configuration (Yapılandırma) Menüsünün Kullanılması. | 32 |
|------------------------------------------------------|----|
| Fonksiyonların Listesi                               | 33 |
| "Image (Görüntü)" Menüsü                             | 33 |
| "Signal (Sinyal)" Menüsü                             | 34 |
| "Settings (Ayarlar)" Menüsü                          | 35 |
| "Extended (Gelişmiş)" Menüsü                         | 36 |
| "Info (Bilgiler)" Menüsü                             | 38 |
| "Reset (Sıfırlama)" Menüsü                           | 39 |
|                                                      |    |

## Sorun Giderme

| Help (Yardım) Fonksiyonunun Kullanılması41 | 1 |
|--------------------------------------------|---|
| Sorun Çözme                                | 3 |
| Göstergelerin Okunması                     | 3 |
| Göstergeler Yardımcı Olmazsa46             | 5 |

# İçindekiler

# Ekler

| Kurulum                                                    | 55 |
|------------------------------------------------------------|----|
| Projektörün Kurulması                                      | 55 |
| Bakım                                                      | 56 |
| Temizlik                                                   | 56 |
| Sarf malzemelerinin değiştirilmesi                         | 57 |
| Bir User's Logo'nun (Kullanıcı Logosu) Kaydedilmesi        | 63 |
| Yansıtılan Görüntülerin Harici Monitör'de (Monitör Çıkışı) |    |
| Denetlenmesi                                               | 65 |
| İsteğe Bağlı Aksesuarlar ve Sarf Malzemeleri               | 66 |
| Sözlük                                                     | 67 |
| ESC/VP21 Komutları Listesi                                 | 69 |
| Komut Listesi                                              | 69 |
| Kablo Yerleşimleri                                         | 69 |
| USB Bağlantı Ayarı                                         | 70 |
| Desteklenen Monitörler Listesi                             | 71 |
| Teknik Özellikler                                          | 72 |
| Görünüş                                                    | 73 |
| Dizin                                                      | 74 |
|                                                            |    |

# Projektörün Özellikleri

#### Colour Mode (Renk Modu)

Bulunduğunuz ortam için en uygun modu seçerek en iyi renk tonuyla "Fotoğraflar", "Sunumlar", "Oyunlar" ve benzerlerinin keyfini çıkartabilirsiniz. S sayfa 14

#### Direct Power On (Doğrudan Açma) ve Instant Off (Hızlı Kapatma)

Doğrudan açma fonksiyonu, projektörü açmak için elektrik kablosunu prize takmanızın yeterli olduğu anlamına gelmektedir. S sayfa 37 Ayrıca hızlı kapatma fonksiyonu sayesinde, kullanımdan hemen sonra elektrik kablosunu prizden çıkartarak projektörü hızlı bir biçimde kapatabilirsiniz.

#### Kullanım Kolaylığı

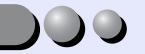

Kaynak arama yansıtılacak görüntülerin kolayca seçilmesine olanak tanır.

"Source Search (Kaynak Arama)" düğmesine basarak bağlı görüntü sinyali otomatik olarak saptanır ve yansıtılır.

#### Kullanımı kolay, büyük düğmeli kumanda paneli

Kullanım kolaylığı için, düğmeler, yansıtma ve ayarlama fonksiyonlarına göre sınıflandırılmış ve düzenlenmiştir. S sayfa 7

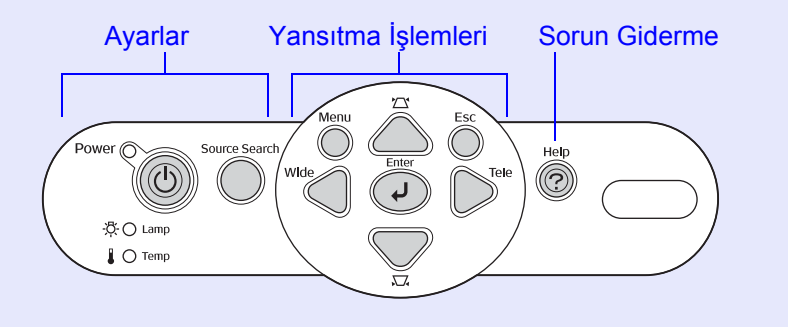

Tek ayaklı tasarım, zor seviye ayarları yapmak zorunda kalmayacağınız anlamına gelmektedir. Tek elle kolaylıkla yükseklik ayarı yapabilirsiniz.

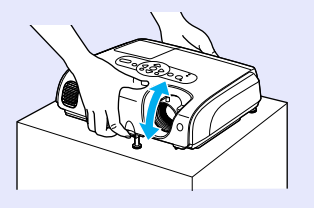

Help (Yardım) ekranı iletişim kutusu biçiminde sorun gidermenizi sağlar.
 Yansıtma sorunlarınızı gidermek için soruya vereceğiniz yanıtı işaretleyin.
 S sayfa 41

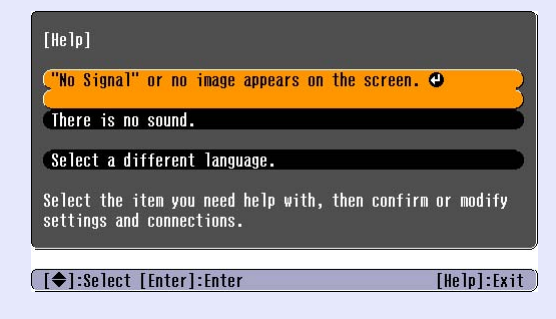

■ Projektörü açıp kapatırken bir "Bip" sesi çıkar. Projektör açıldığında bir "Bip" sesi duyarsınız, soğutma süresi sona erdiğinde doğrulama zili iki kez bipler. Doğrulama sinyalinin iki kez biplediğini duyduğunuzda, elektrik kablosunu çıkartabilirsiniz.

## Image Shift (Görüntü Kaydırma)

Projektörü doğrudan perdenin karşısına yerleştiremiyorsanız, projektörü hareket ettirmeden yansıtma konumunu hassas bir şekilde ayarlayabilirsiniz. S sayfa 16

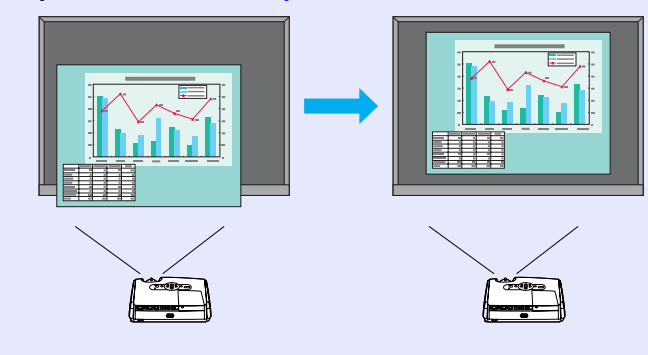

#### Güvenlik

■ Şifre koruması ile kullanıcıları yönetin. Projektörün kullanımını kısıtlamak için bir şifre koyabilirsiniz. S sayfa 26

İşletim kilidi, Power (Güç) düğmesi haricindeki tüm kumanda paneli düğmelerinin kullanımını engeller.

Projektörü bir olayda, okulda ve benzeri bir yerde kullanırken ayarlarınızın kazara ya da kasıtlı bir şekilde değişmesini engelleyebilir. S sayfa 29

# Parça Adları ve Fonksiyonları

# Ön/Üst

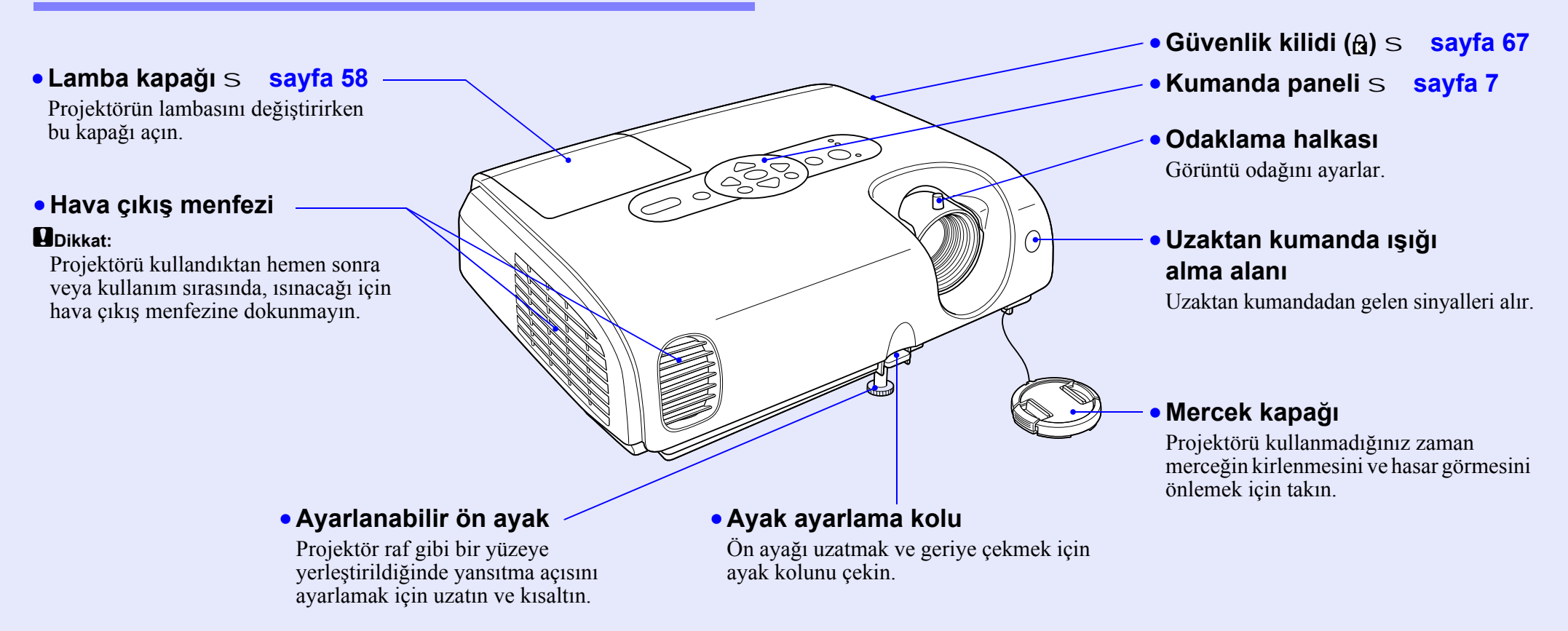

## Kumanda Paneli

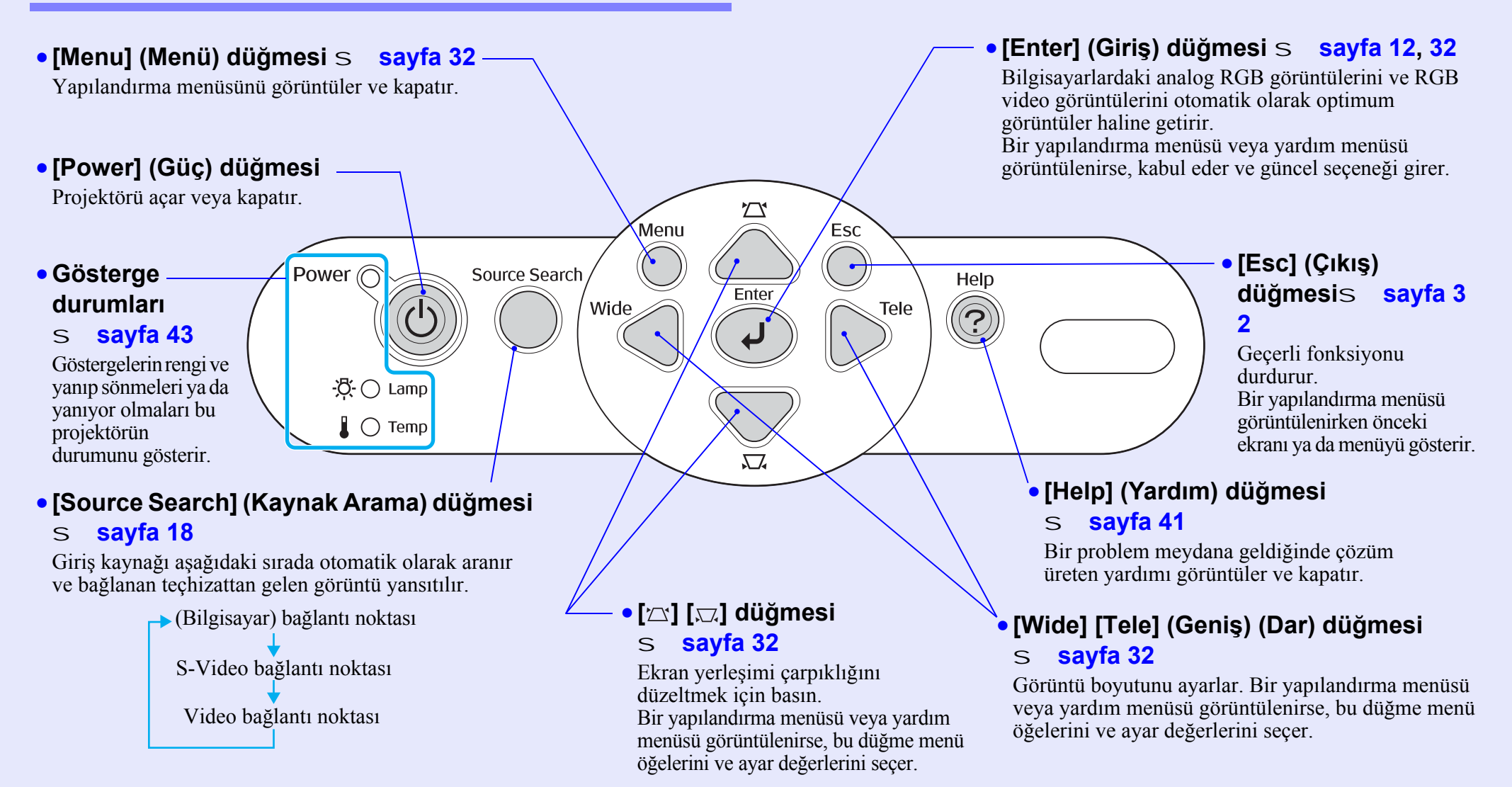

## Arka

#### Computer (Bilgisayar) bağlantı noktası

Bir bilgisayardan gelen analog RGB video sinyallerinin, RGB video sinyallerinin ve diğer video kaynaklarından gelen <u>bileşen videog</u> sinyallerinin girilmesini sağlar.

#### Monitor Out (Monitör Çıkışı) bağlantı noktası S sayfa 65

Yansıtılan bilgisayar analog RGB sinyallerini veya RGB video sinyallerini Computer (Bilgisayar) bağlantı noktasına bağlı kaynaktan harici bir monitörü çıkar. Bu özellik video donanımı sinyalleri için kullanılamaz.

#### Elektrik kablosu girişi

Buraya elektrik kablosu bağlanır.

• Ayarlanabilir arka ayak

• S-Video bağlantı noktası Diğer video kaynaklarından gelen <u>S-Videog</u> sinyallerinin projektöre girilmesini sağlar. Monter VI <u>Emplorit Video</u> <u>S-Video</u> Video <u>LAude-R</u>

## • Audio Input (Ses Girişi)

**~**0

Y

Bağlanmış harici donanımdan gelen ses sinyallerinin girilmesini sağlar. Aynı giriş bağlantı noktasını kullanan iki ya da daha fazla harici donanım bağlarken, birini bağlamadan önce diğerini çıkartmanız veya bir ses seçicisi kullanmanız gerekir.

Video bağlantı
 noktası
 Diğer video kaynaklarından

Ð

gelen <u>bileşik videog</u> sinyallerinin projektöre girilmesini sağlar.

Hoparlör

## • USB bağlantı noktası S sayfa 23, 69

Kablosuz fare fonksiyonunu kullanırken projektörü bir <u>USBg</u> kablosu aracılığı ile bir bilgisayara bağlar. Bilgisayar görüntüleri, bilgisayarı bağlamak için USB kablosu kullanıldığında yansıtılamazlar.

#### Uzaktan kumanda ışığı alma alanı

Uzaktan kumandadan gelen sinyalleri alır.

#### Alt

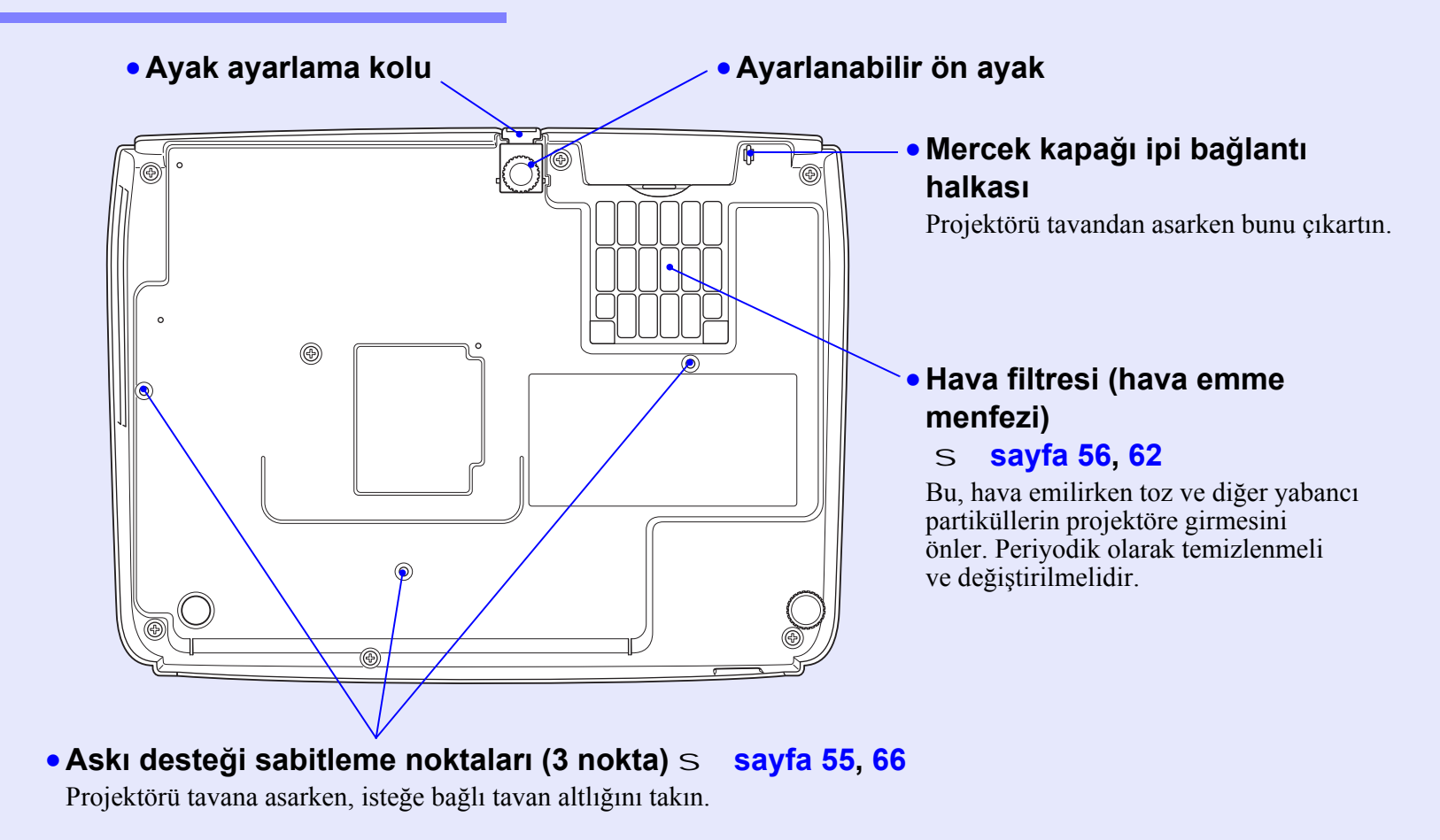

#### Uzaktan Kumanda

🖑 simgesini, düğme simgesi veya düğme adının üzerine getirilirse, o düğmeyle ilgili bir açıklama belirir.

- [Page down] (Sayfa aşağı) [Page up] (Sayfa yukarı) düğmeleri S sayfa 24
- [E-Zoom] (E-Yakınlaştırma) düğmesi
   (⊕) (⊝) S sayfa 22
- [Enter] (Giriş) düğmesi S sayfa 24, 32
- [Esc] (Çıkış) düğmesis sayfa 24, 32
- [Pointer] (İşaretçi) düğmesi S sayfa 21
- [A/V Mute] (A/V Sessiz) düğmesi S sayfa 20
- [Computer] (Bilgisayar) düğmesi S sayfa 18
- [S-Video] düğmesi S sayfa 18
- [Video] düğmesi S sayfa 18
- [Auto] (Otomatik) düğmesi S sayfa 12

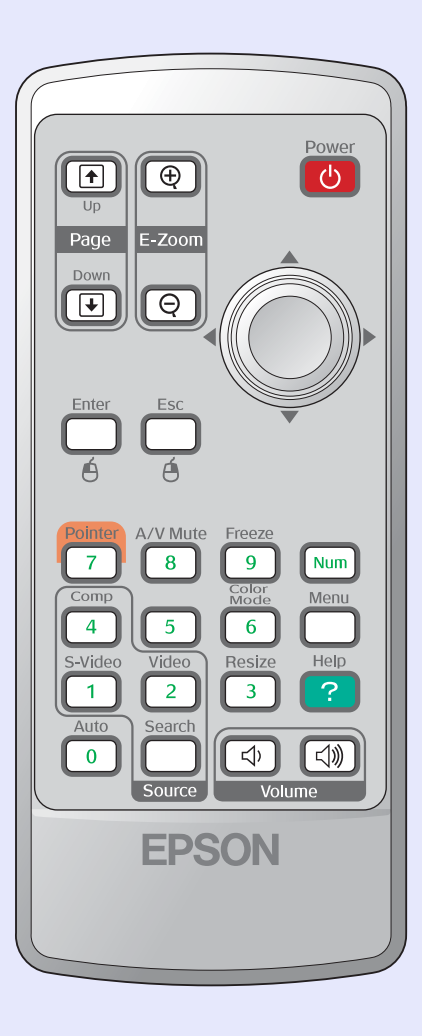

- Uzaktan kumanda ışık yayma alanı
- [Power] (Güç) düğmesi
- [\$] düğmeleri S sayfa 24, 32
- [Freeze] (Dondurma) düğmesi S sayfa 20
- [Num] (Rakam) düğmesi S sayfa 26
- [Color Mode] (Renk Modu) düğmesi S sayfa 14
- [Menu] (Menü) düğmesi S sayfa 32
- [Resize] (Yeniden Boyutlandırma) düğmesi S sayfa 21
- [Help] (Yardım) düğmesi S sayfa 41
- [Volume] (Ses Düzeyi) düğmeleri S sayfa 17
- [Search] (Arama) düğmesi S sayfa 18
- Rakamsal düğmeler S sayfa 26

# Görüntünün ayarlanması ve değiştirilmesi

Bu bölümde görüntü, ses, renk modu seçenekleri ve benzeri özelliklerin nasıl ayarlanacağı ve görüntünün nasıl değiştirileceği açıklanmaktadır.

# Görüntü Kalitesinin Ayarlanması12• Bilgisayar Görüntüleri ve RGB VideoGörüntülerinin Ayarlanması12• Otomatik Ayarlama12• Otomatik Ayarlama12• Tracking (İzleme) Fonksiyonunun Ayarlanması12• Sync. (Senkronizasyon) Fonksiyonunun Ayarlanması13• Yansıtma Kalitesinin Seçilmesi14

| Yansıtma Konumunun Ayarlanması                               |    |
|--------------------------------------------------------------|----|
| (Image Shift (Görüntü Kaydırma))                             | 16 |
| Ses Düzeyinin Ayarlanması                                    | 17 |
| Yansıtılan Görüntünün Değiştirilmesi                         |    |
| (Source Search (Kaynak Arama))                               | 18 |
| <ul> <li>Gelen Sinyalleri Otomatik Tespit Etme ve</li> </ul> |    |
| Yansıtılan Görüntüyü Değiştirme (Source Search               |    |
| (Kaynak Arama))                                              | 18 |
| • Doğrudan Uzaktan Kumandadan Değiştirme                     | 18 |

# Görüntü Kalitesinin Ayarlanması

## Bilgisayar Görüntüleri ve RGB Video Görüntülerinin Ayarlanması

#### **Otomatik Ayarlama**

Otomatik ayarlama, bağlı bir bilgisayardan gelen analog RGB sinyalleri tespit eder ve bu sinyalleri otomatik olarak optimum görüntüler elde edilecek şekilde ayarlar.

Otomatik ayarlama, aşağıdaki üç öğenin ayarlanmasını içermektedir: İzlemeq, Position (Konum) ve <u>Sync (senkronizasyon)q</u>.

Eğer, "Signal (Sinyal)" menüsündeki "Auto Setup (Otomatik Ayar)", "OFF (KAPALI)" olarak ayarlanırsa otomatik ayarlama gerçekleşmez. Bu durumda, bilgisayar veya RGB video görüntüleri yansıtılırken uzaktan kumandadaki [Auto] (Otomatik) veya projektörün kumanda panelindeki [Enter] (Giriş) düğmesine basarak gerekli ayarı yapın.

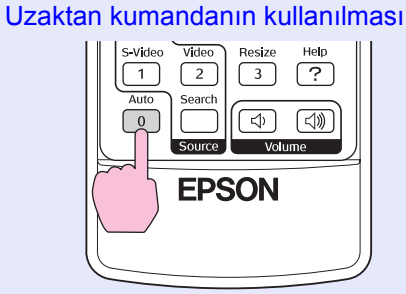

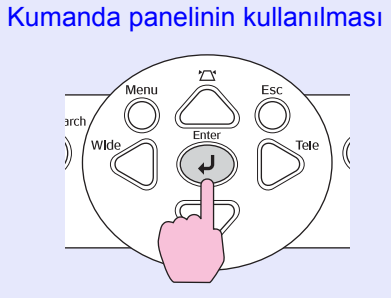

- Eğer, E-zoom (E-yakınlaştırma) veya Freeze (Dondurma) gibi fonksiyonlar çalışırken uzaktan kumandadaki [Auto] (Otomatik) veya kumanda panelindeki [Enter] (Giriş) düğmesine basarsanız, fonksiyonlar iptal olur ve ayar yapılır.
  - Bazen, gelen bilgisayar veya RGB video sinyallerinin türüne bağlı olarak sinyaller doğru ayarlanamayabilir. Böyle durumlarda, konfigürasyon menüsü komutlarını kullanarak tracking (izleme) ve sync (senkronizasyon) ayarlarını elle yapın. S sayfa 13

## Tracking (İzleme) Fonksiyonunun Ayarlanması

Yansıtılan bilgisayar veya RGB video görüntülerinde dikey şeritler belirirse ve bu, otomatik ayarlama ile düzeltilemezse, İzlemeg özelliğini aşağıdaki prosedürü kullanarak elle ayarlamanız gerekecektir.

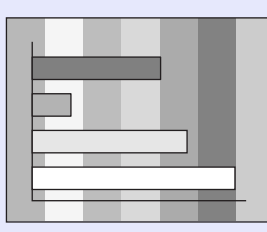

# PROSEDÜR

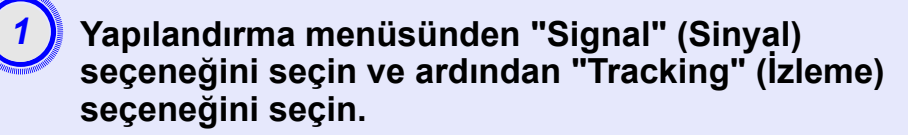

Bu işlem hakkında ayrıntılı bilgi için, bkz. "Configuration (Yapılandırma) Menüsünün Kullanılması". S sayfa 32 Ekranın altındaki kılavuzdan, kullanabileceğiz düğmeleri ve yerine getirdikleri işlemleri kontrol edin.

Uzaktan kumandanın kullanılması Kumanda panelinin kullanılması

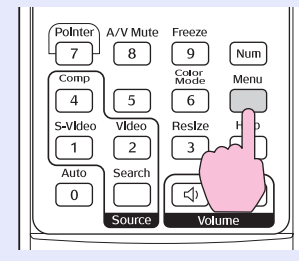

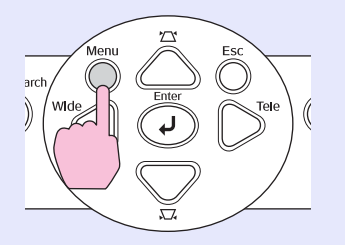

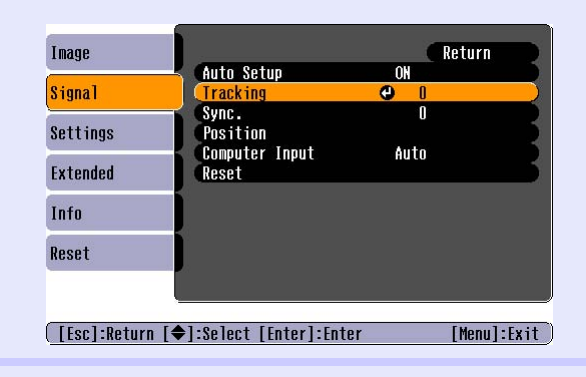

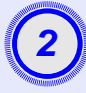

# Görüntüdeki dikey çizgiler kayboluncaya kadar tracking (izleme) değerini ayarlayın.

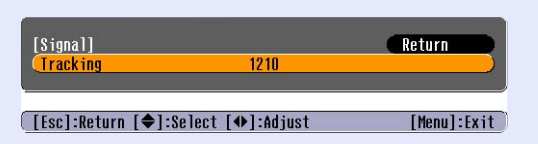

Uzaktan kumandanın kullanılması

Kumanda panelinin kullanılması

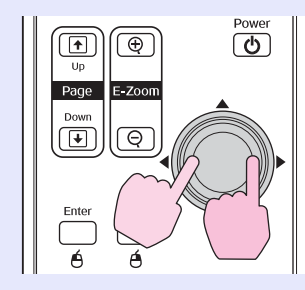

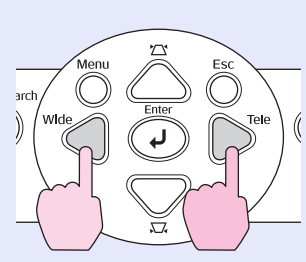

Düğmeye her basıldığında tracking (izleme) değeri artar veya azalır.

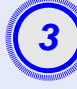

Yapılandırma menüsünden çıkmak için [Menu] (Menü) düğmesine basın.

#### Sync. (Senkronizasyon) Fonksiyonunun Ayarlanması

Bilgisayar veya RGB video görüntüsünde titreme, bulanıklık veya parazit belirirse ve bu, otomatik ayarlama ile düzeltilemezse, <u>Sync (senkronizasyon)</u> fonksiyonunu aşağıdaki prosedürü kullanarak elle ayarlamanız gerekecektir.

| ħ  |
|----|
| ≞_ |

## PROSEDÜR

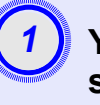

#### Yapılandırma menüsünden "Signal" (Sinyal) seçeneğini seçin ve ardından "Sync." (Senkronizasyon) seçeneğini seçin.

Bu işlem hakkında ayrıntılı bilgi için, bkz. "Configuration (Yapılandırma) Menüsünün Kullanılması". S sayfa 32 Ekranın altındaki kılavuzdan, kullanabileceğiz düğmeleri ve yerine getirdikleri işlemleri kontrol edin.

Uzaktan kumandanın kullanılması

Kumanda panelinin kullanılması

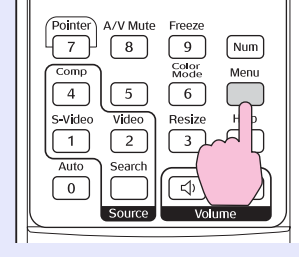

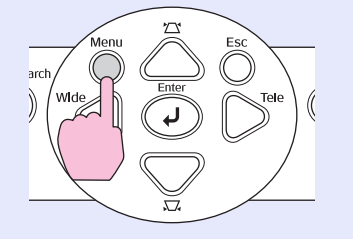

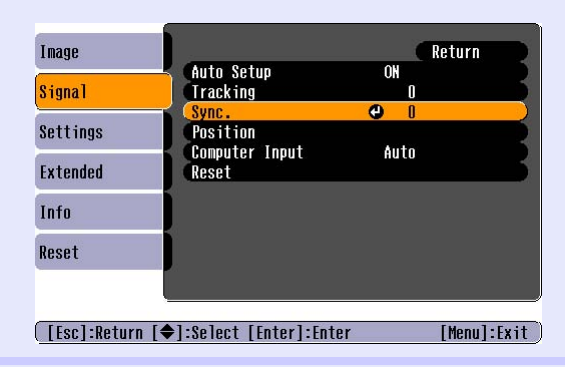

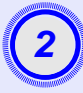

# Görüntüdeki yatay parazit kayboluncaya kadar senkronizasyonu ayarlayın.

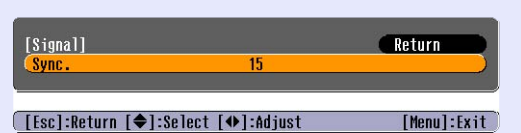

Uzaktan kumandanın kullanılması

Kumanda panelinin kullanılması

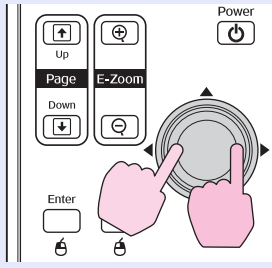

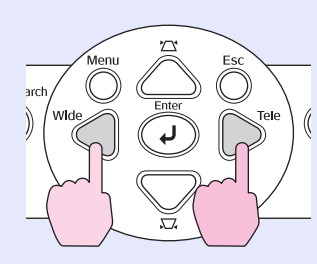

Düğmeye her basıldığında sync (senkronizasyon) değeri artar veya azalır.

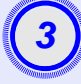

Yapılandırma menüsünden çıkmak için [Menu] (Menü) düğmesine basın.

- Eğer sync (senkronizasyon) fonksiyonunu, önce <u>İzleme</u>g fonksiyonunu ayarlamadan ayarlarsanız, en iyi sonucu elde etmeniz mümkün olmayacaktır. Yanlış tracking (izleme) ayarı bazı resim türlerinde fark edilmeyebilir. Ancak, çok fazla tarama ve gölge olan resimler hatalı tracking (izleme) ayalarını daha net gösterir, bu yüzden önce tracking (izleme) ayarını kontrol edin.
  - Brightness (parlaklık), <u>kontrast</u>g, Sharpness (netlik), zoom (yakınlaştırma) ve keystone correction (ekran yerleşimi düzeltmesi) ayarları yapıldığında da görüntülerde titreme ve bulanıklık oluşabilir.

## Yansıtma Kalitesinin Seçilmesi (Color Mode (Renk Modu))

Yansıtılan görüntünün özelliklerine bağlı olarak, aşağıdaki önceden ayarlı yedi farklı colour mode (renk modu) kullanılabilir. Yansıtılan görüntülere uygun renk modunu seçerek kolayca optimum görüntü kalitesi elde edebilirsiniz. Seçilen renk moduna göre görüntülerin parlaklığı da değişiklik gösterecektir.

| Mod                        | Uygulama                                                                                                    |
|----------------------------|----------------------------------------------------------------------------------------------------|
| Photo<br>(Fotoğraf)        | (Bilgisayar ve RGB video görüntüleri yansıtılırken)<br>Görüntüler canlı ve kontrastı belirgin Aydınlık bir odada, fotoğraf<br>gibi, hareketsiz resimler için ideal.                             |
| Sports (Spor)              | (Bileşen video, S-video veya bileşik video görüntüleri yansıtılırken)<br>Görüntüler canlı ve gerçek gibi Aydınlık bir odada, televizyon<br>programları ve benzerlerini seyretmek için idealdır. |
| Presentation<br>(Sunum)    | Aydınlık bir odada sunum yapmak için idealdir                                                                                                    |
| Theatre<br>(Sinema)        | Görüntülere doğal bir ton kazandırır. Karanlık bir odada film seyretmek için idealdır.                                                                                                    |
| Game (Oyun)                | Koyu renk farklarını vurgulamada üstün bir başarıya sahiptir.<br>Aydınlık bir odada video oyunları oynamak için idealdir.                                                                       |
| <u>sRGBg</u>               | sRGB renk standardına uygun görüntüler için idealdir                                                                                                    |
| Blackboard<br>(Kara tahta) | Bir kara tahtaya (greenboard (yeşil tahta)) yansıtıyor olsanız bile,<br>bu ayar, görüntülerinize, sanki perdeye yansıtılıyormuş gibi doğal<br>bir renk tonu verir.                              |

# PROSEDÜR

#### Uzaktan kumanda

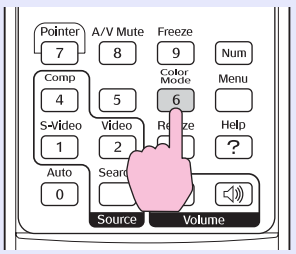

Düğmeye her bastığınızda, renk modları aşağıdaki sıralamada değişir. Renk modu her değiştiğinde geçerli ayar ekranın sağ üst köşesinde belirir. Renk modunun adı ekranda görüntülenirken, siz düğmeye basmadığınız sürece bir sonraki renk moduna geçmez.

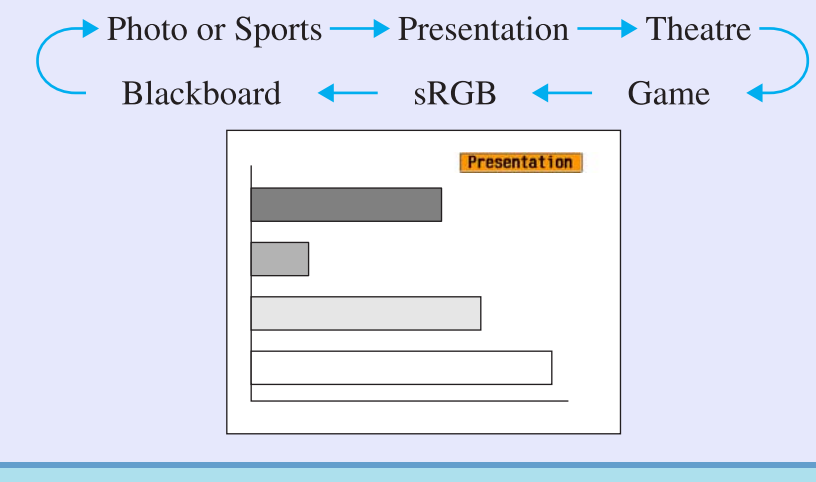

Description: Solution of the second state of the second state o

# Yansıtma Konumunun Ayarlanması (Image Shift (Görüntü Kaydırma))

Projektörü doğrudan perdenin karşısına yerleştiremiyorsanız, projektörü hareket ettirmeden yansıtma konumunu hassas bir şekilde ayarlayabilirsiniz.

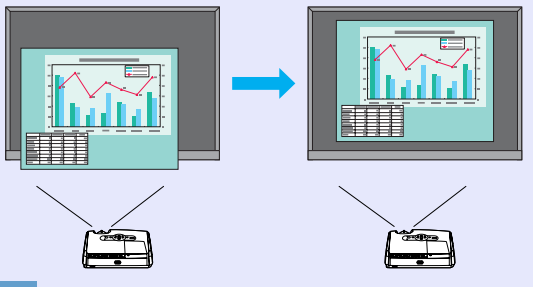

# PROSEDÜR

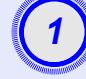

#### Projektörün üzerindeki düğmeyi kullanarak, zoom (yakınlaştırma) ayarı veya keystone correction (ekran yerleşimi düzeltmesi) yapın.

Image Shift (Görüntü Kaydırma) ayar ekranı, bu ayarları tamamladıktan sonra görünür.

## Yansıtma konumunu ayarlayın.

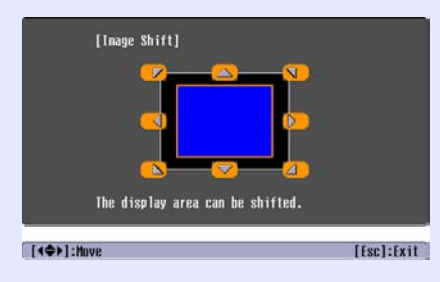

#### Uzaktan Kumandanın Kullanılması Kumanda Panelinin Kullanılması

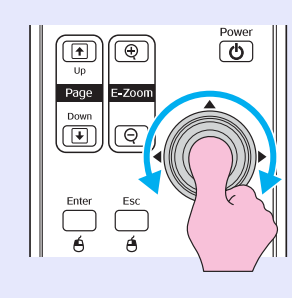

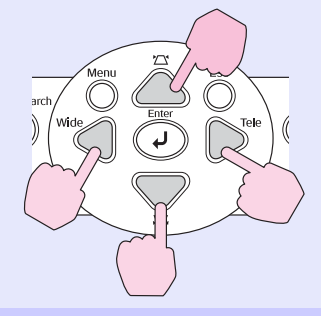

3 Aya düğ

# Ayar ekranını kapatmak için [Esc] (Çıkış) düğmesine basın.

10 saniye süreyle herhangi bir işlem yapılmazsa ekran otomatik olarak kapanır.

#### Ducu • Yakınlaştırma "wide" (geniş) olarak ayarlandığında yansıtma konumu değiştirilemez.

• Projektörü kapatsanız bile, yapmış olduğunuz "Image Shift", (Görüntü Kaydırma) ayarları saklanır. Projektörün konumu veya açısı değiştiğinde, yeniden ayarlama yapabilir ya da aşağıdaki işlemleri uygulayabilirsiniz.

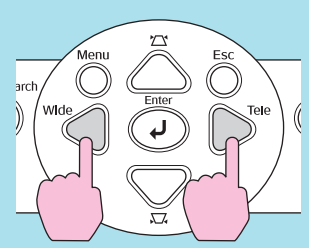

Kumanda Paneli

[Wide] (Geniş) ve [Tele] (Dar) düğmelerine basın ve bir saniyeden fazla basılı tutun.

•Ayarları yapılandırma menüsünden de yapabilirsiniz. S sayfa 35

# Ses Düzeyinin Ayarlanması

Projektörün dahili hoparlörünün sesi aşağıdaki şekilde ayarlanabilir.

# PROSEDÜR

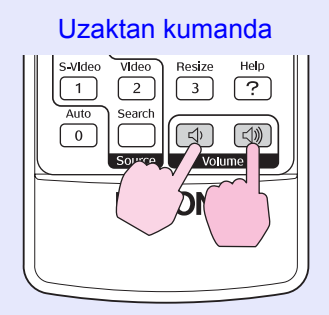

[⊲»] düğmesine basıldığında ses düzeyi artar, [⊲) düğmesine basıldığında ise ses düzeyi azalır.

Ses düzeyi ayarlanırken ekranda ses düzeyi göstergesi belirir.

 Ipucu
 Ses düzeyi ayarlanırken ekrandaki göstergede görüntülenen değer değişmeden kalırsa, ses düzeyi ayar sınırına ulaşılmış demektir.

> •Ses düzeyini, yapılandırma menüsünü kullanarak da ayarlayabilirsiniz. S sayfa 35

# Yansıtılan Görüntünün Değiştirilmesi (Source Search (Kaynak Arama))<sup>1</sup>

## Gelen Sinyalleri Otomatik Tespit Etme ve Yansıtılan Görüntüyü Değiştirme (Source Search (Kaynak Arama))

Projektöre bağlı donanımdan gelen görüntü sinyali girişi otomatik olarak saptanır ve yansıtılır.

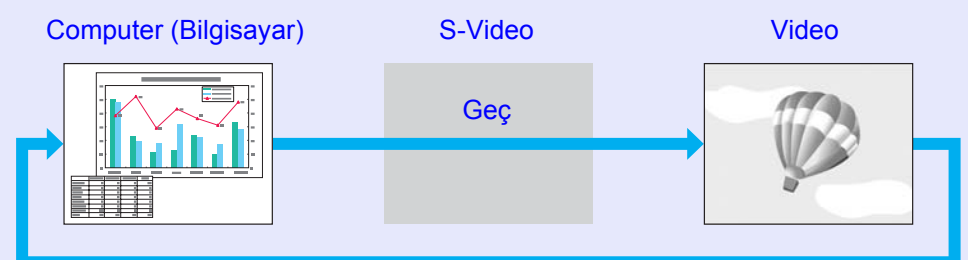

# PROSEDÜR

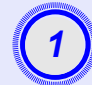

## Source Search (Kaynak Arama) işlemini uygulayın.

Uzaktan Kumandanın Kullanılması

Kumanda Panelinin Kullanılması

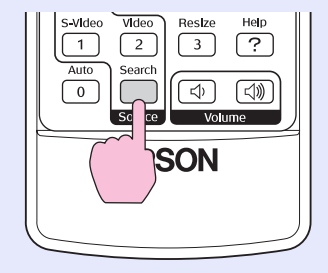

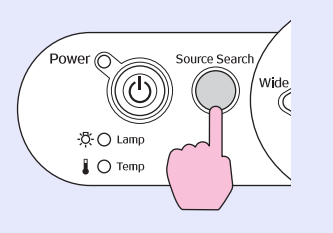

2

# Aranan ekran görüntülenir ve ardından görüntü yansıtılır.

İki ya da daha fazla donanım bağlandığında, hedef görüntü yansıtılana kadar [Source Search] (Kaynak Arama) düğmesine basın.

#### öİpucu

- **ICU** •*Video donanımınız bağlanınca pleybek işlemini başlatın.* 
  - Aşağıda ekran, sadece şimdi yansıtılan resim sinyali girildiğinde veya herhangi bir sinyal girilmediğinde görüntülenir. Giriş kaynağını bu ekrandan seçebilirsiniz.

| [\$0              | ource Search]                              | Signal Sta        | tus        |  |
|-------------------|--------------------------------------------|-------------------|------------|--|
|                   | IIIIIIIIIIIIIIIIIIIIIIIIIIIIIIIIIIIII      | OFF<br>OFF<br>OFF |            |  |
| • Ir<br>• Pr      | nput an image signal<br>ress [♣] to select | the source.       |            |  |
| [ <b>●</b> ]:Se]e | ect [Enter]:Enter                          |                   | [Esc]:Exit |  |

# Doğrudan Uzaktan Kumandadan Değiştirme

Doğrudan hedef giriş kaynağını seçmek için uzaktan kumandayı kullanabilirsiniz.

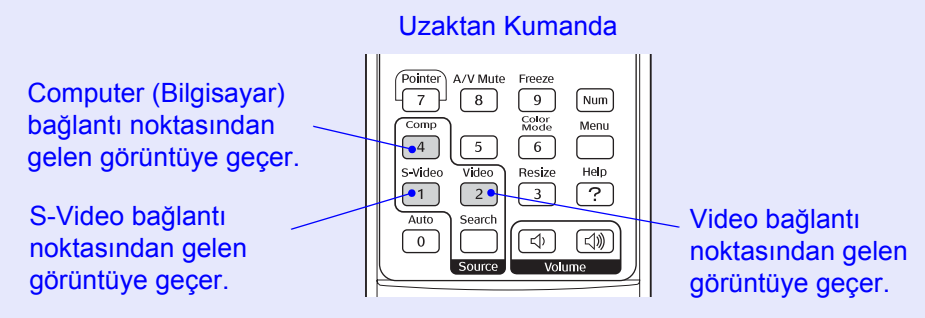

# Kullanışlı Fonksiyonlar

Bu bölüm sunumlarınız ve diğer kullanımlarınız için kullanışlı fonksiyonları ve güvenlik fonksiyonlarını açıklamaktadır.

# Yansıtmayı Geliştirme Fonksiyonları ...... 20

| • Görüntü ve Sesin Duraklatılması                        |    |
|----------------------------------------------------------|----|
| (A/V Mute) (A/V Sessiz)                                  | 20 |
| • Görüntünün Dondurulması (Freeze) (Dondurma)            | 20 |
| • En Boy Oranının Değiştirilmesi (Resizing)              |    |
| (Yeniden Boyutlama)                                      | 21 |
| • Göstergenin Görüntülenmesi (Pointer) (Gösterge)        | 21 |
| <ul> <li>Görüntünün Bir Bölümünün Büyütülmesi</li> </ul> |    |
| (E-Zoom) (E-Yakınlastırma)                               |    |

| • Fare İşaretçisinin Çalıştırılması İçin                           |    |
|--------------------------------------------------------------------|----|
| Uzaktan Kumandanin Kullanimasi<br>(Wiroloss Mouso) (Kablosuz Faro) | 23 |
| (whereas wouse) (Kabiosuz Fare)                                    |    |
| Güvenlik Fonksiyonları                                             | 26 |
| • Hırsızlığı Önleme(Password Protect                               |    |
| (Şifre Koruma))                                                    |    |
| •Şifre Koruması Etkinleştirildiğinde                               | 26 |
| •Şifre Korumasının Ayarlanması                                     | 27 |
| • Çalıştırma Düğmesi Kilit Fonksiyonu                              |    |

# Yansıtmayı Geliştirme Fonksiyonları

## Görüntü ve Sesin Duraklatılması (A/V Mute) (A/V Sessiz)

Örneğin bu fonksiyon, yansıtma işlemini bir süreliğine duraklatıp izleyicilerin dikkatini söylediklerinize yoğunlaştırmak istediğinizde ya da eğer bir bilgisayardan sunum yapıyor ve farklı dosyaların seçilmesi gibi detayların görüntülenmesini istemiyorsanız kullanılabilir

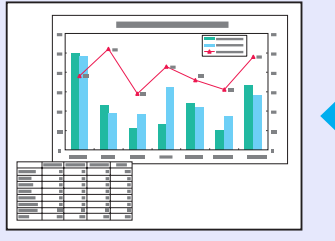

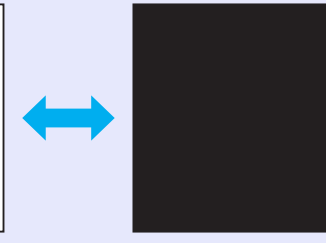

# PROSEDÜR

Uzaktan kumanda

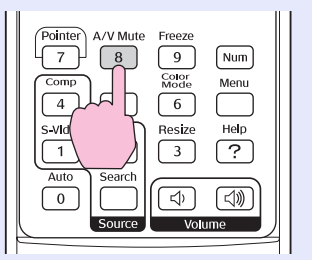

Bu fonksiyonu, [A/V Mute] (A/V Sessiz) düğmesine basarak açıp kapatabilirsiniz.

- Eğer bu fonksiyonu hareketli görüntüleri yansıtırken kullanırsanız, görüntü ve ses geri planda kaynak tarafından oynatılmayı sürdürecek ve A/V sessiz fonksiyonunu devreye soktuğunuz noktaya geri dönemeyeceksiniz.
  - A/V sessizdeki ekran görüntüsü, yapılandırma menüsündeki "Extended" -"Display" - "Background Color" ("Genişletilmiş" – "Ekran" – "Arkaplan Rengi") seçeneği kullanılarak siyah veya mavi renkte olacak ya da bir logo görüntüleyecek şekilde seçilebilir.

# Görüntünün Dondurulması (Freeze) (Dondurma)

Ekran dondurulsa dahi, görüntü kaynağı yansıtmayı sürdürür. Hiçbir görüntü yansıtmaksızın dosyaları değiştirmek gibi işlemleri gerçekleştirebilirsiniz.

# PROSEDÜR

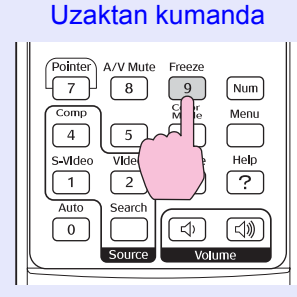

Bu fonksiyonu, [Freeze] (Dondurma) düğmesine basarak açıp kapatabilirsiniz.

#### <sup>™</sup>İpucu •Ses durmaz.

- Ekrandaki görüntü dondurulmuş dahi olsa, görüntü kaynağı yansıtmayı sürdürür ve bundan dolayı yansıtmayı durdurulduğu noktadan devam ettirmek mümkün değildir.
- •[Freze] (Dondurma) düğmesine basılması yapılandırma menüsü ekranlarını ve yardım mesajlarını da siler.
- Dondurma fonksiyonu, E-Zoom (E-Yakınlaştırma) fonksiyonu kullanılırken dahi hala çalışır.

## En Boy Oranının Değiştirilmesi (Resizing) (Yeniden Boyutlama)

Bu fonksiyon, <u>bileşen videog</u>, <u>S-Videog</u> veya <u>bileşik videog</u> görüntüleri yansıtılırken görüntülerin <u>aspect ratio (en-boy oranı)</u>g değerini 4:3'den 16:9'a değiştirir.

Dijital video veya DVD'lere kaydedilmiş görüntüler, 16:9 geniş ekran biçiminde görüntülenebilirler.

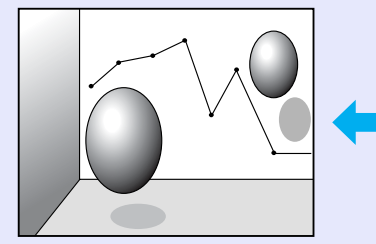

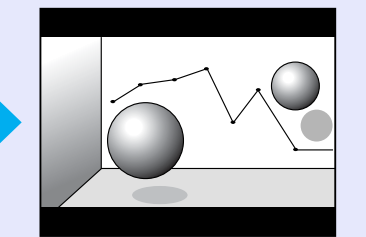

Basık modg etkinken görüntüler 4:3 oranında yansıtıldığında

Basık görüntü modu etkinken görüntüler 16:9 oranında yansıtıldığında

# PROSEDÜR

#### Uzaktan kumanda

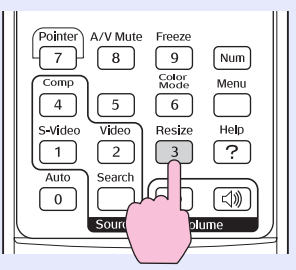

Düğmeye her bastığınızda ekran değişir.

**<sup>(1)</sup> (V) (1) (V) (V)** 

# Göstergenin Görüntülenmesi (Pointer) (Gösterge)

Bir işaretçi simgesini yansıtılan görüntü üzerinde hareket ettirmenize ve hakkında konuştuğunuz alan üzerine dikkat çekmenize olanak tanır.

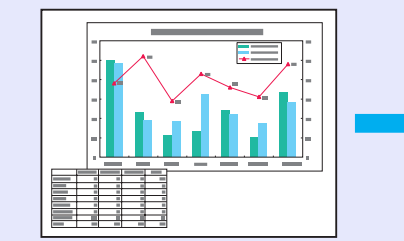

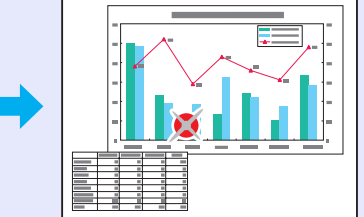

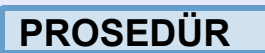

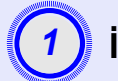

İşaretçiyi görüntüle.

Uzaktan kumanda

Düğmeye her bastığınızda, işaretçi belirir veya kaybolur.

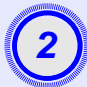

# İşaretçi simgesini hareket ettirin.

Uzaktan kumanda

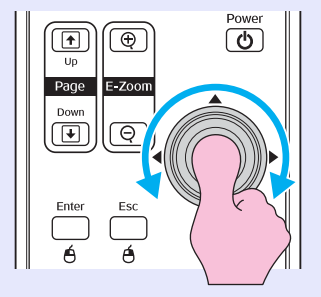

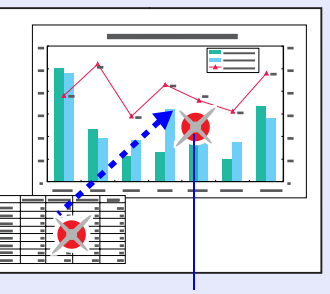

İşaretçi

 İpucu
 İşaretçinin şeklini üç farklı biçimden birine değiştirmek için, "Settings (Ayarlar)" menüsündeki "Pointer Shape (İşaretçi Biçimi)" komutunu kullanabilirsiniz.
 S sayfa 35

# Görüntünün Bir Bölümünün Büyütülmesi (E-Zoom) (E-Yakınlaştırma)

Bu fonksiyon, örneğin grafikler ve bir tablo içindeki ayrıntılar gibi görüntüleri daha ayrıntılı olarak görmek istediğinizde kullanışlıdır.

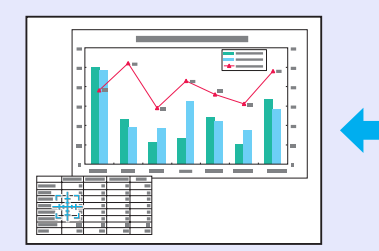

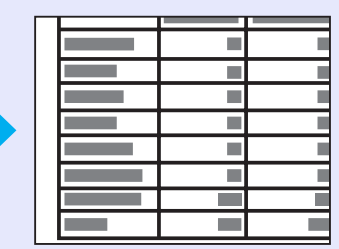

# PROSEDÜR

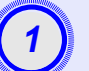

E-Zoom'u (E-Yakınlaştırma) başlat.

Uzaktan kumanda

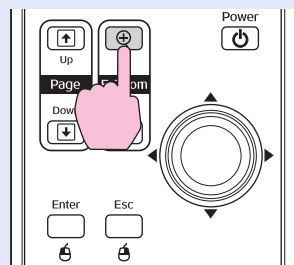

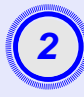

Artı işaretini, büyütülecek veya küçültülecek olan görüntü alanına hareket ettirin.

Uzaktan kumanda

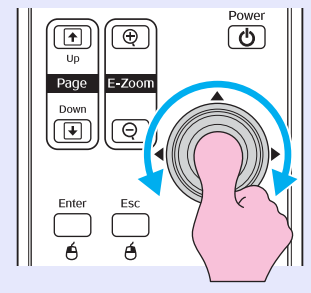

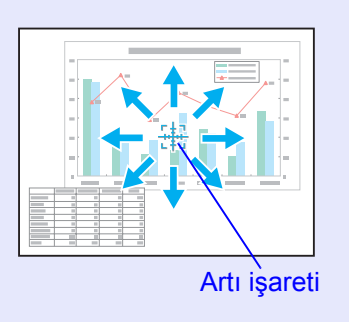

Büyütün.

Uzaktan kumanda

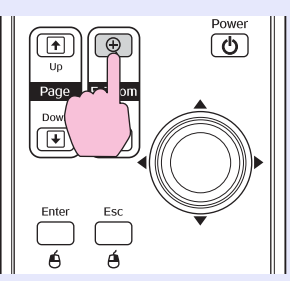

Büyütülmüş görüntüyü [-] düğmesine basarak küçültebilirsiniz. E-Zoom (E-Yakınlastırma) fonksiyonunu iptal etmek icin [Esc] (Çıkış) düğmesine basın.

öİpucu • Büyütme oranı ekranda görünecektir.

- •[@] düğmesini eğerek ekranı kaydırabilirsiniz. •Seçili alan, 25 kademelik artışlarla 1 ila 4 kat
- büyütülebilir.

## Fare İşaretçisinin Çalıştırılması İçin Uzaktan Kumandanin Kullanılması (Wireless Mouse) (Kablosuz Fare)

Eğer, bir bilgisayarın USB terminali ile bu projektörün arkasındaki USB terminali, bir USB A-B kablosuyla bağlanırsa, bilgisayarın fare isaretcisine kumanda etmek amacıyla projektörün uzaktan kumandasını bir kablosuz fare gibi kullanabilirsiniz.

#### **Computer (Bilgisayar)** Windows 98/2000/Me/XP Home Edition/XP Professional Macintosh (OS 8.6–9.2/10.0–10.3)

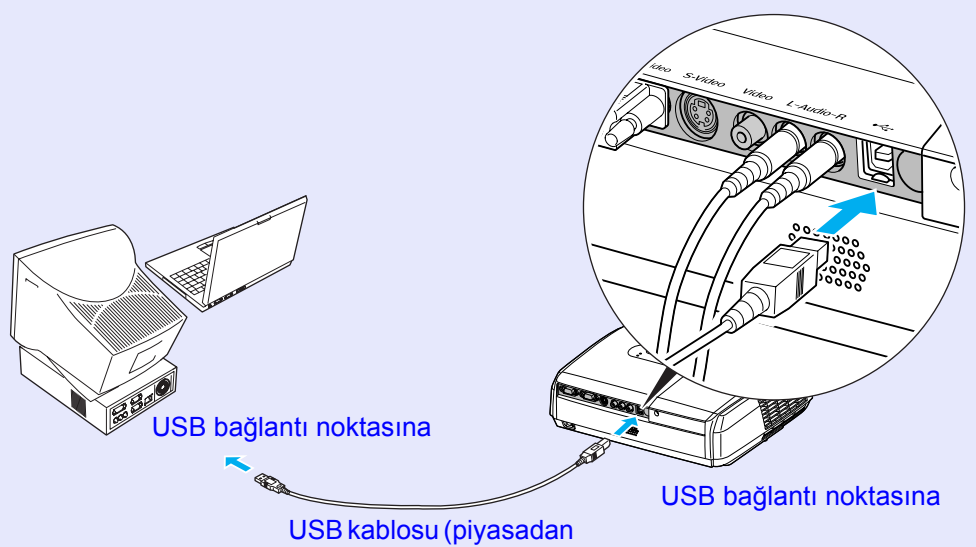

temin edilebilir)

- USB kablosu, yalnız standart USB arayüzü bulunan bilgisayarlara bağlanabilir. Eğer bilgisayarınız Windows işletim sistemiyle çalışıyorsa, bilgisayarınıza Windows 98/2000/Me/XP Home Edition/XP Professional işletim sistemlerinden birinin tam sürümü yüklenmiş olmalıdır. Eğer bilgisayarınız daha önceki bir Windows sürümünden Windows 98/2000/Me/XP Home Edition/ XP Professional sürümlerinden birine güncelleştirilmişse projektörün doğru çalışacağı garanti edilemez.
  - Hem Windows hem de Macintosh işletim sistemlerinin bazı sürümlerinde fare fonksiyonunu kullanmak mümkün olmayabilir.
  - Fare fonksiyonunun kullanılması için bazı bilgisayar ayarlarının değiştirilmesi gerekebilir. Daha ayrıntılı bilgi için bilgisayarın belgelerine bakın.

Bağlantı gerçekleştirildikten sonra, fare işaretçisi aşağıdaki gibi çalıştırılabilir.

# Fare işaretçisinin hareket ettirilmesi

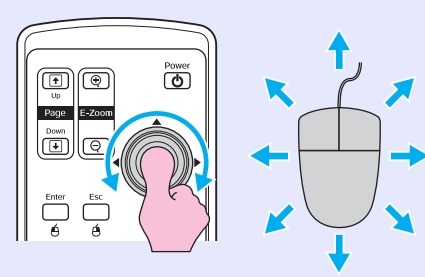

#### Farenin tuşlarını tıklatma

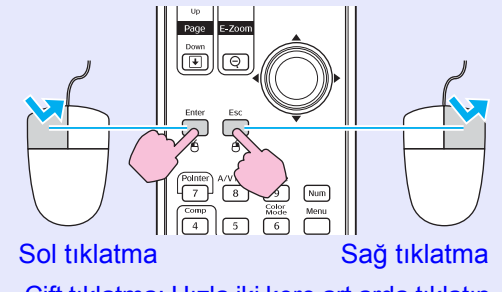

Çift tıklatma: Hızla iki kere art arda tıklatın.

#### Sürükleme ve bırakma

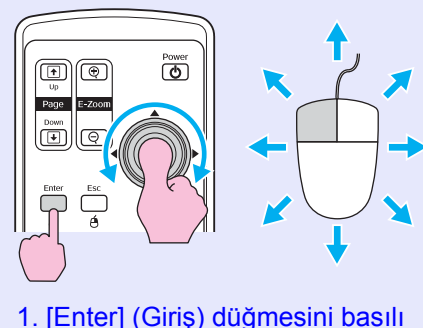

tutun ve [O] düğmesini eğerek

2. İstediğiniz yerde bırakmak için [Enter] (Giriş) düğmesini bırakın.

sürüklevin.

Bu, bir PowerPoint slayt gösterisinde önceki veya sonraki slaytları görüntülemek için kullanışlıdır.

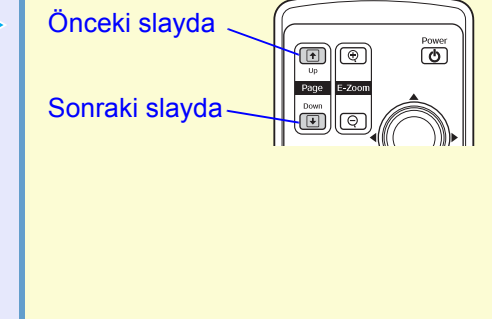

- Ipucu Eğer, fare tuşlarının ayarları bilgisayarda ters olarak ayarlanmışsa, uzaktan kumandanın düğmelerinin çalışması da ters olacaktır.
  - Kablosuz fare fonksiyonu, aşağıdaki fonksiyonlar etkinken kullanılamaz.
  - Bir yapılandırma menüsü görüntülenirken.
  - Bir yardım menüsü görüntülenirken.
  - · E-Zoom (E-Yakınlaştırma) fonksiyonu kullanılırken.
  - Bir kullanıcı logosu yakalanırken.
  - Pointer (İşaretçi) fonksiyonu
  - Ses düzeyini ayarlarken.
  - Image Shift (Görüntü Kaydırma) özelliğini kullanırken.

# Hırsızlığı Önleme (Password Protect (Şifre Koruma))

Password Protect (Şifre Koruması) fonksiyonu etkinleştirildiğinde, şifrenin en son doğru girilmesinden sonra elektrik bağlantısının kesilmiş olması halinde, şifreyi bilmeyen kişiler projektörü görüntü yansıtmak için kullanamazlar. Ayrıca, ekranın arka planında görüntülenen kullanıcı logosu da değiştirilemez. Bu hırsızlığa karşı etkin bir yöntemdir. Satın alındığı zaman, şifre koruması fonksiyonu etkin değildir.

# Şifre Koruması Etkinleştirildiğinde

"Power ON Protect (Açma Koruması)" etkinleştirildiğinde (ON (AÇIK))

Projektörün elektrik kablosu bir elektrik prizine takıldıktan sonra, cihaz ilk kez açıldığında veya Direct Power On (Doğrudan Açma) işlemi gerçekleştirildiğinde aşağıdaki şifre giriş ekranı görüntülenir.

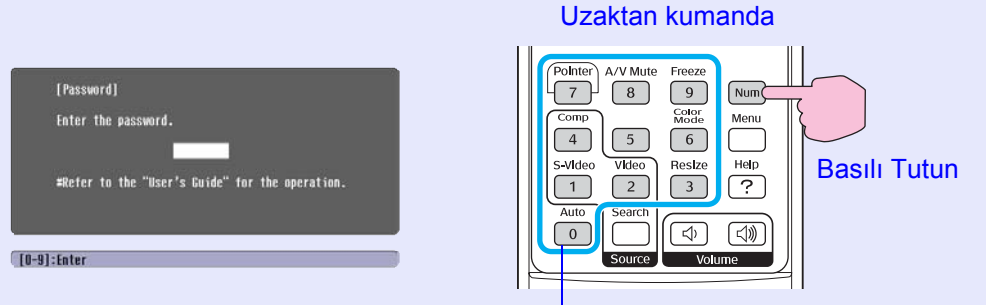

Rakamsal düğmeler

[Num] (Rakam) düğmesini basılı tutup rakamsal tuş takımı düğmelerini kullanarak şifreyi girin. Eğer şifre doğru girilirse, yansıtma başlayacaktır.

Elektrik kablosunu bir elektrik prizine bağlı olarak bırakır ve bekleme modundayken projektörü açarsanız, projektör şifre giriş ekranı belirmeden çalışacaktır. Şifre giriş ekranı, sadece elektrik kablosu çıkartıldıktan ve yeniden takıldıktan sonra cihaz ilk kez açıldığında görüntülenir. Eğer, Direct Power On (Doğrudan Açma) fonksiyonu "ON" (AÇIK) olarak ayarlanmışsa ve elektriğe kumanda etmek için bir devre kesici veya benzeri bir aygıt kullanıyorsanız, güç kaynağı bağlandıktan sonra projektörü ilk açışınızda şifre giriş ekranı görüntülenir.

- Eğer artarda üç kez yanlış şifre girilirse, yaklaşık beş dakika süreyle "Projektör kilitlenecektir." mesajı görüntülenecek ve daha sonra projektör bekleme moduna geçecektir. Böyle bir durumda, elektrik fişini prizden çıkartıp yeniden takın ve ardından projektörü tekrar açın. Şifreyi girmenizi talep eden bir pencere açılacaktır; bu pencerede doğru şifreyi girin. Eğer şifreyi unutursanız, Password (Şifre) ekranında beliren "Request Code: xxxxxx" numarası not edin ve Güvenlik Talimatları/Dünya Çapında Garanti Koşulları kitapçığının "Uluslararası Garanti Koşulları" bölümünde belirtilen en yakın adresle irtibat kurun.
  - Eğer yukarıdaki işlemleri sürdürür ve otuz kez yanlış şifre girerseniz, aşağıdaki mesaj görüntülenecek ve projektör daha fazla şifre girişini kabul etmeyecektir. "Projektörün çalıştırılması kilitlenecektir. Contact the nearest address provided in the "International Warranty Conditions" section of the Safety Instructions/World Wide Warranty Terms booklet." (Güvenlik Talimatları/Dünya Çapında Garanti Koşulları kitapçığının "Uluslararası Garanti Koşulları" bölümünde belirtilen en yakın adresle irtibat kurun.)

 "Password Timer" (Şifre Zamanlayıcı), "ON" (AÇIK) olarak ayarlandığında ve "Timer" (Zamanlayıcı) kullanıldığında
 Projektör açıldığında, ayarlanmış olan süre geçene kadar şifre giriş ekranı hiç görüntülenmeyecektir. Ayarlanmış olan süre geçtiğinde, projektör her açıldığında şifre giriş ekranı görüntülenecektir. Burada bahsedilen süre, projektörün menüsünün kapandığı noktadan başlayıp projektör lambasının tamamen aydınlandığı ana kadar geçen süredir.
 "Password Timer" (Şifre Zamanlayıcısı), "OFF" (KAPALI) olarak ayarlandığında şifre giriş ekranı, elektrik kablosu prizden her çıkartılıp yeniden takıldığında görüntülenir. Bekleme modunda olduğunda projektörün elektriği açıksa, şifre giriş ekranı görüntülenmeyecektir.

#### "User's Logo Protect (Kullanıcı Logosu Koruması)" etkinleştirildiğinde (ON (AÇIK))

Aşağıdaki kullanıcı logosu işlemlerinden biri yapılmaya kalkışıldığında, bir mesaj görüntülenir ve ayar değiştirilemez. Ayarı değiştirmek için önce "User's Logo Protect (Kullanıcı Logosu Koruması)" fonksiyonunu "OFF (KAPALI)" olarak ayarlayın. S sayfa 28

- Bir kullanıcı logosunun yakalanması
- "Extended (Gelişmiş)" "Display (Ekran)" "Background Color (Arkaplan Rengi)" menüsü "Logo" seçeneğinden "Black (Siyah)" veya "Blue (Mavi)" seçeneğine değiştirildiyse ya da "Black (Siyah)" veya "Blue (Mavi)" seçeneğinden "Logo" seçeneğine değiştirildiyse.
- "Extended (Gelişmiş)" "Display (Ekran)" "Startup Screen (Başlangıç Ekranı)" menüsü ("ON (AÇIK)" veya "OFF (KAPALI)") değiştirildiğinde.

#### Şifre Korumasının Ayarlanması

Şifre Korumanın ayarlanması için aşağıdaki prosedürü kullanın.

# PROSEDÜR

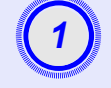

[Freze] (Dondurma) düğmesini yaklaşık 5 saniye basılı tutun. "Password Protect (Şifre Koruması)" menüsü görüntülenecektir.

> Uzaktan kumanda Pointer A/V Mute Freeze [Password Protect]  $\left( 7\right)$ 8 9 Num Comp Menu 4 S-Video Vide Help User's Logo Protect 1 ? 2 Password Auto Search 0 ⇒ [+1:Select [Enter]:Enter Source Volume

 Ducu
 Eğer Password Protect (Şifre Koruması) fonksiyonu zaten etkinleştirilmişse, "Password (Şifre)" ekranı görüntülenecektir.
 Eğer şifre doğru olarak girildiyse, Password Protect

(Şifre Koruması)" menüsü görüntülenecektir. S "Şifre Koruması Etkinleştirildiğinde" sayfa 26

• Eğer Password Protect (Şifre Koruması) "ON (AÇIK)" olarak ayarlanırsa, Password Protect (Şifre Koruması) etiketini, hırsızlığa karşı bir önlem olarak projektör üzerinde istediğiniz yere yapıştırın.

# (2

#### "Power ON Protect (Açma Koruması)" fonksiyonunu açın.

- (1) "Power ON Protect (Açma Koruması)" seçeneğini seçin ve [Enter] (Giriş) düğmesine basın.
- (2) "ON (AÇIK)" seçeneğini seçin ve [Enter] (Giriş) düğmesine basın.
- (3) [Esc] (Çıkış) düğmesine basın.

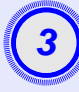

## "Password Timer" (Şifre Zamanlayıcısı) fonksiyonunu açın.

Eğer bu ayarı kullanmıyorsanız, 4. adıma geçin.

- (1) "Password Timer" (Şifre Zamanlayıcısı) seçeneğini seçin ve [Enter] (Giriş) düğmesine basın.
- (2) "ON" (AÇIK) seçeneğini seçin ve [Enter] (Giriş) düğmesine basın.
- (3) [Esc] (Çıkış) düğmesine basın.
- (4) "Timer" (Zamanlayıcı) seçeneğini seçin ve [Enter] (Giriş) düğmesine basın.
- (5) [Num] (Rakam) düğmesini basılı tutup rakamsal tuş takımı düğmelerini kullanarak 1 ila 9999 saat arasında bir ayar süresi girin ve daha sonra [Enter] (Giriş) düğmesine basın. Eğer zamanı girerken bir hata yaparsanız, [Esc] (Çıkış) düğmesine basın ve zamanı tekrar girin.

"Password Protect" (Şifre Koruması) menüsünü kullanmayı tamamladığınızda, geçen süre için geri sayım başlayacaktır.

# User's Logo Protect (Kullanıcı Logosu Koruması) fonksiyonunu açın.

- (1) User's Logo Protect (Kullanıcı Logosu Koruması) seçeneğini seçin ve [Enter] (Giriş) düğmesine basın.
- (2) "ON" (AÇIK) seçeneğini seçin ve [Enter] (Giriş) düğmesine basın.
- (3) [Esc] (Çıkış) düğmesine basın.

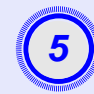

# Şifreyi girin.

- (1) Bir şifre ayarlamak için, "Password" (Şifre) seçeneğini seçin ve [Enter] (Giriş) düğmesine basın.
- (2) "Change the password?" (Şifreyi Değiştir?) mesajı görüntülenecektir; bu durumda "Yes" (Evet) seçeneğini seçin ve [Enter] (Giriş) düğmesine basın Varsayılan şifre "0000" olarak ayarlıdır, ancak bunu istediğiniz herhangi bir şifreyle değiştirebilirsiniz. Eğer "No" (Hayır) seçeneğini seçerseniz, 1. adımda görülen ekran tekrar görüntülenecektir.
- (3) [Num] (Rakam) düğmesini basılı tutup rakamsal tuş takımı düğmelerini kullanarak 4 haneli bir rakam girin. Girilen rakam "\* \* \* " şeklinde görüntülenecektir. Dört hane de girildiğinde onay ekranı görüntülenecektir.
- (4) Şifreyi tekrar girin.
  - "The new password is stored." (Yeni Şifre kaydedildi) mesajı görüntülenecektir. Eğer şifreyi yanlış girerseniz, şifreyi yeniden girmenizi talep eden bir pencere açılacaktır.

## Çalıştırma Düğmesi Kilit Fonksiyonu

Bu fonksiyon, projektörün kumanda panelindeki düğmeleri kilitler. Bu fonksiyon tüm düğme işlemleri devre dışı bırakılarak sadece vansıtma işleminin gerçekleştirildiği şov etkinlikleri gibi zamanlarda veva kullanılabilecek düğmelerin sınırlandırılması istenen okul gibi verlerde kullanışlıdır.

## PROSEDÜR

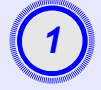

#### Yapılandırma menüsünden "Settings" - "Operation Lock" (Ayarlar - Çalışma Kilidi) seçeneğini seçin.

Bu işlem hakkında ayrıntılı bilgi için, bkz. "Configuration (Yapılandırma) Menüsünün Kullanılması". S sayfa 32 Ekranın altındaki kılavuzdan, kullanabileceğiz düğmeleri ve verine getirdikleri işlemleri kontrol edin.

Uzaktan kumandanın kullanılması

Kumanda panelinin kullanılması

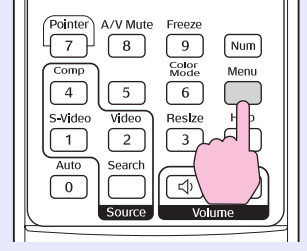

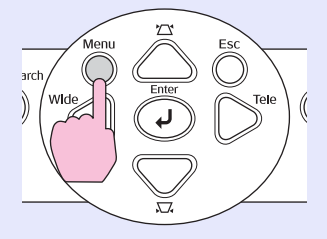

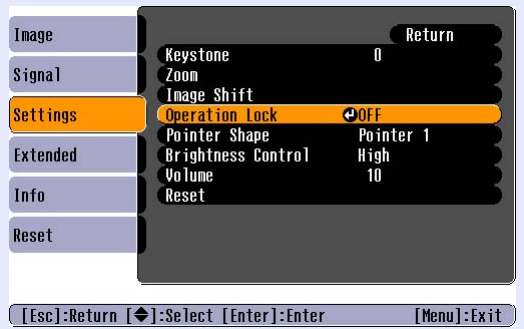

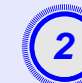

# "ON" (AÇIK) seçeneğini seçin.

Eğer "ON" (ACIK) olarak ayarlarsanız, [Power] (Güc) düğmesi haric kumanda panelindeki düğmelerin hicbiri calısmayacaktır.

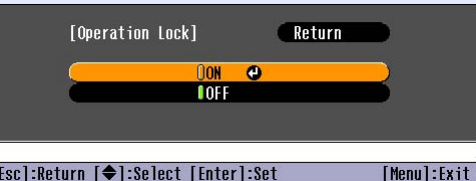

#### [Esc]:Return [�]:Select [Enter]:Set

Kumanda panelinin kullanılması Uzaktan kumandanın kullanılması

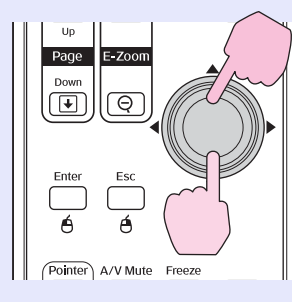

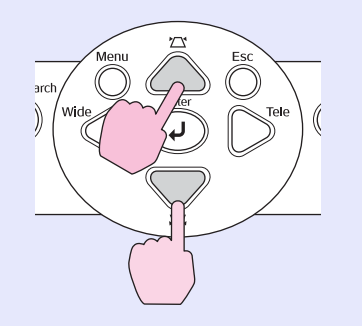

#### Güvenlik Fonksiyonları

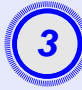

## Onay mesajı belirdiğinde "Yes" (Evet) seçeneğini seçin.

Kumanda paneli düğmeleri seçilen ayarlar doğrultusunda kilitleneceklerdir.

- **<sup>†</sup>İpucu** *Projektörün kumanda panel kilidini iptal etmenin iki yolu vardır.* 
  - Uzaktan kumandayı kullanarak, "Settings" -"Operation Lock" (Ayarlar - İşletim Kilidi) seçeneğini "OFF" (KAPALI) olarak değiştirin.
  - Projektörün [Enter] (Giriş) düğmesini yaklaşık 7 saniye süreyle basılı tutun, bir mesaj görüntülenecek ve kilit iptal edilecektir.

# Configuration (Yapılandırma) Menüsü

Bu bölümde configuration (yapılandırma) menüsünün kullanımı ve fonksiyonları açıklanmaktadır.

| Configuration (Yapılandırma)<br>Menüsünün Kullanılması | 32 |
|--------------------------------------------------------|----|
| Fonksiyonların Listesi                                 | 33 |
| • "Image (Görüntü)" Menüsü                             | 33 |
| • "Signal (Sinyal)" Menüsü                             | 34 |
| • "Settings (Ayarlar)" Menüsü                          | 35 |
| • "Extended (Gelişmiş)" Menüsü                         | 36 |
| • "Info (Bilgiler)" Menüsü                             | 38 |
| • "Reset (Sıfırlama)" Menüsü                           |    |

# Configuration (Yapılandırma) Menüsünün Kullanılması

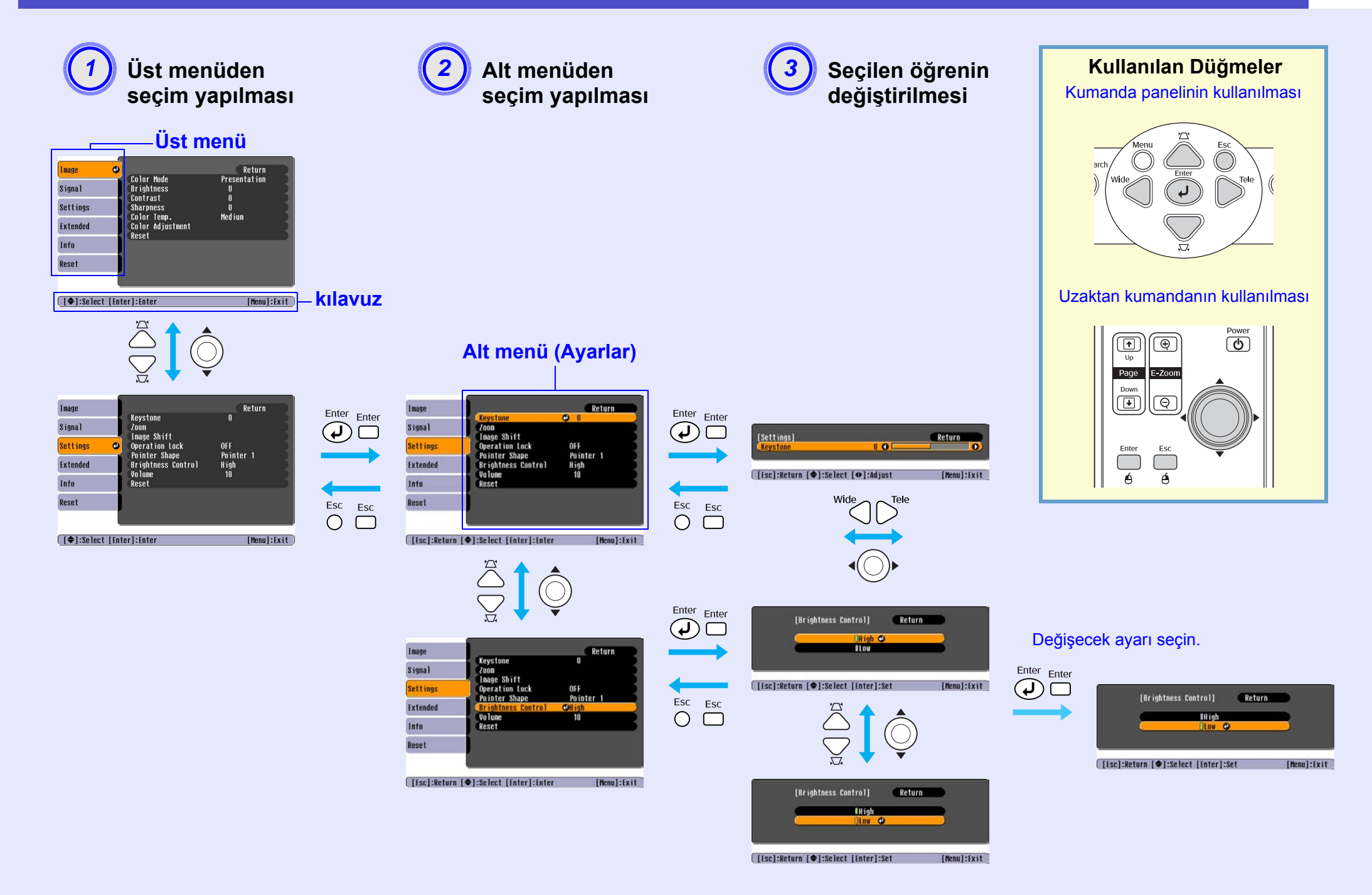

# "Image (Görüntü)" Menüsü

Ayarlanabilecek öğeler halihazırda yansıtılan giriş kaynağına göre değişecektir. Her kaynak için ayar detayları ayrı olarak kaydedilir. Bilgisayar/RGB Video

| mage  | 0                                    | Return            |
|-------|--------------------------------------|-------------------|
| ignal | Color Mode<br>Brightness<br>Contract | Presentation<br>0 |
| tings | Sharpness<br>Solar Japa              | U<br>O<br>Modium  |
| ended | Color Adjustment                     | neu ium           |
| fo    | ACSC L                               |                   |
| leset |                                      |                   |

[♦]:Select [Enter]:Enter

[Menu]:Exit

| Alt menü                                | Fonksiyon                                                                                                    |
|-----------------------------------------|----------------------------------------------------------------------------------------------------|
| Color Mode (Renk Modu)                  | Bulunduğunuz ortama uygun görüntü kalitesini seçin. S sayfa 14                                                                                                    |
| Brightness (Parlaklık)                  | Görüntü parlaklığını ayarlar.                                                                                                    |
| Kontrastg                               | Görüntüdeki ışık ve gölge arasındaki farkı ayarlar.                                                                                                    |
| Color Intensity<br>(Renk Yoğunluğu)     | Bu ayar görüntülerin renk yoğunluğunu ayarlar.                                                                                                    |
| Tint (Renk Tonu)                        | (Ayar sadece bileşen Video veya NTSC sinyalleri alınırken mümkündür.) Görüntünün renk tonunu ayarlayın.                                                                                                    |
| Sharpness (Netlik)                      | Görüntü netliğini ayarlar.                                                                                                    |
| <u>Color Temp.</u><br>(Renk Sıcaklığı)g | Görüntülerin genel renk tonunu ayarlayabilirsiniz. "High" (Yüksek) seçeneğini seçerseniz görüntüler mavimsi,<br>"Low" (Düşük) seçeneğini seçerseniz görüntüler kırmızımsı görünür.<br>(Eğer, "Image (Görüntü)" menüsünde "Color Mode (Renk Modu)" ayarı olarak " <u>sRGBg</u> " seçilmişse bu öğe seçilemez.) |
| Color Adjustment                        | Görüntünün kırmızı, yeşil ve mavi renk gücünü ayarlar.                                                                                                    |
| (Renk Ayarı)                            | Red (Kırmızı): Kırmızı bileşenin renk yoğunluğunu ayarlar.                                                                                                    |
|                                         | Gren (Yeşil): Yeşil bileşenin renk yoğunluğunu ayarlar.                                                                                                    |
|                                         | Blue (Mavi): Mavi bileşenin renk yoğunluğunu ayarlar.<br>(Eğer, "Image (Görüntü)" menüsünde "Color Mode (Renk Modu)" ayarı olarak " <u>sRGB</u> g" seçilmişse bu öğe seçilemez.)                                                                                                    |
| Reset (Sıfırlama)                       | "Image (Görüntü)" menü fonksiyonlarının tüm ayar değerlerini varsayılan ayarlarına sıfırlar.<br>Tüm menü öğelerini varsayılan değerlerine döndürmek istiyorsanız, bkz. "Reset All" (Tümünü Sıfırla). S sayfa 39                                                                                               |

## Bileşen videog/ Bileşik videog/ S-Videog

## "Signal (Sinyal)" Menüsü

Ayarlanabilecek öğeler halihazırda yansıtılan giriş kaynağına göre değişecektir. Her kaynak için ayar detayları ayrı olarak kaydedilir.

## Bilgisayar/RGB Video

[♦]:Select [Enter]:Enter

| Image    | 1 .                     | Return |
|----------|-------------------------|--------|
| Signal 🕑 | Auto Setup<br>Tracking  | ON O   |
| Settings | Sync.<br>Position       | 0      |
| Extended | Computer Input<br>Reset | Auto   |
| Info     | ĺ                       |        |
| Reset    |                         |        |

[Menul:Fxit

#### Bileşen videog

| Image            |         | B 14 1    |       |      | Return      |
|------------------|---------|-----------|-------|------|-------------|
| Signal           | O       | Computer  | Input | Auto |             |
| Settings         |         | Reset     |       | 4:3  |             |
| Extended         |         |           |       |      |             |
| Info             |         |           |       |      |             |
| Reset            |         |           |       |      |             |
| Reset            | ľ       |           |       |      |             |
| <b>≜</b> 1•Seler | t [Ente | or]•Enter |       |      | [Menu]·Fxit |

#### Bileşik videog/ S-Videog

| Image     |        | Proition    |             | Return      |
|-----------|--------|-------------|-------------|-------------|
| Signal    | 0      | Progressive | OFF         |             |
| Settings  | 3      | Resize      | Auto<br>4:3 |             |
| Extended  | Keset  |             |             |             |
| Info      |        |             |             |             |
| Reset     |        |             |             |             |
|           |        |             |             |             |
| [�]:Selec | t [Ent | erl:Enter   |             | [Menu]:Exit |

Alt menü Fonksiyon Giriş kaynağı açıldığında, görüntüleri otomatik olarak optimize eden otomatik avarlama fonksiyonu durumunun "ON (ACIK)" Auto Setup veya "OFF (KAPALI)" olacağını seçer. S sayfa 12 (Otomatik Ayar) Görüntülerde dikey çizgiler belirmesi halinde bilgisayar görüntülerini ayarlar. S sayfa 12 İzlemea Sync. (Senkronizasyon)q Görüntülerde oynama, bulanıklık veya karısma belirmesi halinde bilgisayar görüntülerini ayarlar. S savfa 13 Position (Konum) Görüntünün ekrandaki konumunu dikey ve yatay yönde hareket ettirir. Progressive (İleri giden) (Ayar sadece NTSC bicimindeki bileşik Video veya S-Video sinyalleri alınırken mümkündür.) OFF (KAPALI) Ekrandaki her alan ici IP dönüsümü vürütülür. Bu, büvük miktarda hareket iceren görüntüler görüntülenirken idealdir. ON (ÀCIK) Halkalıq (i) sinvalleri, progressive (İleri giden)q (p) sinvallerine dönüstürülür. Bu, durgun görüntülerin görüntülenmesinde idealdir. Giris sinvali bicimini bilgisavar bağlantı noktasına bağlanan donanıma göre secer. Computer Input Eğer "Auto (Otomatik)" olarak ayarlanmışsa, giriş sinyali otomatik olarak bağlı donanıma göre seçilir. (Bilgisavar Girisi) "Auto" (Otomatik) seceneğini sectiğinizde eğer renkler doğru görünmüyorsa, bağlı donanım icin uvgun sinvali elle secin. Video Signal (Avar sadece bilesik Video/S-Video sinvalleri alınırken mümkündür.) (Video Sinyali) Video sinvali bicimini belirler "Auto" (Ótomatík) fonksiyonu sayesinde görüntü sinyalleri otomatik olarak tanınır. "Auto" (otomatik) seçtiğinizde eğer yansıtılan görüntülerde parazit varsa veva görüntü voksa, bağlı cihaz icin uygun sinyali manuel secin. Resize (Yeniden Yansıyan görüntülerin aspect ratio (en-boy oranı)q değerini avarlar. S sayfa 21 Boyutlandırma) "Signal" (Sinyal) menüsündeki "Computer Input" (Bilgisayar Girişi) hariç tüm ayarlar varsayılan değerlerine döndürülür. Reset (Sıfırlama) Uzaktan kumandadaki veva projektörün kumanda panelindeki [Enter] (Giris) düğmesine basın. Tüm menü öğelerini varsavılan değerlerine döndürmek istivorsanız, bkz. "Reset All" (Tümünü Sıfırla). S savfa 39

# "Settings (Ayarlar)" Menüsü

| Image       Keystone       0         Signal       Zoon       Image Shift         Settings       Pointer Shape       Pointer Shape         Extended       Brightness Control       Higl         Info       Reset       Image Shift         Info       Reset       Image Shift                                                                                                    | Return<br>hter 1<br>h<br>[Menu]:Exit                                                                                                    |
|----------------------------------------------------------------------------------------------------|----------------------------------------------------------------------------------------------------|
| Alt menü                                                                                                    | Fonksiyon                                                                                                    |
| Keystone (Ekran Yerleşimi)                                                                                                    | Ekran yerleşimi çarpıklığının düzeltilmesinde kullanılır.                                                                                                    |
| Zoom (Yakınlaştırma)                                                                                                    | Yansıtılan görüntünün boyutunu ayarlar.<br>Wide (Geniş): Daha büyük Tele (Dar): Daha küçük                                                                                                    |
| Image Shift<br>(Görüntü Kaydırma)                                                                                                    | Yansıtma konumunu ayarlar. S sayfa 16                                                                                                    |
| Operation Lock (Çalışma<br>Kilidi)                                                                                                    | "ON (AÇIK)" olarak ayarlandığında, [Power] (Güç) düğmesi dışında projektörün kumanda panelindeki tüm düğmeler devre dışı kalır. S sayfa 29                                                                                                    |
| Pointer Shape (İşaretçi<br>Biçimi)                                                                                                    | İşaretçinin biçimi seçilebilir. S sayfa 21<br>Pointer 1 (İşaretçi 1): ★ Pointer 2 (İşaretçi 2): ★ Pointer 3 (İşaretçi 3): ▲                                                                                                    |
| Brightness Control<br>(Parlaklık Kontrolü)Bu, lamba parlaklığını iki ayardan birine getirmenizi sağlar.<br>Görüntüler karanlık bir odada veya küçük bir ekrana yansıtılırken olduğu gibi çok parlaksa "Low (Düşük)" s<br>"Low (Düşük)" seçeneği seçildiğinde, görüntülerin parlaklığı azalır, tüketilen elektrik miktarı ve yansıtma sı<br>düzeyi düşer ve lambanın çalışma ömrü uzar. (Elektrik tüketimi: yaklaşık 18 W düşer, lamba ömrü: yaklaşık |                                                                                                    |
| Volume (Ses Düzeyi)                                                                                                    | Ses düzeyini ayarlar. S sayfa 17                                                                                                    |
| Reset (Sıfırlama)                                                                                                    | "Image Shift" (Görüntü Kaydırma) ve "Zoom" (Yakınlaştırma) hariç "Settings" (Ayarlar) menüsü işlevlerinin ayarları varsayılan değerlerine döndürülür.<br>Tüm menü öğelerini varsayılan değerlerine döndürmek istiyorsanız, bkz. "Reset All" (Tümünü Sıfırla). S sayfa 39 |
| Image    | Diaplau                  | Return         |
|----------|--------------------------|----------------|
| Signal   | User's Logo              |                |
| Settings | Projection<br>Operation  | Front          |
| Extended | ■ Link 21L<br>■ Language | OFF<br>English |
| Info     | Reset                    |                |
| Reset    |                          |                |

[♦]:Select [Enter]:Enter

[Menu]:Exit

| Alt menü              | Fonksiyon                                                                                                    |  |  |
|-----------------------|----------------------------------------------------------------------------------------------------|--|--|
| Display               | Projektörün ekranıyla ilgili ayarları yapmanızı sağlar.                                                                                                    |  |  |
| (Ekran)               | Message (Mesaj):                                                                                                    |  |  |
|                       | Giriş kaynağı veya renk modu değiştiğinde veya artık görüntü sinyali girişi olmadığında, ekranda giriş kaynağı adı veya renk modu adı ya da bir mesajın görüntülenip ("OFF" (AÇIK)) görüntülenmeyeceğini ("OFF" (KAPALI)) belirler. |  |  |
|                       | Background Color (Arkaplan Rengi):                                                                                                    |  |  |
|                       | Uzaktan kumandadaki [A/V Mute] (A/V Sessiz) düğmesi basıldığından ya da "Black (Siyah)", "Blue (Mavi)" veya "Logo" için görüntü sinyalleri gelmediğinde ekran durumunu ayarlar.                                                     |  |  |
|                       | Startup Screen (Başlangıç Ekranı):                                                                                                    |  |  |
|                       | Başlangıç ekranının (projektör açılırken yansıtılan görüntü) açılış sırasında görüntülenip (ON (AÇIK)) görüntülenmeyeceğini (OFF (KAPALI)) ayarlar. Bu ayar gücü kapatıp açtıktan sonra etkinleşir.                                 |  |  |
| User's Logo           | Ekranın arka planında ve A/V Mute (A/V Sessiz) durumunda görüntülenen kullanıcı logosunu değiştirir. S sayfa 63                                                                                                    |  |  |
| (Kullanıcı<br>Logosu) |                                                                                                    |  |  |
| Projection            | Projektörün yansıtma konumunu belirler. S sayfa 55                                                                                                    |  |  |
| (Yansıtma)            | "Front (Ôn)" "Front/Ceiling (Ôn/Tavan)" "Rear (Arka)" "Rear/Ceiling (Arka/Tavan)"                                                                                                    |  |  |
|                       | [A/V Mute] (A/V Sessiz) düğmesini yaklaşık 5 saniye basılı tutarak yansıtma ayarını aşağıdaki şekillerde değiştirebilirsiniz.<br>Front (Ön)↔ Front Ceiling (Ön Tavan)<br>Rear (Arka)↔Rear Celing (Arka Tavan)                       |  |  |

| Alt menü               | Fonksiyon                                                                                                    |
|------------------------|----------------------------------------------------------------------------------------------------|
| Operation<br>(Çalışma) | <ul> <li>Direct Power ON (Doğrudan Açma):</li> <li>Direct power on (doğrudan açma) fonksiyonunun etkinleştirilip ("ON" (AÇIK)) etkinleştirilmeyeceğini ("OFF" (KAPALI)) belirler.</li> <li>"ON" (AÇIK) olarak ayarlayıp elektrik kablosunu prize takılı bıraktığınızda, elektrik kesintisinden sonra elektrik geldiğinde gerçekleşebilecek ani elektrik dalgalanmalarının projektörün otomatik olarak açılmasına neden olabileceğini unutmayın.</li> <li>Sleep Mode (Uyku Modu):</li> <li>Herhangi bir görüntü sinyali girişi olmadığında yaklaşık 30 dakika boyunca hiçbir işlem yapılmazsa projeksiyonun otomatik olarak durup ("ON" (AÇIK)) durmayacağını ("OFF" (KAPALI)) belirler.</li> <li>Fan Speed (Vantilatör Hızı):</li> <li>Yaklaşık 1500m'nin üzerindeki bir yükseklikte kullanırken, bu modu "High" (Yüksek) olarak ayarlayın.</li> </ul> |
| Link 21L               | EMP Link 21L yardımcı programının kullanılıp kullanılmayacağını belirler.<br>EMP Link 21L programını devreye sokmak için projektörü kapatın ve soğuma işleminin bitmesini bekleyin.                                                                                                    |
| Language<br>(Dil)      | Mesaj görüntüleme lisanını ayarlar.                                                                                                    |
| Reset<br>(Sıfırlama)   | "Extended" (Gelişmiş) menüsünün, "Display" (Görüntü) ve "Operation"daki (İşletim) ("Fan Speed" (Vantilatör Hızı) ayarları dışındaki) bütün<br>ayarları varsayılan ayarlara döndürür.<br>Tüm menü öğelerini varsayılan değerlerine döndürmek istiyorsanız, bkz. "Reset All" (Tümünü Sıfırla). S sayfa 39                                                                                                    |

#### "Info (Bilgiler)" Menüsü

Yansıtılan görüntü sinyallerinin ve projektörün durumunu kontrol etmenizi sağlar (Sadece Görüntü)

#### Bilgisayar/RGB Video/Bileşen videog

| Image    |                               |                          | 011   |
|----------|-------------------------------|--------------------------|-------|
| Signal   | Lamp Hours (High L<br>(Low Bi | rightness)<br>rightness) | OH OH |
| Settings | Source<br>Input Signal        | Computer<br>Auto<br>x    | 5     |
| Extended | Refresh Rate                  | <b>.</b> Hz              | 5     |
| Info     | Sync Into                     |                          |       |
| Reset    |                               |                          |       |
|          |                               |                          |       |

| Lamp Hours (High Bright | tness) OH                                                        |
|-------------------------|------------------------------------------------------------------|
| (Low Brightr            | iess) OH                                                         |
| Video Signal            | Auto ()                                                          |
|                         |                                                                  |
|                         |                                                                  |
|                         |                                                                  |
|                         |                                                                  |
|                         | Lamp Hours (High Bright<br>(Low Bright<br>Source<br>Video Signal |

[♠]:Select

[Menu]:Exit

| Alt menü                                             | Fonksiyon                                                                                                    |  |  |
|------------------------------------------------------|----------------------------------------------------------------------------------------------------|--|--|
| Lamp Hours<br>(Lamba Saati)                          | Kumulatif lamba çalışma süresini gösterir.<br>Eğer lamba uyarı süresine erişirse, karakterler sarı görünür. 0 ile 10 saat arası toplam çalışma süresi "0H" olarak gösterilir.<br>"10H"den itibaren ekran, 1 saatlik birimler halinde gösterilir.                                                         |  |  |
| Source (Kaynak)                                      | Halihazırda yansıtılan giriş kaynağını gösterir.                                                                                                    |  |  |
| Input Signal                                         | Giriş sinyali ayarlarını gösterir.                                                                                                    |  |  |
| (Giriş Sinyali)                                      | (Giriş kaynağı bileşik video veya S-Video ise görünmez)                                                                                                    |  |  |
| Resolution                                           | Çözünürlük ayarlarını gösterir.                                                                                                    |  |  |
| (Çözünürlük)                                         | (Giriş kaynağı bileşik video veya S-Video ise görünmez)                                                                                                    |  |  |
| Video Signal                                         | Video sinyal formatını gösterir.                                                                                                    |  |  |
| (Video Sinyali)                                      | (Bilgisayar, RGB video veya bileşen video görüntülerinde görünmez.)                                                                                                    |  |  |
| <u>Refresh rate</u>                                  | Yenilenme hızını gösterir.                                                                                                    |  |  |
| (Yenileme hızı)g                                     | (Giriş kaynağı bileşik video veya S-Video ise görünmez)                                                                                                    |  |  |
| <u>Sync.</u><br>(Senkronizasyon)g<br>Info (Bilgiler) | Bu menüdeki bilgiler yetkili satıcınızdan veya <i>Güvenlik Talimatları/Dünya Çapında Garanti Koşulları</i> kitapçığının "Uluslararası Garanti Koşulları" bölümünde belirtilen en yakın adresten servis hizmeti talep ettiğinizde gerekebilir.<br>(Giriş kaynağı bileşik video veya S-Video ise görünmez) |  |  |

### Bileşik videog/S-Videog

|               | 6                             |               |
|---------------|-------------------------------|---------------|
| nage          |                               | Return        |
| Signal        | Reset All<br>Lamp-Hours Reset |               |
| Settings      |                               |               |
| Extended      | Ì                             |               |
| Info          |                               |               |
| Reset (       |                               |               |
|               |                               | ,             |
| [♦]:Select [I | inter]:Enter                  | [Menu]:Exit   |
| AI            | t menü                        |               |
| Reset A       | 1                             | Tüm menülerd  |
| (Tümün        | ü Sıfırla)                    | •"Computer In |
| <b>D</b>      |                               |               |
| Reset La      | imp Hours<br>Saati Sifirla)   | Kumulatif lam |
| Laniba        | Saati Siiiia)                 |               |

# Sorun Giderme

Bu bölüm sorunların tanımlanması ve bir sorun bulunduğunda yapılacakları tanımlamaktadır.

| Help (Yardım) Fonksiyonunun Kullanılması 41                     |    |  |
|-----------------------------------------------------------------|----|--|
| Sorun Çözme                                                     | 43 |  |
| •Anormal                                                        |    |  |
| • Göstergelerin Okunması                                        | 43 |  |
| • Power (Güç) göstergesi kırmızı yanıyor                        |    |  |
| •Uyarı                                                          |    |  |
| •Lamba veya Sıcaklık göstergesi turuncu renkte<br>yanıp sönüyor | 44 |  |
| Göstergeler Yardımcı Olmazsa                                    | 46 |  |
| •Görüntülerle ilgili sorunlar                                   |    |  |
| •Yansıtma başladığında meydana gelen sorunlar                   | 52 |  |
| •Diğer Sorunlar                                                 | 52 |  |

# Help (Yardım) Fonksiyonunun Kullanılması

Eğer projektörle ilgili bir sorun ortaya çıkarsa, Help (Yardım) fonksiyonu sorunun cözümünde size vardımcı olmak için ekran talimatlarını kullanır. Soru-cevap biçiminde bir dizi menüden faydalanmaktadır.

#### PROSEDÜR

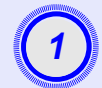

#### Help (Yardım) menüsünü görüntüleyin.

Uzaktan kumandanın kullanılması

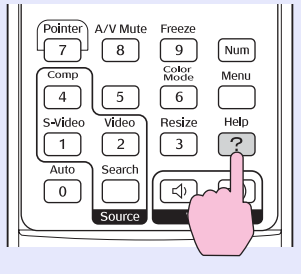

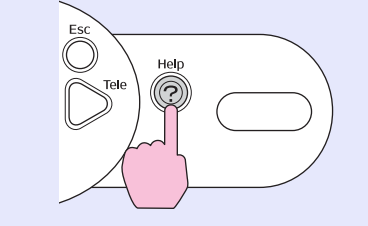

Kumanda panelinin kullanılması

| 2 |
|---|
| ~ |
|   |

#### Bir menü öğesi seçin

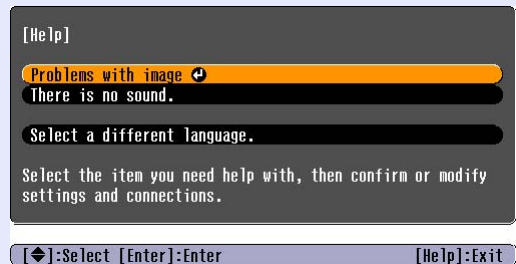

#### [♦]:Select [Enter]:Enter

Uzaktan kumandanın kullanılması

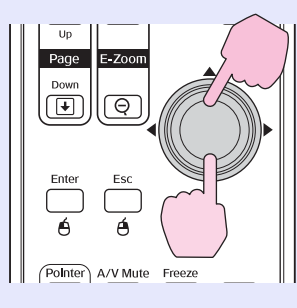

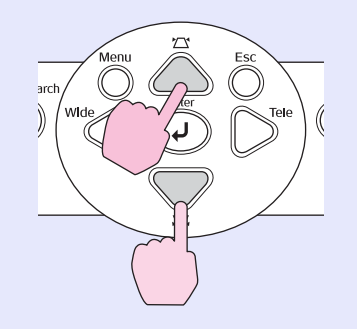

Kumanda panelinin kullanılması

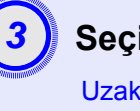

#### Seçimi onaylayın.

Uzaktan kumandanın kullanılması

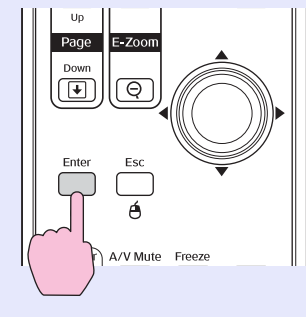

Kumanda panelinin kullanılması

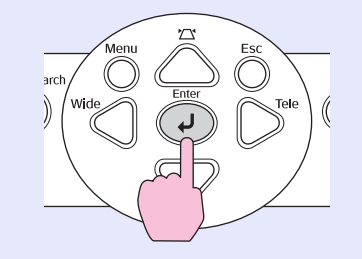

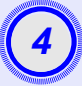

5

Daha ayrıntılı öğelere ulaşmak için menü içinde 2. ve 3. adımdaki işlemleri tekrarlayın.

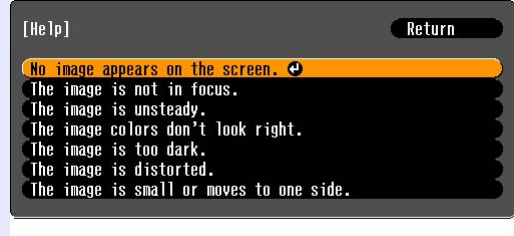

[Esc]:Return [♦]:Select [Enter]:Enter [Help]:Exit

Yardım menüsünden çıkmak için [Help] (Yardım) düğmesine basın.

| ` <b>öʻİpucu</b> | Help (Yardım) fonksiyonu soruna çözüm getiremezse, |
|------------------|----------------------------------------------------|
| -                | bkz. "Sorun Çözme" s sayfa 43                      |

# Sorun Çözme

Eğer projektörde bir sorun ortaya çıkarsa, öncelikle projektörün göstergelerini kontrol edin ve aşağıdaki "Göstergelerin Okunması" kısmına başvurun. Eğer göstergeler, sorunun ne olabileceğini açıkça göstermiyorsa, "Göstergeler Yardımcı Olmazsa" kısmına başvurun. S sayfa 46

#### Göstergelerin Okunması

Projektör, size projektörün işletim durumunu bildiren aşağıdaki üç gösterge ile donatılmıştır.

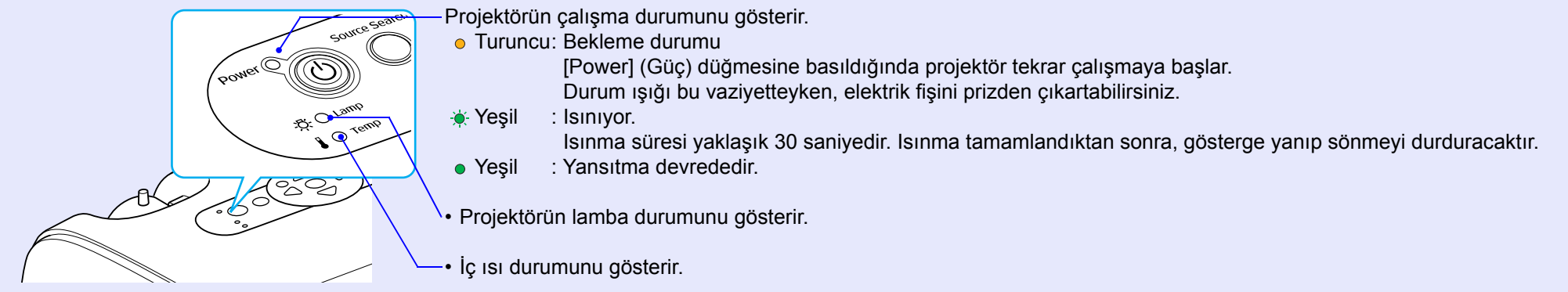

Aşağıdaki tablolar göstergelerin ne anlama geldiğini ve işaret ettikleri sorunların nasıl çözüleceğini gösterir.

Eğer tüm göstergeler kapalıysa, elektrik kablosunun doğru bağlanıp bağlanmadığını ve elektriğin gelip gelmediğini kontrol edin.

#### Power (Güç) göstergesi kırmızı yanıyor Anormal

● : yanıyor - – : yanıp sönüyor ○ : kapalı

| Durum                       | Neden                                        | Çözüm ve Durum                                                                                                    |
|-----------------------------|----------------------------------------------|----------------------------------------------------------------------------------------------------|
| Power<br>(Güç)<br>          | Dahili hata                                  | Projektörü kullanmayı durdurun, elektrik kablosunu fişten çıkartın ve yetkili satıcınızla veya<br><i>Güvenlik Talimatları/Dünya Çapında Garanti Koşulları kitapçığının "Uluslararası Garanti Koşulları</i> bölümünde belirtilen en yakın adresle irtibat kurun. |
| Power Kırmızı<br>(Güç)<br>· | Vantilatör ile ilgili hata/<br>Sensör hatası | Projektörü kullanmayı durdurun, elektrik kablosunu fişten çıkartın ve yetkili satıcınızla veya<br><i>Güvenlik Talimatları/Dünya Çapında Garanti Koşulları kitapçığının "Uluslararası Garanti Koşulları</i> bölümünde belirtilen en yakın adresle irtibat kurun. |

● : yanıyor - - : yanıp sönüyor ○ : kapalı

| Durum                         | Neden                                         | Çözüm ve Durum                                                                                                    |
|-------------------------------|-----------------------------------------------|----------------------------------------------------------------------------------------------------|
| Power<br>(Güç)<br>            | Dahili 151 hatası<br>(aşırı 151nma)           | <ul> <li>Lamba otomatik olarak sönecek ve yansıtma duracaktır. Yaklaşık 5 dakika bekleyin. Yaklaşık 5 dakika sonra projektör bekleme moduna geçecektir; o zaman aşağıdaki iki noktayı kontrol edin.</li> <li>Kontrolden sonra projektörü tekrar açmak için [Power] (Güç) düğmesine basın.</li> <li>Hava filtrelerinin ve hava çıkış menfezinin temiz olup olmadığını, projektörün duvara dayanıp dayanmadığını kontrol edin.</li> <li>Eğer hava filtreleri tıkalıysa, temizleyin veya değiştirin. S sayfa 56, 62</li> <li>Eğer bu işlem sorunu gidermez ve projektör ısınmaya veya projektör açıkken göstergeler bir sorun olduğuna işaret etmeye devam ederse, projektörü kullanmayı kesin, elektrik kablosunu prizden çıkartın ve yetkili satıcınızla veya <i>Güvenlik Talimatları/Dünya Çapında Garanti Koşulları</i> kitapçığının "Uluslararası Garanti Koşulları" bölümünde belirtilen en yakın adresle irtibat kurun.</li> </ul> |
| Power<br>(Güç)<br>-∯∯ Kırmızı | Lamba zamanlayıcı hatası/<br>Lamba çalışmıyor | <ul> <li>Lambayı çıkartın ve kırılıp kırılmadığını kontrol edin. S sayfa 58</li> <li>Lamba kırık değilse, yerine takın ve sonra da elektriği açın. Lamba hala yanmıyorsa, yeni bir lambayla değiştirin.</li> <li>Eğer lamba değiştirildikten sonra sorun hala çözülmezse projektörün çalışmasını durdurun ve ardından elektrik kablosunu elektrik prizinden çıkarın. Ardından yetkili satıcınızla ya da <i>Güvenlik Talimatları/Dünya Çapında Garanti Koşulları</i>kitapçığının "Uluslararası Garanti Koşulları" bölümünde belirtilen en yakın adresle irtibat kurun.</li> <li>Eğer lamba kırılmışsa yeni bir lambayla değiştirin ya da daha ayrıntılı tavsiye almak için yetkili</li> </ul>                                                                                                    |
|                               |                                               | satıcınızla irtibat kurun. Eğer lambayı kendiniz değiştirecekseniz, cam kırıklarına dikkat edin.<br>(Lamba değiştirilene kadar yansıtma işlemi yapılamaz).                                                                                                    |
|                               |                                               | Lambanın ve lamba kapağının sıkıca takılıp takılmadığını kontrol edin. Eğer lamba veya lamba kapağı doğru olarak takılmamışsa, lamba yanmaz.                                                                                                    |

#### Lamba veya Sıcaklık göstergesi turuncu renkte yanıp sönüyor Uyarı

● : yanıyor 🔆 : yanıp sönüyor 🔿 : kapalı

| Durum                                     | Neden                          | Çözüm ve Durum                                                                                                    |
|-------------------------------------------|--------------------------------|----------------------------------------------------------------------------------------------------|
| Power Kırmızı<br>(Güç) Kırmızı<br>Kırmızı | Yüksek hızda soğutma çalışıyor | <ul> <li>(Bu anormal bir durum değildir, ancak eğer sıcaklık yeniden yükselirse, projektör otomatik olarak kapanacaktır.)</li> <li>•Hava filtrelerin ve hava çıkış menfezinin temiz olup olmadığını ve onların duvar gibi bir yüzeye dayanıp dayanmadığını kontrol edin.</li> <li>•Eğer hava filtreleri tıkalıysa, temizleyin veya değiştirin. S sayfa 56, 62</li> </ul> |

● : yanıyor - — : yanıp sönüyor ○ : kapalı

| Durum                          | Neden                    | Çözüm ve Durum                                                                                                    |
|--------------------------------|--------------------------|----------------------------------------------------------------------------------------------------|
| Power<br>(Güç)<br>-ÖÒ- Turuncu | Lamba değiştirme uyarısı | Yeni bir lamba ile değiştirin. S sayfa 58<br>Lambayı değiştirme süresi geçtikten sonra kullanmaya devam etmeniz halinde, lambanın kırılma<br>olasılığı artar. Lambayı mümkün olduğu kadar çabuk yenisiyle değiştirin.<br>Power (Güç) göstergesinin durumu, projektörün o anki durumuna bağlı olarak değişecektir. |

• Eğer bir gösterge daha önceki tablolarda olmayan bir durumu gösterirse, yetkili satıcınızla veya Güvenlik Talimatları/Dünya Çapında Garanti Koşulları kitapçığının "Uluslararası Garanti Koşulları bölümünde belirtilen en yakın adresle irtibat kurun.

#### Göstergeler Yardımcı Olmazsa

Eğer aşağıdaki sorunlardan herhangi biri meydana gelirse ve göstergeler bir çözüm sunmazsa, her bir sorun için ilgili sayfaya başvurun.

#### Görüntülerle ilgili sorunlar

- Hiç bir görüntü belirmiyor s sayfa 47 Yansıtma başlamıyor, yansıtma alanı tamamen siyah, yansıtma alanı tamamen mavi, vs.
- Yansıtma otomatik olarak duruyor s sayfa 47
- "Not Supported. (Desteklenmiyor.)" mesajı görüntüleniyor s sayfa 48
- "No Signal. (Sinyal Yok.)" mesajı görüntüleniyor s sayfa 48
- Görüntüler bulanık ya da odaksız s sayfa 49
- Görüntülerde girişim ve bozulma görünüyor s sayfa 49 Parazit, bozulma ya da siyah beyaz damalı desenler gibi sorunlar beliriyor.
- Görüntü kesik (geniş) ya da küçük s sayfa 50 Görüntünün sadece bir kısmı görüntüleniyor.
- Görüntü renkleri doğru değil s sayfa 51
   Görüntünün tamamı morumsu ya da yeşilimsi görünüyor, görüntüler siyah beyaz, renkler mat görünüyor, vs.
   (Bilgisayar monitörleri ve LCD ekranlar farklı renk üretim performansına sahiptirler, bu yüzden projektör tarafından yansıtılan renkler ve monitörde görülen renkler birbirlerini tutmayabilir, fakat bu bir sorun belirtisi değildir.)
- Görüntüler koyu görünüyor s sayfa 51
- Harici monitörde hiçbir şey görünmüyor s sayfa 51

Yansıtma başladığında meydana gelen sorunlar

Projektör açılmıyor s sayfa 52

#### Diğer sorunlar

- Ses duyulmuyor ya da ses kısık
   sayfa 52
- Uzaktan kumanda çalışmıyor s sayfa 53

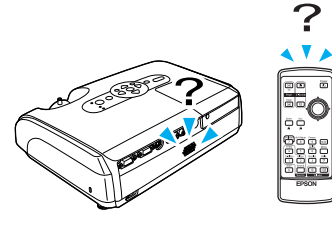

#### Görüntülerle ilgili sorunlar

#### Hiç bir görüntü belirmiyor

| Kontrol edin                                           | Çözüm                                                                                                    |
|--------------------------------------------------------|----------------------------------------------------------------------------------------------------|
| [Power] (Güç) düğmesine basıldı mı?                    | Projektörü açmak için [Power] (Güç) düğmesine basın.                                                                                                    |
| Göstergeler kapalı mı?                                 | Elektrik kablosu doğru bağlanmamıştır veya elektrik gelmiyordur. Projektörün elektrik kablosunu doğru<br>bir şekilde takın.<br>Elektrik prizinizin çalıştığından emin olun.                                                            |
| A/V Mute (A/V Sessiz) modu açık mı?                    | Sessiz modunu iptal etmek için uzaktan kumandadaki [A/V Mute] (A/V Sessiz) düğmesine basın. S sayfa 20                                                                                                    |
| Yapılandırma menüsü ayarları doğru<br>yapılmış mı?     | Ayarların tümünü sıfırlayın. "Reset (Sıfırlama)" - "Reset All (Tümünü Sıfırla)" S sayfa 39                                                                                                    |
| Yansıtılan görüntü tamamen siyah mı?                   | Örneğin ekran koruyucular gibi bazı görüntüler tamamen siyah olabilir.                                                                                                    |
| Sadece bilgisayardan görüntüler yansıtırken            |                                                                                                    |
| Görüntünün sinyal biçimi ayarları doğru mu?            | Eğer projektöre <u>bileşik videog</u> veya <u>S-Videog</u> kaynağı bağlanmışsa, sinyal biçimini seçmek için<br>"Video Signal (Video Sinyali)" menü komutunu kullanın. "Signal (Sinyal)" - "Video Signal (Video Sinyali)"<br>S sayfa 34 |
| Sadece bir video kaynağından<br>görüntüler yansıtırken |                                                                                                    |

#### ■ Yansıtma otomatik olarak duruyor

| Kontrol edin                          | Çözüm                                                                                                    |
|---------------------------------------|----------------------------------------------------------------------------------------------------|
| "Sleep Mode (Uyku Modu)", "ON (AÇIK)" | "Sleep Mode (Uyku Modu)" menü komutu "ON (AÇIK)", olarak ayarlıyken, herhangi bir sinyal girişi olmadığında 30 dakika boyunca hiçbir işlem gerçekleştirilmezse lamba otomatik olarak kapanır.                                                                                                    |
| olarak mı ayarlı?                     | Bu durumda, Power (Güç) göstergesi turuncu yanacaktır. Projektörü açmak için [Power] (Güç) düğmesine basın. Eğer uyku modunun kullanılmasını istemiyorsanız, "Sleep Mode (Uyku Modu)" ayarını "OFF (KAPALI)" olarak değiştirin. "Extended (Gelişmiş)" - "Operation (Çalışma)" - "Sleep Mode (Uyku Modu)" s sayfa 37 |

#### Not Supported. (Desteklenmiyor.)" mesajı görüntüleniyor

| Kontrol edin                                                          | Çözüm                                                                                                    |  |
|-----------------------------------------------------------------------|----------------------------------------------------------------------------------------------------|--|
| Görüntünün sinyal biçimi ayarları<br>doğru mu?                        | Eğer projektöre <u>bileşik videog</u> veya <u>S-Videog</u> kaynağı bağlanmışsa, sinyal biçimini seçmek için<br>"Video Signal (Video Sinyali)" menü komutunu kullanın. "Signal (Sinyal)" - "Video Signal (Video Sinyali)"<br>S sayfa 34 |  |
| Sadece bir video kaynağından görüntüler yansıtırken                   |                                                                                                    |  |
| Mod, görüntü sinyallerinin frekans ve<br>çözünürlüğüyle eşleşiyor mu? | Bilgisayardan çıkan görüntü sinyallerinin çözünürlük ve frekansının değiştirilmesi ile ilgili ayrıntılar için bilgisayarınızla birlikte verilmiş olan belgelere başvurun.                                                              |  |
| Sadece bilgisayardan görüntüler yansıtırken                           | n Destektenen wontoner Listesi S sayla / i                                                                                                    |  |

#### ■ No Signal. (Sinyal Yok.)" mesajı görüntüleniyor

| Kontrol edin                                                                                                    | Çözüm                                                                                                    |
|----------------------------------------------------------------------------------------------------|----------------------------------------------------------------------------------------------------|
| Kablolar doğru bağlanmış mı?                                                                                                    | Yansıtma için gerekli tüm kabloların güvenli bir biçimde bağlanıp bağlanmadığını kontrol edin.                                                                                                    |
| Doğru video girişi bağlantı noktası<br>seçilmiş mi?                                                                                                    | Görüntüyü değiştirmek için, uzaktan kumandadaki [Computer (Bilgisayar)], [S-Video] veya [Video] düğmesine ya da uzaktan kumandadaki veya kumanda panelindeki [Source Search] (Kaynak Arama) düğmesine basın. S sayfa 18                                                                                                    |
| Bilgisayar veya video kaynağı açık mı?                                                                                                    | Aygıtları açın.                                                                                                    |
| Görüntü sinyalleri projektöre çıkıyor mu?<br>Sadece bir dizüstü bilgisayardan<br>veya dahili bir LCD ekrana sahip<br>bir bilgisayardan görüntüler<br>yansıtırken | Eğer görüntü sinyalleri sadece bilgisayarın LCD monitörüne ya da aksesuar monitöre çıkıyorsa,<br>çıkışı bilgisayarın kendi monitörüne ek olarak harici bir hedefe değiştirmeniz gereklidir. Bazı bilgisayar<br>modelleri için, görüntü sinyalleri harici olarak çıkıyorsa, artık LCD monitörde ya da aksesuar monitörde<br>belirmezler.<br>S Bilgisayarın belgelerinde, "Harici çıkış" veya "Harici bir monitörün bağlanması" başlığı altında<br>Eğer bağlantı bilgisayar açıkken yapılırsa, bilgisayarın video sinyalini harici çıkışa çeviren fonksiyon<br>(Fn) tuşu çalışmayabilir. Projektöre bağlı olan bilgisayarı kapatın ve ardından yeniden açın. |

#### Görüntüler bulanık ya da odaksız

| Kontrol edin                                          | Çözüm                                                                                                    |
|-------------------------------------------------------|----------------------------------------------------------------------------------------------------|
| Odak doğru ayarlanmış mı?                             | Odağı ayarlamak için projektördeki odaklama halkasını döndürün.                                                                                                    |
| Mercek kapağı hala takılı mı?                         | Mercek kapağını çıkarın.                                                                                                    |
| Projektör doğru mesafede mi?                          | Önerilen yansıtma uzaklığı 87cm - 1212cm arasındadır.                                                                                                    |
| Ekran yerleşimi ayarının değeri çok<br>mu büyük?      | Ekran yerleşimi düzeltme miktarını düşürmek için yansıtma açısını küçültün.                                                                                                    |
| Zoom (Yakınlaştırma) ayarının değeri<br>çok mu küçük? | Zoom (Yakınlaştırma) ayarının değerini büyütün.                                                                                                    |
| Mercek üzerinde buğulanma oluşmuş mu?                 | Eğer projektör aniden soğuk bir ortamdan sıcak bir ortama geçirilirse ya da ortam ısısında ani<br>değişiklikler meydana gelirse, mercek yüzeyinde buğulanma oluşabilir ve bu, görüntülerin bulanık<br>görünmesine yol açabilir. Projektörü kullanmadan yaklaşık bir saat önce odada kurun. Eğer mercek<br>üzerinde buğulanma oluşursa, projektörü kapatın ve buğulanmanın kaybolmasını bekleyin. |

#### Görüntülerde girişim ve bozulma görünüyor

| Kontrol edin                                                                                                    | Çözüm                                                                                                    |
|----------------------------------------------------------------------------------------------------|----------------------------------------------------------------------------------------------------|
| Görüntünün sinyal biçimi ayarları doğru<br>mu?<br>Sadece bir video kaynağından<br>görüntüler yansıtırken                               | Eğer projektöre <u>bileşik video</u> g veya <u>S-Video</u> g kaynağı bağlanmışsa, sinyal biçimini seçmek için<br>"Video Signal (Video Sinyali)" menü komutunu kullanın. "Signal (Sinyal)" - "Video Signal (Video Sinyali)"<br>S sayfa 34                                                                                                    |
| Kablolar doğru bağlanmış mı?                                                                                                    | Yansıtma için gerekli tüm kabloların güvenli bir biçimde bağlanıp bağlanmadığını kontrol edin.                                                                                                    |
| Bir uzatma kablosu kullanılıyor mu?                                                                                                    | Eğer bir uzatma kablosu kullanılıyorsa, elektrik paraziti sinyalleri etkileyebilir. Aksesuar kablosu kullanın ve bunun işe yarayıp yaramayacağını kontrol edin.                                                                                                    |
| Doğru çözünürlük seçilmiş mi?                                                                                                    | Bilgisayarı, gönderilen sinyallerin bu projektörle uyumlu olmasını sağlayacak şekilde ayarlayın.                                                                                                    |
| Sadece bilgisayardan görüntüler yansıtırken                                                                                            | "Destektenen Monitorier Listesi" S sayta /I S Bilgisayar belgeleri                                                                                                    |
| " <u>Sync. (Senkronizasyon)</u> g" ve " <u>İzleme</u> g"<br>ayarları doğru yapılmış mı?<br>Yalnızca bilgisayar ve RGB video sinyalleri | Otomatik ayarlamayı gerçekleştirmek için uzaktan kumandadaki [Auto] (Otomatik) düğmesine ya da<br>projektörün kumanda panelindeki [Enter] (Giriş) düğmesine basın. Eğer görüntüler otomatik ayarlama<br>kullanıldıktan sonra da doğru olarak ayarlanmamışsa, "Sync. (Senkronizasyon)" ve "Tracking (İzleme)"<br>fonksiyonlarını kullanarak ayarlamaları yapabilirsiniz. S sayfa 12, 13 |

#### Görüntü kesik (büyük) ya da küçük

| Kontrol edin                                                                             | Çözüm                                                                                                    |
|------------------------------------------------------------------------------------------|----------------------------------------------------------------------------------------------------|
| " <u>Aspect ratio (En-boy oranı)</u> g" doğru<br>ayarlanmış mı?                          | Uzaktan kumandadaki [Resize] (Yeniden Boyutlandırma) düğmesine basın. S sayfa 21                                                                                                    |
| Görüntü hala<br>E-Zoom (E-Yakınlaştırma) fonksiyonuyla<br>büyütülüyor mu?                | E-Zoom (E-Yakınlaştırma) fonksiyonunu iptal etmek için uzaktan kumandadaki [Esc] (Çıkış)<br>düğmesine basın. S sayfa 22                                                                                                    |
| "Position (Konum)" ayarı doğru<br>yapılmış mı?                                           | Bir bilgisayardan Analog RGB görüntüleri veya RGB video görüntüleri yansıtılıyorsa, otomatik<br>ayarlamayı gerçekleştirmek için uzaktan kumandadaki [Auto] (Otomatik) veya projektörün kumanda<br>panelindeki [Enter] (Giriş) düğmesine basın.<br>Eğer görüntüler otomatik ayarlama fonksiyonu kullanıldıktan sonra da doğru olarak ayarlanmamışsa,<br>"Position (Konum)" menü komutlarını kullanarak ayarlamaları elle yapabilirsiniz.<br>Bir bilgisayardan analog RGB görüntüleri dışında sinyaller veya RGB video görüntüleri giriliyorsa,<br>"Position (Konum)" menü komutunu kullanarak ayarlamaları elle yapabilirsiniz. "Signal (Sinyal)" -<br>"Position (Konum)" s sayfa 34 |
| Bilgisayar çift ekran için ayarlanmış mı?<br>Sadece bilgisayardan görüntüler yansıtırken | Eğer bilgisayarın Control Panel'inin (Denetim Masası) Display Properties (Görüntü Özellikleri)<br>menüsünden çift ekran etkinleştirilmişse, projektör, bilgisayar ekranında görüntünün yalnızca yarısını<br>yansıtacaktır. Bilgisayar ekranında görüntünün tamamını görüntülemek için, çift ekran ayarını kapatın.<br>S Bilgisayar video sürücü belgeleri                                                                                                    |
| Doğru çözünürlük seçilmiş mi?<br>Sadece bilgisayardan görüntüler yansıtırken             | Bilgisayarı, gönderilen sinyallerin bu projektörle uyumlu olmasını sağlayacak şekilde ayarlayın.<br>"Desteklenen Monitörler Listesi" s sayfa 71 s Bilgisayar Belgeleri                                                                                                    |

#### Görüntü renkleri doğru değil

| Kontrol edin                                                                                                  | Çözüm                                                                                                    |
|----------------------------------------------------------------------------------------------------|----------------------------------------------------------------------------------------------------|
| Giriş sinyali ayarları bağlı aygıttan gelen<br>sinyallerle eşleşiyor mu?                                      | Eğer projektöre <u>bileşik videog</u> veya <u>S-Videog</u> kaynağı bağlanmışsa, video sinyal biçimini seçmek için<br>"Video Signal (Video Sinyali)" menü komutunu kullanın.<br>"Signal (Sinyal)" - "Video Signal (Video Sinyali)" s sayfa 34 |
| Görüntü parlaklığı doğru ayarlanmış mı?                                                                       | Parlaklığı ayarlamak için "Brightness (Parlaklık)" menü komutunu kullanın. "Image (Görüntü)" -<br>"Brightness (Parlaklık)" sayfa 33                                                                                                    |
| Kablolar doğru bağlanmış mı?                                                                                  | Yansıtma için gerekli tüm kabloların güvenli bir biçimde bağlanıp bağlanmadığını kontrol edin.                                                                                                    |
| Görüntü <u>kontrast</u> g değeri doğru<br>ayarlanmış mı?                                                      | Kontrastı ayarlamak için "Contrast (Kontrast)" menü komutunu kullanın. "Image (Görüntü)" -<br>"Contrast (Kontrast)" s sayfa 33                                                                                                    |
| Renk doğru ayarlanmış mı?                                                                                     | Rengi ayarlamak için "Color Adjustment (Renk Ayarı)" menü komutunu kullanın. "Image (Görüntü)" -<br>"Color Adjustment (Renk Ayarı)" s sayfa 33                                                                                               |
| Renk yoğunluğu ve renk tonu doğru<br>ayarlanmış mı?<br>Sadece bir video kaynağından<br>görüntüler yansıtırken | Rengi ve renk tonunu ayarlamak için "Color Intensity (Renk Yoğunluğu) " ve "Tint (Renk Tonu)" menü<br>komutlarını kullanın. "Image (Görüntü)" - "Color Intensity (Renk Yoğunluğu) ", "Tint (Renk Tonu)"<br>S sayfa 33                        |

#### Görüntüler koyu görünüyor

| Kontrol edin                                            | Çözüm                                                                                                    |
|---------------------------------------------------------|----------------------------------------------------------------------------------------------------|
| Görüntü parlaklığı ve aydınlığı doğru<br>ayarlanmış mı? | Parlaklık ve aydınlığı ayarlamak için "Brightness (Parlaklık)" ve "Brightness Control (Parlaklık Kontrolü)"<br>menü komutlarını kullanın.<br>"Image (Görüntü)" - "Brightness (Parlaklık)" s sayfa 33 "Settings (Ayarlar)" - "Brightness Control<br>(Parlaklık Kontrolü)" s sayfa 35 |
| Görüntü <u>kontrastg</u> değeri doğru<br>ayarlanmış mı? | Kontrastı ayarlamak için "Contrast (Kontrast)" menü komutunu kullanın. "Image (Görüntü)" -<br>"Contrast (Kontrast)" S sayfa 33                                                                                                    |
| Lambanın değiştirilme zamanı gelmiş mi?                 | Lambanın değiştirilme zamanı yaklaştığında, görüntüler daha karanlık hale gelecek ve renk kalitesi zayıflayacaktır. Bu meydana geldiğinde, lamba yenisiyle değiştirilmelidir. S sayfa 58                                                                                            |

#### Harici monitörde hiçbir şey görünmüyor

| Kontrol edin                                                                                                 | Çözüm                                                                                                    |
|----------------------------------------------------------------------------------------------------|----------------------------------------------------------------------------------------------------|
| Computer (Bilgisayar) bağlantı<br>noktasından farklı bir bağlantı<br>noktasından görüntüler mi yansıtılıyor? | Harici bir monitörde yalnızca Computer (Bilgisayar) bağlantı noktasından gelen görüntüler görüntülenebilir. Video donanımı görüntülerini harici bir monitöre gönderemezsiniz. S sayfa 65 |

#### Yansıtma başladığında meydana gelen sorunlar

#### Projektör açılmıyor

| Kontrol edin                                                          | Çözüm                                                                                                    |  |
|-----------------------------------------------------------------------|----------------------------------------------------------------------------------------------------|--|
| [Power] (Güç) düğmesine bastınız mı?                                  | Projektörü açmak için [Power] (Güç) düğmesine basın.                                                                                                    |  |
| Tüm göstergeler kapalı mı?                                            | Elektrik kablosu doğru bağlanmamıştır veya elektrik gelmiyordur. Elektrik kablosunu projektöre doğru<br>bir şekilde takın.<br>Ya da, elektriğin gelip gelmediğini görmek için devre kesiciyi kontrol edin.                                                                                                    |  |
| Elektrik kablosuna dokunulduğunda<br>göstergeler açılıp kapanıyor mu? | Muhtemelen elektrik kablosunda temassızlık vardır veya kablo arızalıdır. Elektrik kablosunu tekrar takın. Eğer sorun çözülmezse projektörü kullanmayı durdurun, elektrik kablosunu fişten çıkartın ve Güvenlik Talimatları/Dünya Çapında Garanti Koşulları kitapçığının "Uluslararası Garanti Koşulla bölümünde belirtilen en yakın adresle irtibat kurun. |  |

#### Diğer Sorunlar

#### Ses duyulmuyor ya da ses kısık

| Kontrol edin                             | Çözüm                                                                                                    |  |
|------------------------------------------|----------------------------------------------------------------------------------------------------|--|
| Ses kaynağı doğru bağlanmış mı?          | Kablonun Audio (Ses) girişi bağlantı noktasına bağlanıp bağlanmadığını kontrol edin.                                           |  |
| Ses düzeyi en kısık ayara mı ayarlanmış? | Ses düzeyini duyulabilir bir düzeye ayarlayın. S sayfa 17                                                                      |  |
| A/V Mute (A/V Sessiz) modu açık mı?      | A/V mute (A/V sessiz) fonksiyonunu iptal etmek için uzaktan kumandadaki [A/V Mute] (A/V Sessiz)<br>düğmesine basın. S sayfa 20 |  |

#### Uzaktan kumanda çalışmıyor

| Kontrol edin                                                                                                    | Çözüm                                                                                                    |
|----------------------------------------------------------------------------------------------------|----------------------------------------------------------------------------------------------------|
| Uzaktan kumanda çalıştırılırken, ışık<br>yayma alanı uzaktan kumanda ışığı alma<br>alanına bakıyor mu?          | Uzaktan kumandayı uzaktan kumanda ışığı alma alanına çevirin.<br>Uzaktan kumandanın çalışma açısı yatay olarak yaklaşık ±30° ve dikey olarak yaklaşık ±15°'dir.                                                                                                    |
| Uzaktan kumanda projektörden çok<br>mu uzakta?                                                                  | Uzaktan kumandanın çalışma menzili yaklaşık 6m'dir.                                                                                                    |
| Uzaktan kumanda ışığı alma bölgesine<br>direkt güneş ışığı ya da floresan<br>lambalardan güçlü ışık geliyor mu? | Projektörü, uzaktan kumanda ışığını alma bölgesine kuvvetli ışık gelmeyecek bir yere kurun.                                                                                                    |
| Piller bitmiş mi ya da doğru takılmış mı?                                                                       | Doğru biçimde yerleştirildiğinden emin olarak yeni piller takın. s sayfa 57                                                                                                    |
| Bir uzaktan kumanda düğmesi<br>30 saniyeden fazla basılı mı tutuldu?                                            | Eğer uzaktan kumandanın herhangi bir düğmesi 30 saniyeden fazla basılı tutulursa, uzaktan kumanda<br>sinyal yollamayı keser (uzaktan kumandanın uyku modu) Bunun amacı, uzaktan kumandanın üzerine<br>yerleştirilen bir şey nedeniyle pillerin bitmesini önlemektir.<br>Düğme bırakıldığında, uzaktan kumanda normal şekilde çalışmaya devam edecektir. |

# Ekler

Bu bölümde, projektörden en iyi performansı elde etmek için uygulanacak bakım prosedürleri hakkında bilgiler yer almaktadır.

| Kurulum                                                | . 55 |
|--------------------------------------------------------|------|
| • Projektörün Kurulması                                | 55   |
| Bakım                                                  | . 56 |
| • Temizlik                                             | 56   |
| Projektör Yüzeyinin temizlenmesi                       | 56   |
| Merceğin temizlenmesi                                  | 56   |
| •Hava Filtresinin ve Hava Emme Menfezinin Temizlenmesi | 56   |
| • Sarf malzemelerinin değiştirilmesi                   | 57   |
| •Pillerin değiştirilmesi                               | 57   |
| Lamba Değiştirme Süresi                                | 58   |
| Lambanın Değiştirilmesi                                | 58   |
| •Lamba Çalışma Süresinin Sıfırlanması                  | 61   |
| Hava Filtresinin Değiştirilmesi                        | 62   |
| Bir User's Logo'nun (Kullanıcı Logosu)                 |      |
| Kaydedilmesi                                           | . 63 |
| Yansıtılan Görüntülerin Harici Monitör'de              |      |
| (Monitör Çıkışı) Denetlenmesi                          | . 65 |
|                                                        |      |

#### İsteğe Bağlı Aksesuarlar ve Sarf Malzemeleri.. 66

| •İsteğe Bağlı Aksesuarlar                                               | 66   |
|-------------------------------------------------------------------------|------|
| Sarf Malzemeleri                                                        | 66   |
| Sözlük                                                                  | . 67 |
| ESC/VP21 Komutları Listesi                                              | . 69 |
| • Komut Listesi                                                         | 69   |
| • Kablo Yerleşimleri                                                    | 69   |
| •USB bağlantısı                                                         | 69   |
| • USB Bağlantı Ayarı                                                    | 70   |
| Desteklenen Monitörler Listesi                                          | .71  |
| •Computer/RGB Video (Bilgisayar/RGB Video)                              | 71   |
| <ul> <li>Component Video/RGB Video (Bileşen Video/RGB Video)</li> </ul> | 71   |
| Composite Video/S-Video (Bileşik Video/S-Video)                         | 71   |
| Teknik Özellikler                                                       | . 72 |
| Görünüş                                                                 | . 73 |
| Dizin                                                                   | .74  |

## **Kurulum**

#### Projektörün Kurulması

Görüntülerinizi sergilemede en iyi yöntemi seçmenize olanak tanımak amacıyla projektör, aşağıdaki dört farklı yansıtma yöntemini desteklemektedir.

- **Dikkat**: • Projektörü kurmadan önce, ayrı olarak verilen Güvenlik Talimatları/Dünya Çapında Garanti Koşulları kitapçığını okuduğunuzdan emin olun.
  - Projektörü, vansıtmavı gerçekleştiği taraf üzerine kurmayın, aksi taktirde hasar oluşabilir.
  - Önden yansıtma

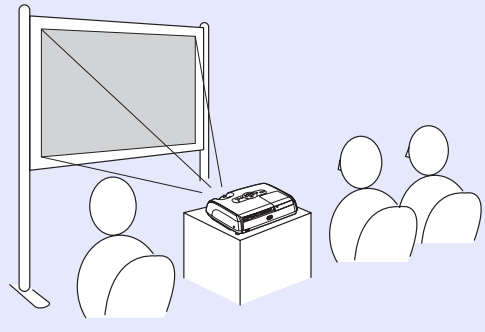

· Bir yarısaydam perde kullanarak arkadan yansıtma (Arkadan vansıtma)

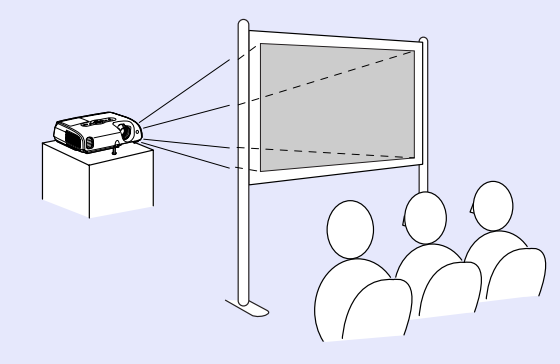

Onden/tavandan yansıtma (Onden/Tavandan yansıtma)

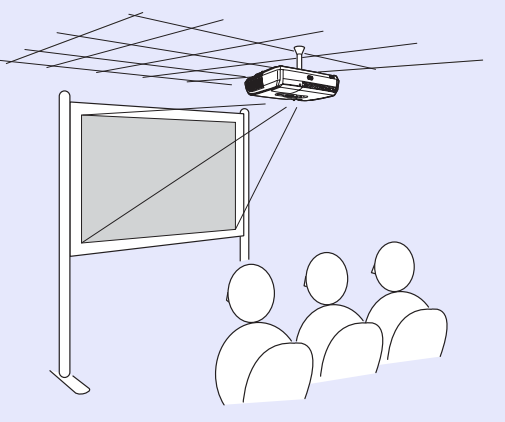

· Bir yarısaydam ekran kullanarak arkadan/tavandan yansıtma (Arkadan/Tavandan yansıtma)

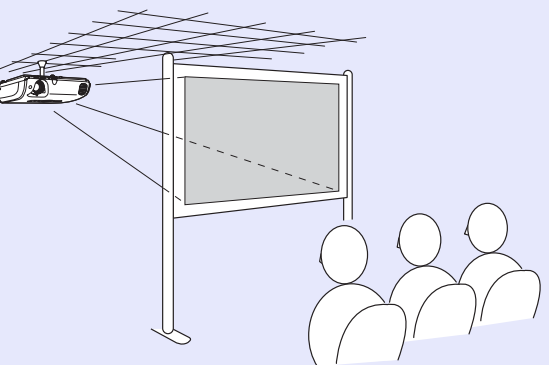

- \*Projektörü tavana asmak için özel bir takma yöntemi gerekmektedir. Bu takma yöntemini kullanmak istiyorsanız tedarikçinize başvurun. Projeksiyonu tavana asarken, isteğe bağlı tavan altlığı gerekmektedir. S sayfa 66
- `**⊘İ**pucu Tavandan yansıtma veya yarısaydam perdeye yansıtma
  - özelliklerini kullanırken, "Extended (Gelişmiş) menüsündeki "Projection (Yansıtma)" komutunu kurulum vöntemiyle eşleşecek şekilde avarlayın. S sayfa 36

## Bakım

Bu bölümde projektörün temizlenmesi ve sarf malzemelerinin değiştirilmesi gibi bakım işlemleri açıklanmaktadır.

#### Temizlik

Projektörü, kirlenmesi halinde veya yansıtılan görüntülerin kalitesi bozulmaya başladığında temizlemeniz gerekir.

**Dikkat:** Temizlikten önce, ayrı olarak verilen Güvenlik Talimatları/Dünya Çapında Garanti Koşulları kitapçığını okuduğunuzdan emin olun.

#### Projektör Yüzeyinin temizlenmesi

Projektörün yüzeyini yumuşak bir bezle nazikçe silerek temizleyin. Projektör özellikle kirliyse, bezi az miktarda doğal deterjan içeren su ile nemlendirin ve sonra projektör yüzeyini silmek için kullanmadan önce bezi iyice sıkarak kurutun. Sonra yüzeyi yumuşak, kuru bir bezle tekrar silin.

**Dikkat:** Projektörün yüzeyini temizlemek için parafin, alkol veya tiner gibi uçucu madde kullanmayın. Bu, projektörün eğrilmesine ve kaplamanın kalkmasına neden olabilir.

#### Merceğin temizlenmesi

Ticari olarak satılan bir hava üfleme cihazı kullanın veya bir mercek temizleme kağıdı kullanarak merceği nazikçe silin.

**Dikkat:** Kolayca zarar görebileceğinden dolayı merceği sert materyallerle ovalamayın veya darbelere maruz bırakmayın.

#### Hava Filtresinin ve Hava Emme Menfezinin Temizlenmesi

Eğer hava filtresi veya hava çıkışında toz toplanmışsa, bu projektörün iç sıcaklığının yükselmesine neden olabilir ve çalışma ve optik motorun hizmet ömrünün kısalması ile ilgili sorunlar ortaya çıkabilir. Bu parçaları en az üç ayda bir temizlemeniz tavsiye edilmektedir. Projektörü özellikle tozlu ortamlarda kullanıyorsanız bu parçaları daha sık temizleyin.

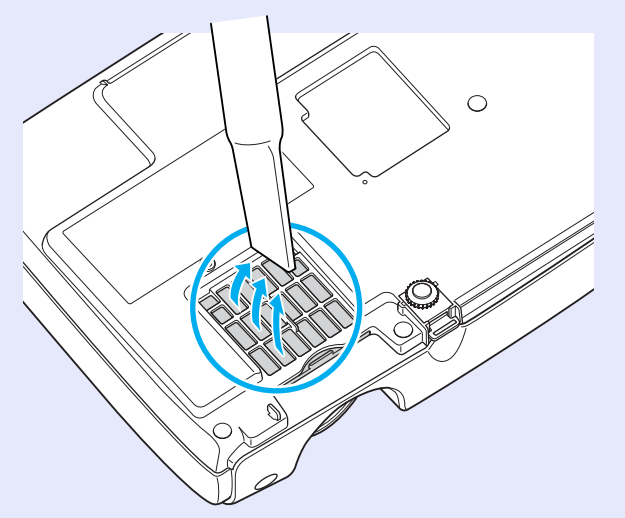

İpucu Hava filtreleri bozulmuşsa veya temizlenmiş olmalarına rağmen "Replace" (Değiştir) mesajı görüntüleniyorsa, değiştirilmeleri gerekmektedir. Yeni bir hava filtresi ile değiştirin. Bkz. "Hava Filtresinin Değiştirilmesi".
 S sayfa 62

#### Sarf malzemelerinin değiştirilmesi

Bu bölümde uzaktan kumanda pillerinin, lambanın ve hava filtrelerinin nasıl değiştirileceği açıklanmaktadır.

#### Pillerin değiştirilmesi

Uzaktan kumandanın yanıt vermesinde gecikme gerçekleşirse ya da bir süre kullanıldıktan sonra çalışmıyorsa bu, pillerin bittiği anlamına gelebilir. Pilleri değiştirin. İhtiyaç duyulduğunda kullanılmak üzere iki adet yedek AAA tipi alkali pil bulundurun.

**Dikkat:** Pilleri değiştirmeden önce, Güvenlik Talimatları/Dünya Çapında Garanti Koşulları kitapçığını okuduğunuzdan emin olun.

#### PROSEDÜR

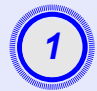

#### Pil kapağını çıkarın.

Pil haznesi kapağının mandalını iterek kapağı kaldırın.

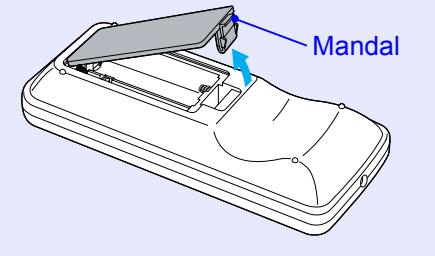

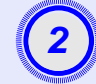

#### Pilleri yerleştirin.

Pillerin doğru şekilde yerleştirildiğinden emin olmak için, pil yuvasındaki (+) ve (-) işaretlerinin konumunu kontrol edin.

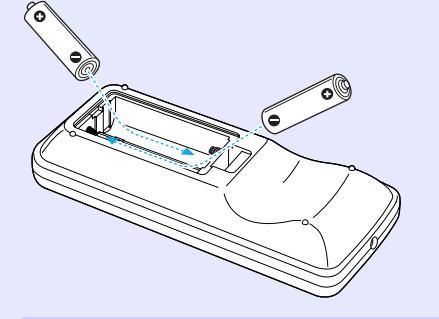

#### ) Pil kapağını takın.

Pil haznesinin kapağını, tık sesi çıkartıp yerine oturana kadar bastırın.

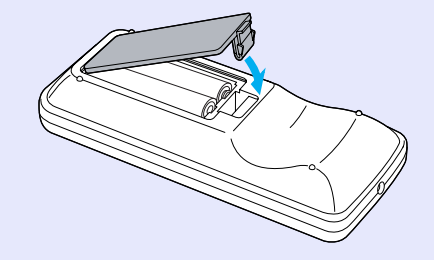

#### Lamba Değiştirme Süresi

Aşağıdaki hallerde lambanın değiştirilme zamanı gelmiştir;

Yansıtma başladığında ekranda "Replace the Lamp. (Lambayı değiştirin.)" mesajı belirir.

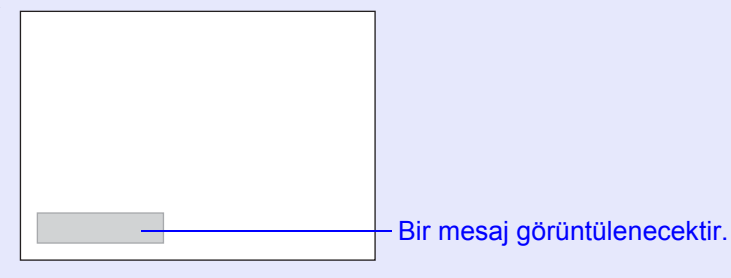

Lamp (Lamba) göstergesi turuncu renkte yanıp söndüğünde

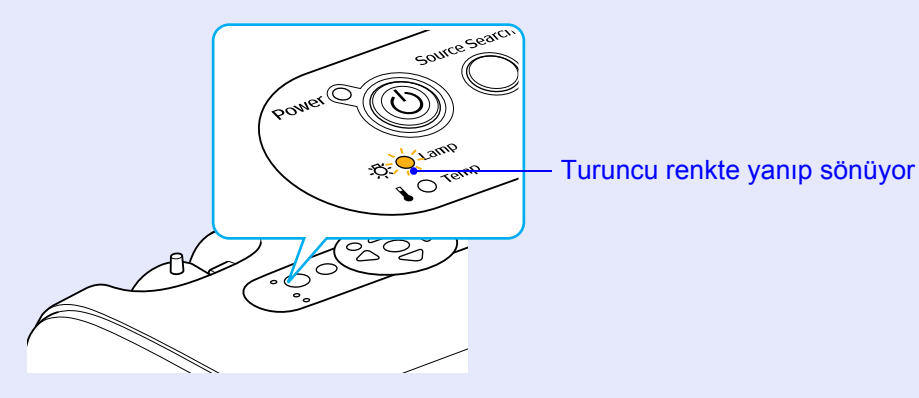

• Yansıtılan görüntü kararır veya bozulmaya başlar.

- Başlangıç parlaklığının ve yansıtılan görüntünün kalitesinin korunması için aşağıda belirtilen sürelerden sonra lamba değiştirme mesajı görünecek şekilde ayarlanmıştır. "Brightness Control (Parlaklık Kontrolü)" S sayfa 35
  - Sürekli olarak yüksek parlaklıkta kullanıldığında: Yaklaşık 1900 saat
  - Sürekli olarak düşük parlaklıkta kullanıldığında: Yaklaşık 2900 saat
  - Lambayı bu süre geçtikten sonra kullanmaya devam etmeniz halinde, lambanın kırılma olasılığı artar. Lamba değiştirme mesajı göründüğünde, hala çalışıyor olsa bile lambayı, en kısa sürede yenisiyle değiştirin.
  - •Lamba özelliklerine ve kullanma şekline bağlı olarak lamba, lamba uyarı mesajından önce kararabilir veya çalışmayı kesebilir. İhtiyaç duyulması ihtimaline karşı her zaman yedek bir lamba bulundurmalısınız.
  - Yedek lamba için yetkili satıcınızla irtibat kurun.

#### Lambanın Değiştirilmesi

- Dikkat: Eğer lambayı artık çalışmadığı için değiştiriyorsanız, kırılmış olma ihtimali yüksektir. Eğer tavana monte edilmiş bir projektörün lambasını değiştiriyorsanız, daima lambanın kırık olduğunu varsaymalı ve lamba kapağını açarken çok dikkatli olmanız gerekmektedir.
   Lamba kapağını açmadan önce, lambanın yeteri kadar soğumasını bekleyin. Projektörü kapattıktan
  - kadar soğumasını bekleyin. Projektörü kapattıktan sonra, lambanın yeteri kadar soğuması için bir saat kadar bekleyin.

#### PROSEDÜR

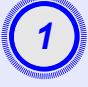

Projektörün kapandıktan ve doğrulama sinyali iki kere bipledikten sonra elektrik kablosunu çıkartın.

# Lambanın yeterince soğumasını bekleyin, ardından lamba kapağını projektörün altından çıkartın.

Yedek lambayla birlikte verilmiş olan tornavidayla (ya da kendi yıldız tornavidanızla) lamba kapağını sabitleyen vidayı gevşetin. Ardından, lamba kapağını öne doğru kaydırın ve kaldırarak çıkartın.

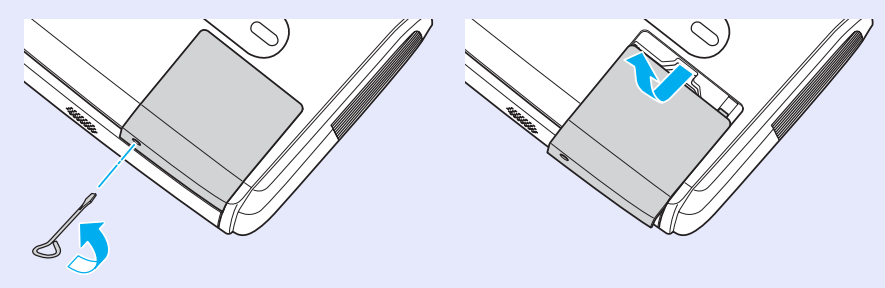

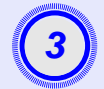

#### İki lamba sabitleme vidasını da sökün.

Yedek lambayla birlikte verilmiş olan tornavidayla (ya da kendi yıldız tornavidanızla) lambayı sabitleyen iki vidayı gevşetin.

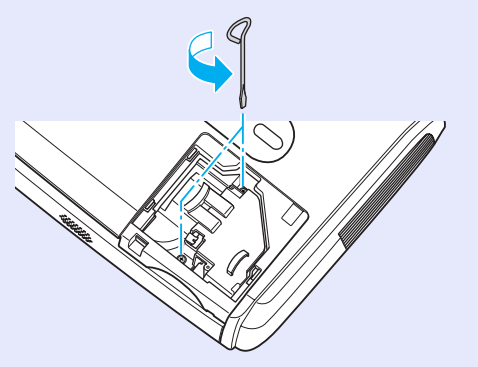

## Lambayı çıkartın.

Lambayı aşağıdaki şekilde görüldüğü gibi tutun ve kaldırıp projektörün dışına alın.

Eğer lamba kırılmışsa yeni bir lambayla değiştirin ya da daha ayrıntılı tavsiye almak için yetkili satıcınızla irtibat kurun. Eğer lambayı kendiniz değiştirecekseniz, cam kırıklarına dikkat edin.

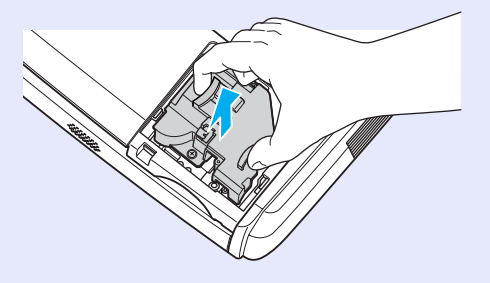

#### Bakım

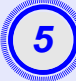

#### Yeni lambayı takın.

Lambayı yerine doğru biçimde oturacak şekilde takın ve tamamen sokulduktan sonra iki vidayla sabitleyin.

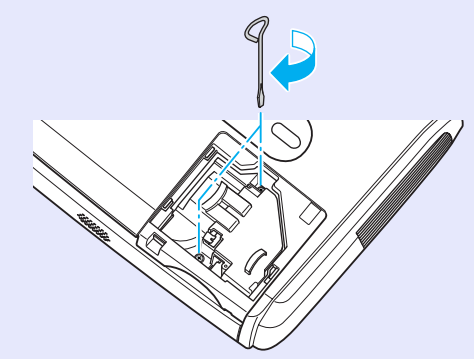

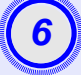

#### Lamba kapağını takın.

Lamba kapağını yerine sürün ve kapak sabitleme vidalarını sıkın.

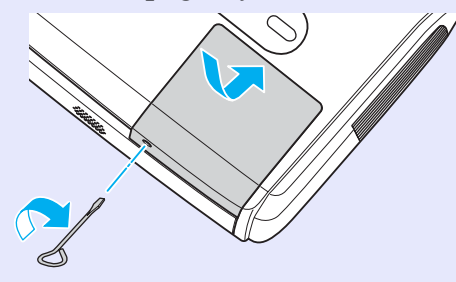

- Lambayı sıkıca takın. Eğer lamba kapağı açılırsa, güvenlik önlemi olarak lamba otomatik olarak kapanır. Ayrıca, eğer lamba veya lamba kapağı doğru olarak takılmamışsa, lamba çalışmaz.
  - Lambada cıva bulunmaktadır. Kullanılmış lambayı yerel düzenlemeleri dikkate alarak uygun bir şekilde atın.

#### Lamba Çalışma Süresinin Sıfırlanması

Projektör, lambanın çalışma süresini kaydeden dahili bir sayaç ile donatılmıştır. Toplam çalışma süresi belli bir noktaya eriştiğinde, bu durum bir değiştirme uyarı mesajının görüntülenmesine neden olur. Bu nedenle, lamba yenisiyle değiştirildikten sonra, sayacın sıfırlanması gerekmektedir. Yapılandırma menülerini kullanarak bunu yapabilirsininiz.

İpucu Lamba değişmedikçe lamba çalışma süresini sıfırlamayın, aksi taktirde lamba değiştirme zamanı doğru olarak gösterilmeyecektir.

#### PROSEDÜR

Elektrik kablosunu takın ve projektörü açın.

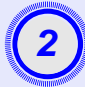

#### Yapılandırma menüsünden "Reset" (Sıfırla) seçeneğini seçin ve ardından "Lamp-Hours reset" (Lamba Saatini Sıfırla) seçeneğini seçin.

Bu işlem hakkında ayrıntılı bilgi için, bkz. "Configuration (Yapılandırma) Menüsünün Kullanılması". S sayfa 32 Ekranın altındaki kılavuzdan, kullanabileceğiz düğmeleri ve yerine getirdikleri işlemleri kontrol edin.

Uzaktan kumandanın kullanılması

Kumanda panelinin kullanılması

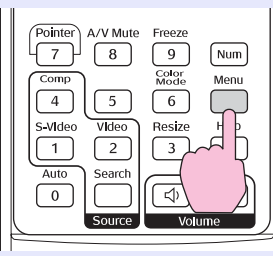

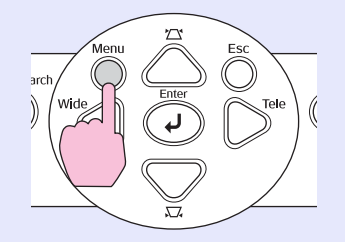

| Image        |                          | Return      |
|--------------|--------------------------|-------------|
| Signal       | Lamp-Hours Reset         |             |
| Settings     |                          |             |
| Extended     |                          |             |
| Info         |                          |             |
| Reset        |                          |             |
|              |                          |             |
| [Esc]:Return | [♦]:Select [Enter]:Enter | [Menu]:Exit |

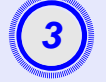

"Execute?" (Yürüt?) seçeneği belirdiğinde, "Yes" (Evet) seçeneğini seçin.

Bu durumda lamba çalışma süresi sıfırlanacaktır.

#### Hava Filtresinin Değiştirilmesi

Hava filtreleri bozulmuşsa veya temizlenmiş olmalarına rağmen "Replace" (Değiştir) mesajı görüntüleniyorsa, değiştirilmeleri gerekmektedir. Hava filtresi, projektör tavana kuruluyken bile değiştirilebilir.

#### PROSEDÜR

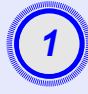

# Projektör kapandıktan ve doğrulama sinyali iki kere bipledikten sonra elektrik kablosunu çıkartın.

#### Hava filtresini çıkartın.

Parmağınızı hava filtresinin yuvasına sokun ve çıkartmak için filtreyi ileri doğru kaydırın.

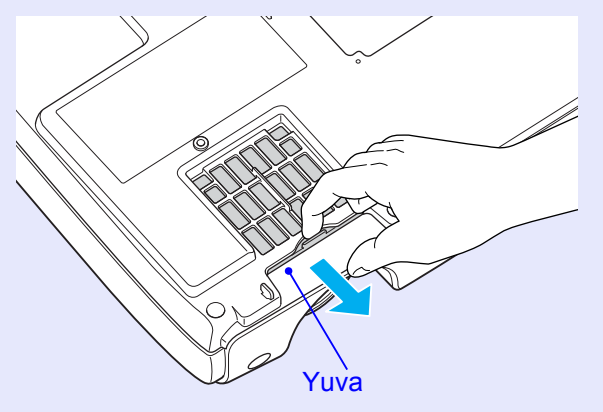

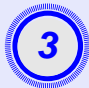

#### Yeni hava filtresini takın.

Hava filtresi kapaklarını dışarıdan içe doğru kaydırın ve tık sesi çıkartıp yerlerine oturana kadar itin.

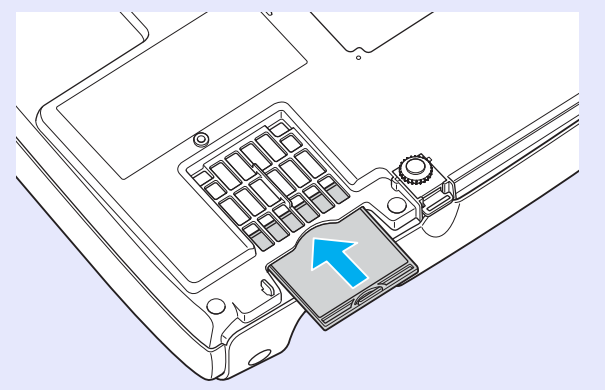

 İpucu Hava filtrelerini yerel düzenlemeleri dikkate alarak uygun bir şekilde atın.
 Hava filtresi çerçevesi: Polikarbonat, ABS plastik Filtre: Poliüretan köpük

# Bir User's Logo'nun (Kullanıcı Logosu) Kaydedilmesi

Şu anda yansıtılmakta olan görüntüyü kullanıcı logosu olarak kaydedebilirsiniz.

**<sup>†</sup> İpucu** Bir kullanıcı logosu kaydedildiğinde önceki kullanıcı logosu silinir.

#### PROSEDÜR

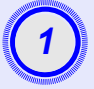

Kullanıcı logosu olarak kullanmak istediğiniz görüntüyü yansıtın ve sonra yapılandırma menüsünü görüntüleyin.

Uzaktan kumandanın kullanılması

Kumanda panelinin kullanılması

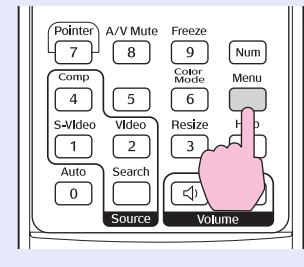

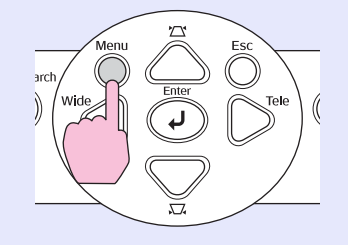

2

#### Yapılandırma menüsünden "Extended" (Gelişmiş) seçeneğini ve daha sonra "User's Logo" (Kullanıcı Logosu) seçeneğini seçin.

Bu işlem hakkında ayrıntılı bilgi için, bkz. "Configuration (Yapılandırma) Menüsünün Kullanılması". S sayfa 32 Ekranın altındaki kılavuzdan, uzaktan kumanda ve kumanda panelindeki hangi düğmeleri kullanabileceğinizi ve yerine getirdikleri işlemleri kontrol edin.

| Image        |                          | Return         |      |
|--------------|--------------------------|----------------|------|
| Signal       | Display<br>User's Logo   | 0              |      |
| Settings     | Projection<br>Operation  | Front          | 3    |
| Extended     | Link 21L<br>Language     | OFF<br>English | 5    |
| Info         | Reset                    |                |      |
| Reset        |                          |                |      |
|              |                          |                |      |
| [Esc]:Return | [♦]:Select [Enter]:Enter | [Menu]:        | Exit |

- Eğer, "Password Protect (Şifre Koruması)" menüsünün "User's Logo Protect (Kullanıcı Logosu Koruması)" fonksiyonu "ON (AÇIK)" olarak ayarlıysa, bir mesaj görüntülenir ve kullanıcı logosu kaydedilemez. Kullanıcı logosunu kaydetmek için, öncelikle "User's Logo Protect (Kullanıcı Logosu Koruması)" fonksiyonunu "OFF (KAPALI)" olarak ayarlayın. S sayfa 28
  - Eğer, keystone correction (ekran yerleşimi düzeltmesi), Zoom (Yakınlaştırma) ayarı veya E-Zoom (E-Yakınlaştırma) ve diğer ayarlar yapılmışsa, "User's Logo" (Kullanıcı Logosu) menüsü seçildiğinde o anda yerine getirilmekte olan fonksiyon iptal edilir.

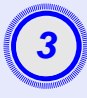

"Choose this image as the User's Logo?" (Bu görüntüyü Kullanıcı Logosu olarak seç?) ibaresi belirdiğinde, "Yes" (Evet) seçeneğini seçin.

İpucu Uzaktan kumandadan veya projektörün kumanda panelinden [Enter] (Giriş) düğmesine bastığınızda görüntü sinyali orijinal çözünürlüğünde görüntülenecek, yani, eğer projektörün panel çözünürlüğünden farklı bir çözünürlükte bir sinyal yansıtılırsa veya bir video görüntüsü yansıtılırsa, ekran boyutu değişecektir.

4

Kaydedilecek görüntü ve kayar noktalı çerçeve kutusu görüntülenecektir. Kayar noktalı çerçeve kutusunu kullanacağınız görüntü parçasını seçecek şekilde hareket ettirin.

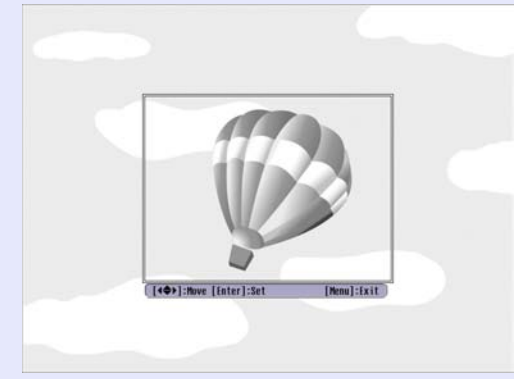

Uzaktan kumandanın kullanılması

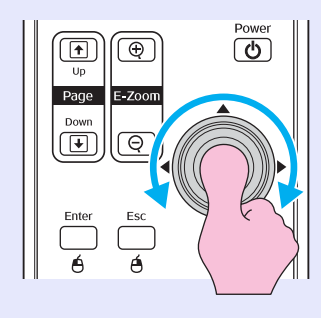

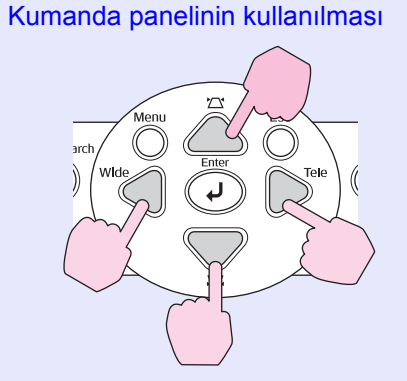

#### **<sup>()</sup> İpucu** Kullanıcı logoları boyut olarak 400×300 nokta'ya kadar kaydedilebilir.

**(5)** 

"Select this image?" (Bu görüntüyü seç?) seçeneği belirdiğinde, "Yes" (Evet) seçeneğini seçin.

# Zoom rate (Yakınlaştırma oranı) ayar ekranından yakınlaştırma oranını seçin.

| [User's Logo]     |         |  |
|-------------------|---------|--|
| Set the zoom rate |         |  |
| Zoom rate:        |         |  |
| (                 | 0100% 🕘 |  |
| 9                 | 1200%   |  |
|                   | 1300%   |  |

[Esc]:Return [�]:Select [Enter]:Execute [Menu]:Exit

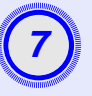

"Save this image?" (Bu görüntüyü kaydet?) seçeneği belirdiğinde, "Yes" (Evet) seçeneğini seçin.

Görüntü kaydedilecektir. Görüntü kaydedildiğinde, "Tamamlandı" mesajı görüntülenecektir.

- Kullanıcı logosunu kaydetmek biraz zaman alabilir (yaklaşık 15 saniye). Kullanıcı logosu kaydedilirken, projektörü veya ona bağlı olan bir başka kaynağı kullanmayın, aksi takdirde projektörün çalışmasında hata meydana gelebilir.
  - Kullanıcı logosu bir kez kaydedildiğinde, logo ayarı varsayılan fabrika ayarına geri döndürülemez.

## Yansıtılan Görüntülerin Harici Monitör'de (Monitör Çıkışı) Denetlenmesi

Sunum veya benzeri gösterimler sırasında, bu projektöre harici bir monitör bağlayarak "Computer/Component Video" (Bilgisayar/Bileşen Video) terminaline girilen bir bilgisayardan gelen analog RGB görüntülerini ve RGB video görüntülerini denetleyebilirsiniz.

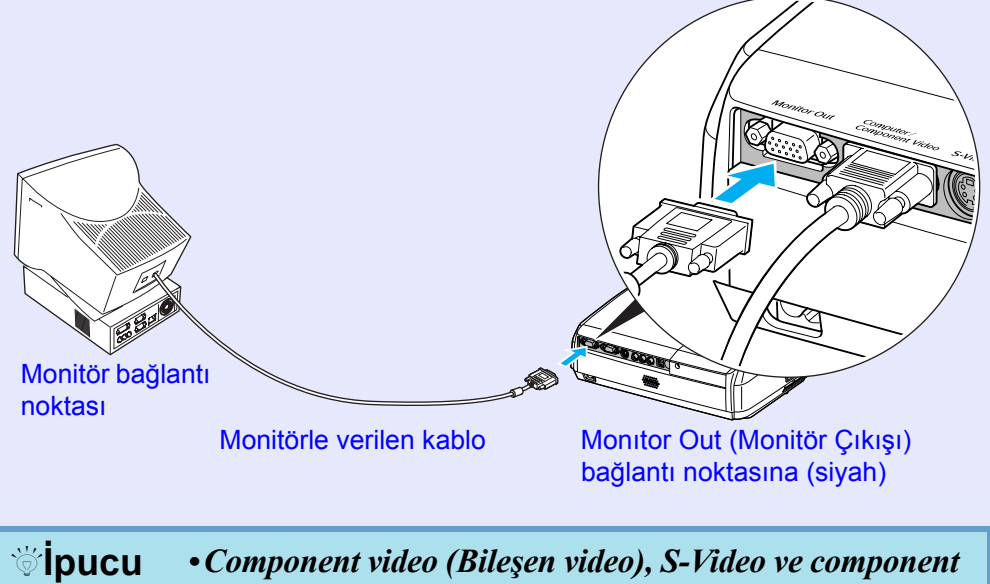

- UCU •Component video (Bileşen video), S-Video ve component video (bileşen video) görüntüleri harici bir monitörde görüntülenemez.
  - Ekran yerleşimi düzeltme ayar ölçeği ve yapılandırma menüleri ile yardım menüleri, harici monitörde görüntülenmez.

# İsteğe Bağlı Aksesuarlar ve Sarf Malzemeleri

Aşağıdaki isteğe bağlı aksesuarlar gerektiğinde satın alınabilir. İsteğe bağlı aksesuarlar listesi Nisan 2005'ten itibaren geçerlidir. Aksesuar ayrıntıları haber verilmeksizin değiştirilebilir. Satın alındığı ülkeye göre değişmektedir.

#### İsteğe Bağlı Aksesuarlar

Yumusak tasıma cantası ELPKS16 Projektörü elle taşımanız gerektiğinde bu çantayı kullanın. 60" perde ELPSC07 80" perde ELPSC08 100" perde ELPSC10 Taşınabilir rulo tipli perde. (Aspect ratio (En-boy oranı)q 4:3) 50" Tasınabilir Perde ELPSC06 Kolavca taşınabilir kompakt bir perde. (Aspect ratio 4:3) (En-boy orani 4:3) VGA-HD15 PC kablosu ELPKC02 (1,8 m - mini D-Sub 15-pin/mini D-Sub 15-pin için) Bu, projektörle birlikte verilen bilgisayar kablosunun aynısıdır. VGA-HD15 PC kablosu ELPKC09 (3 m - mini D-Sub 15-pin/mini D-Sub 15-pin icin) VGA-HD15 PC kablosu ELPKC10 (20 m - mini D-Sub 15-pin/mini D-Sub 15-pin icin) Projektörle birlikte verilen bilgisayar kablosu kısaysa, daha uzun kablolardan birini kullanın Bilesen video kablosu ELPKC19  $(3 \text{ m} - \text{mini D-Sub 15-pin/mini D-Sub 15-pin/RCA erkek için } \times 3)$ Bir bileşen videog kaynağı bağlamak için kullanın. Tavan altlığı\* ELPMB18 Projektörü tavana kurarken kullanın.

Tavan plakası\* ELPFC03 Çubuk 370 (370 mm /gümüş)\* ELPFP04 Çubuk 570 (570 mm /gümüş)\* ELPFP05 Çubuk 770 (770 mm /gümüş)\* ELPFP06 Projektörü yüksek bir tavana veya kaplamalı bir tavana kurarken kullanın.

\* Projektörü tavana asmak için özel bir kurulum yöntemi gerekmektedir. Bu kurulum yöntemini kullanmak istiyorsanız lütfen yetkili satıcınıza başvurun.

#### Sarf Malzemeleri

Yedek lamba ELPLP33 Kullanılan lambanın yedeği olarak kullanın. Filtre takımı ELPAF08 (2 hava filtresi) Kullanılan hava filtrelerinin yedeği olarak kullanın.

## Sözlük

Aşağıda bu kılavuzda kullanılan, yabancı gelebilecek ancak kılavuzun metninin kendisinde açıklanmayan bazı terimlerin açıklamaları bulunmaktadır. Piyasadan temin edilebilecek diğer yayınlara başvurarak daha fazla bilgi elde edebilirsiniz.

| Aspect ratio (En-boy oranı)     | Bir görüntünün uzunluğu ve yüksekliği arasındaki oran. HDTV görüntüler 16:9'luk bir en boy oranına sahiptir ve uzunlamasına görünür. Standart görüntülerin en-boy oranı 4:3'tür.                                                                                                    |
|---------------------------------|----------------------------------------------------------------------------------------------------|
| Color Temp.<br>(Renk Sıcaklığı) | İşık yayan bir nesnenin sıcaklığı. Renk sıcaklığı yüksekse, renkler mavimsi bir ton kazanır. Renk sıcaklığı düşükse, renkler kırmızı bir ton kazanır.                                                                                                    |
| Bileşen video                   | Daha iyi görüntü kalitesi sağlamak için video parlaklık sinyalleri ve renk sinyalleri ayrılmış olan video sinyalleri.<br>High-definition TV'de (HDTV), üç bağımsız sinyalden oluşan görüntülere tekabül eder. Y (parlaklık sinyali) ile Pb ve Pr<br>(renk farklılığı sinyalleri).                                                                                                    |
| Bileşik video                   | Video parlaklık sinyalleri ve renk sinyalleri karışık halde olan video sinyalleri. Evde kullanılan video donanımlarında yaygın<br>olarak kullanılan sinyal türüdür (NTSC, PAL ve SECAM biçimleri).<br>Renk çubuğunda bulunan taşıyıcı sinyal Y (parlaklık sinyali) ve renk parlaklığı (renk) sinyali tek bir sinyal oluşturacak<br>şekilde üst üste gelmektedirler.                             |
| Kontrast                        | Metni ve şekilleri daha net öne çıkarmak veya daha yumuşak görünmelerini sağlamak için bir görüntünün aydınlık ve karanlık alanlarının bağıl parlaklığı artırılabilir veya azaltılabilir. Bir görüntünün bu özelliğini ayarlamak "kontrast ayarı" olarak adlandırılır.                                                                                                    |
| Dolby Digital                   | Dolby Laboratories tarafından geliştirilmiş bir ses biçimidir. Normal stereo, iki hoparlör kullanılan 2 kanallı bir biçimdir.<br>Dolby Digital ise, buna bir merkez hoparlör, iki arka hoparlör ve bir sub-woofer ekleyen 6 kanallı (5.1 kanal) bir sistemdir.                                                                                                    |
| HDTV                            | <ul> <li>High-Definition Television (Yüksek Tanımlı Televizyon) kavramının kısaltması. Aşağıdaki koşulları sağlayan yüksek tanımlı sistemleri ifade eder.</li> <li>•750p ya da 1125i veya üzeri dikey çözünürlük (p = progressive (İleri giden)g, i = halkalıg)</li> <li>•Perde: aspect ratio (en-boy oranı)g 16:9</li> <li>•Dolby Digitalg ses yayını alımı ve pleybek (veya çıkış)</li> </ul> |
| Halkalı                         | Görüntü verisinin, ekranın solundan başlayarak sağa doğru ve sonra da yukarıdan aşağıya doğru sırayla görüntülenen ince yatay çizgilere bölündüğü bir görüntü tarama yöntemidir. Tek rakamlı ve çift rakamlı çizgiler dönüşümlü olarak görüntülenmektedir.                                                                                                    |
| Progressive (İleri giden)       | Tek görüntüden alınan görüntü verilerinin tek bir görüntü oluşturmak için üstten alta doğru sıralı şekilde tarandığı görüntü tarama yöntemi.                                                                                                    |
| Yenileme hızı                   | Bir ekranın ışık yayan elemanı son derece kısa bir süre için aynı parlaklık ve rengi korur. Bu nedenle, ışık yayma elemanını yenilemek için görüntü, saniyede birçok kez taranmalıdır. Saniyedeki yenileme işlemlerinin sayısı "refresh rate" (yenileme hızı) olarak adlandırılır ve hertz (Hz) cinsinden ifade edilir.                                                                         |
| SDTV                            | Standard Definition Television (Standart Tanımlı Televizyon) için kullanılan kısaltmadır. Yüksek Tanımlı Televizyon için gerekli koşulları karşılamayan standart televizyon sistemlerini ifade eder.                                                                                                    |
| Güvenlik kilidi                 | Cihazı bir masa veya direğe bağlamak için piyasadan temin edilebilen hırsızlık önleme kablosu geçirilebilen bir deliği bulunan bir projektör mahfazasından oluşan aygıt. Bu projektör, Kensington tarafından üretilen Microsaver Güvenlik Sistemleriyle uyumludur.                                                                                                    |

| Basık mod             | Bu modda, 16:9 modundaki geniş ekran görüntüleri yatay yönde sıkıştırılarak, kayıt ortamında 4:3 görüntü olarak saklanırlar.<br>Bu görüntüler, projektör tarafından basık modda tekrar yansıtıldığında, kendi orijinal 16:9 formatlarına geri yüklenirler.                                                                                                    |
|-----------------------|----------------------------------------------------------------------------------------------------|
| sRGB                  | Video donanımı tarafından yeniden üretilmiş olan renklerin bilgisayar işletim sistemleri (OS) ve Internet tarafından rahatlıkla kullanılabilmesi maksadıyla, renk aralıkları için formüle edilmiş uluslar arası bir standart. Eğer bağlı kaynağın bir sRGB modu varsa, projektörü ve bağlı sinyal kaynağını sRGB'ye ayarlayın.                                                                                         |
| SVGA                  | IBM PC/ AT uyumlu bilgisayarlar tarafından kullanılan ve çözünürlüğü 800 (yatay) × 600 (dikey) nokta olan bir video sinyali türüdür.                                                                                                    |
| S-Video               | Daha iyi görüntü kalitesi sağlamak için ayrı parlaklık bileşeni ve renk bileşenine sahip olan bir video sinyali.<br>İki bağımsız sinyalden oluşan görüntüleri ifade eder: Y (parlaklık sinyali) ve C (renk sinyali).                                                                                                    |
| SXGA                  | IBM PC/ AT uyumlu bilgisayarlar tarafından kullanılan ve çözünürlüğü 1280 (yatay) × 1024 (dikey) nokta olan bir video sinyali türüdür.                                                                                                    |
| Sync (senkronizasyon) | Bilgisayarlardan ve RGB video donanımından çıkan sinyaller belirli bir frekansa sahiptir Projektörün frekansı bu frekansı<br>ile uyuşmazsa, ortaya çıkan görüntüler iyi kalitede olmayacaktır. Bu sinyallerin fazlarını eşleştirme işlemi (sinyaldeki tepe<br>ve çukurların bağıl konumu) "senkronizasyon" olarak adlandırılır. Sinyaller senkronize olmazsa, titreme, bulanıklık ve yatay<br>parazit gerçekleşebilir. |
| İzleme                | Bilgisayarlardan ve RGB video donanımından çıkan sinyaller belirli bir frekansa sahiptir Projektörün frekansı bu frekans ile<br>uyuşmazsa, ortaya çıkan görüntüler iyi kalitede olmayacaktır. Bu sinyallerin frekanslarını eşleştirme işlemi (sinyaldeki tepelerin<br>sayısı) "izleme" olarak adlandırılır. İzleme doğru şekilde yürütülmezse, yansıtılan görüntüde geniş dikey çizgiler belirir.                      |
| USB                   | Universal Serial Bus'ın (Evrensel Seri Veriyolu) kısaltmasıdır. USB, kişisel bilgisayarların çevrebirimi aygıtlara bağlanmasında kullanılan ve sadece göreli olarak düşük veri iletimi hızlarını destekleyen bir arayüzdür.                                                                                                    |
| VGA                   | IBM PC/ AT uyumlu bilgisayarlar tarafından kullanılan ve çözünürlüğü 640 (yatay) × 480 (dikey) nokta olan bir video sinyali türüdür.                                                                                                    |
| XGA                   | IBM PC/ AT uyumlu bilgisayarlar tarafından kullanılan ve çözünürlüğü 1024 (yatay) × 768 (dikey) nokta olan bir video sinyali türüdür.                                                                                                    |

## ESC/VP21 Komutları Listesi

#### Komut Listesi

Projektöre açılma komutu gönderildiğinde, projektör açılacak ve ısınma moduna geçecektir. Projektör açıldığında, iki nokta üst üste ":" (3Ah) işareti döndürülecektir.

Projektör bir komutu yerine getirdikten sonra, ":" işareti ne döner ve gönderilecek sonraki komutu bekler.

Eğer komut yürütüme işlemi bir hata ile sonlanırsa, projektör bir hata mesajı verir ve ":" kodunu döndürür.

|                                                 | Öğe                                        | Komut                        |
|-------------------------------------------------|--------------------------------------------|------------------------------|
| Power ON/OFF                                    | ON (AÇIK)                                  | PWR- ON (AÇMA)               |
| (AÇMA/KAPATMA)                                  | OFF (KAPALI)                               | PWR- OFF (KAPATMA)           |
|                                                 | Computer (Auto)<br>(Bilgisayar (Otomatik)) | SOURCE 1F (KAYNAK 1F)        |
| Signal coloction                                | Computer (Bilgisayar)                      | SOURCE 11 (KAYNAK 14)        |
| (Sinyal seçimi)                                 | Component Video<br>(Bileşen Video)         | SOURCE 14 (KAYNAK 14)        |
|                                                 | Video                                      | SOURCE 41 (KAYNAK 14)        |
|                                                 | S-Video                                    | SOURCE 42 (KAYNAK 14)        |
| A/V Mute ON/OFF<br>(A/V Sessiz AÇIK/<br>KAPALI) | ON (AÇIK)                                  | MUTE- ON<br>(SESSIZ- AÇIK)   |
|                                                 | OFF (KAPALI)                               | MUTE- OFF<br>(SESSIZ-KAPALI) |
|                                                 | Black (Siyah)                              | MSEL 00                      |
| A/V Mute<br>(A/V Sessiz) Seçimi                 | Blue (Mavi)                                | MSEL 01                      |
|                                                 | User's Logo (Kullanıcı<br>Logosu)          | MSEL 02                      |

\* Yukarıdaki komutların birini verdikten sonra, sonuna bir Carriage Return (CR) (satırbaşı) kodu (0Dh) ekleyin.

#### Kablo Yerleşimleri

USB bağlantısı

Bağlayıcı şekli: USB (B tipi) <Projektörde>

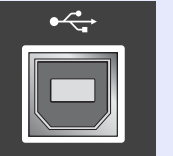

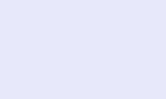

# (B tipi)

<Bilgisayarda>

#### **USB Bağlantı Ayarı**

Projektörü ESC/VP21 komutlarını kullanarak USB bağlantısıyla kontrol etmek için, aşağıdaki hazırlıkların yerine getirilmesi gerekmektedir.

#### PROSEDÜR

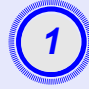

EPSON web sitesinden USB sürücüsünü (USB-COM Sürücüsü) bilgisayarınıza indirin.

URL aşağıdaki gibidir. http://esupport.epson-europe.com/downloads

|      | ALL DO DO DO DO DO DO DO DO DO DO DO DO DO | 20 |
|------|--------------------------------------------|----|
| - M  |                                            |    |
| 31   | / _                                        |    |
| 8.   | <b>^</b>                                   |    |
| 1    |                                            |    |
| 81   | _                                          |    |
| Β.   |                                            |    |
| - 38 |                                            | 2  |
| - 3  |                                            |    |
|      | 1100 march                                 |    |

# İndirilmiş olan USB sürücüsünü bilgisayarınıza yükleyin.

İndirme ekranındaki talimatları okuyun.

```
"Extended (Gelişmiş)" menüsündeki "Link21L"
ayarını "ON" (AÇIK) olarak değiştirin.
```

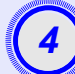

Projektörü kapatın.

# Doğrulama sinyalinin iki kere biplemesininden sonra bu projektörü kapatın..

Projektör tekrar açıldıktan sonra, USB Connection (USB Bağlantısı) üzerinden iletişim mümkün olacaktır.

**Dikkat:** Eğer, elektrik kablosunu doğrulama sinyalinin iki bip sesi çıkarmasından önce sökerseniz, iletişim bağlantı noktası değişmeyecektir.

#### Computer/RGB Video (Bilgisayar/RGB Video)

| Signal (Sinyal)     | <u>Yenileme hızı</u> g (Hz)    | Source<br>Resolution<br>(Kaynak<br>Çözünürlük)<br>(nokta) | Projected<br>Resolution<br>(Yansıtılan<br>Çözünürlük) <sup>*2</sup><br>(nokta) |
|---------------------|--------------------------------|-----------------------------------------------------------|--------------------------------------------------------------------------------|
| <u>VGAg</u>         | 60                             | 640×480                                                   | 800×600                                                                        |
| VGAEGA              |                                | 640×350                                                   | 800×438                                                                        |
| VESA                | 60/72/75/85,iMac*1             | 640×480                                                   | 800×600                                                                        |
| <u>SVGAg</u>        | 56/60/72/75/85,iMac*1          | 800×600                                                   | 800×600                                                                        |
| <u>XGAg</u>         | 60/70/75/85,iMac* <sup>1</sup> | 1024×768                                                  | 800×600                                                                        |
| SXGAg               | 70/75/85                       | 1152×864                                                  | 800×600                                                                        |
| SXGA                | 60/75/85                       | 1280×960                                                  | 800×600                                                                        |
| SXGA                | 60/75/85                       | 1280×1024                                                 | 750×600                                                                        |
| MAC13"              |                                | 640×480                                                   | 800×600                                                                        |
| MAC16"              |                                | 832×624                                                   | 800×600                                                                        |
| MAC19"              |                                | 1024×768                                                  | 800×600                                                                        |
| MAC19"              | 60                             | 1024×768                                                  | 800×600                                                                        |
| MAC21"              |                                | 1152×870                                                  | 794×600                                                                        |
| <u>SDTV</u> g(625i) | 50                             | 720×576                                                   | 800×600                                                                        |
| SDTV(525i)          | 60                             | 720×480                                                   | 800×600                                                                        |
| SDTV (525p)         | 60                             | 640×480                                                   | 800×600                                                                        |
| <u>HDTVg(750p)</u>  | 60                             | 1280×720                                                  | 800×450                                                                        |
| HDTV(1125i)         | 60                             | 1920×1080                                                 | 800×450                                                                        |

\*1:Eğer donanımda VGA çıkış bağlantı noktası bulunmuyorsa bağlantı mümkün değildir.

\*2:Yakınlaştırma maksimum olarak ayarladığındaki değer.

Yukarıdaki tabloda belirtilmeyen bazı sinyalleri yansıtmak hala mümkün olabilir. Ancak tüm fonksiyonlar desteklenmeyebilir.

#### Component Video/RGB Video (Bileşen Video/RGB Video)

|                             | <u>Yenileme hızı</u> g (Hz) | Resolution (Çözünürlük)<br>(nokta)* <sup>2</sup> |                                        |
|-----------------------------|-----------------------------|--------------------------------------------------|----------------------------------------|
| Signal (Sinyal)             |                             | Aspect ratio<br>(En-boy<br>oranı)g 4:3           | Aspect ratio<br>(En-boy<br>oranı )16:9 |
| <u>SDTV</u> g(525i)<br>(D1) | 60                          | 800×600                                          | 800×450                                |
| SDTV (625i)                 | 50                          | 800×600                                          | 800×450                                |
| SDTV (525p)<br>(D2)         | 60                          | 800×600                                          | 800×450                                |
| HDTVg(750p) 16:9<br>(D4)    | 60                          | 800×600                                          | 800×450                                |
| HDTV (1125i) 16:9<br>(D3)   | 60                          | 800×600                                          | 800×450                                |

#### Composite Video/S-Video (Bileşik Video/S-Video)

|                 | <u>Yenileme hızı</u> g (Hz) | Resolution (Çözünürlük)<br>(nokta)* <sup>2</sup> |                                        |
|-----------------|-----------------------------|--------------------------------------------------|----------------------------------------|
| Signal (Sinyal) |                             | Aspect ratio<br>(En-boy<br>oranı)g 4:3           | Aspect ratio<br>(En-boy<br>oranı) 16:9 |
| TV (NTSC)       | 60                          | 800×600                                          | 800×450                                |
| TV (PAL, SECAM) | 50                          | 800×600                                          | 800×450                                |
# Teknik Özellikler

| Ürün adı                         | Multimedya Projektör EM                                                                                                    | MP-  | -\$3                                         |
|----------------------------------|----------------------------------------------------------------------------------------------------|------|----------------------------------------------|
| Boyutları                        | $327 (G) \times 86 (Y) \times 246 (Y)$                                                                                            | D) : | mm (ayaklar hariç)                           |
| Panel boyutu                     | 0,6 inç                                                                                                    |      |                                              |
| Görüntü yöntemi                  | Polysilicon TFT aktif matris                                                                                                    |      |                                              |
| Resolution<br>(Çözünürlük)       | <u>SVGAg</u> 480.000 piksel (                                                                                                    | 800  | $(G) \times 600 (Y) \text{ nokta}) \times 3$ |
| Odak ayarı                       | Manüel                                                                                                    |      |                                              |
| Zoom<br>(Yakınlaştırma)<br>ayarı | Elektronik (yaklaşık 1:1,                                                                                                    | 35)  |                                              |
| Lamba<br>(ışık kaynağı)          | UHE lambası, 135 W, Model No.: ELPLP33                                                                                            |      |                                              |
| Maksimum<br>ses çıkışı           | 1W Mono                                                                                                    |      |                                              |
| Hoparlör                         | 1                                                                                                    |      |                                              |
| Güç kaynağı                      | 100-240VAC 50/60Hz 2,2-1.0A<br>Elektrik Tüketimi<br>Çalışırken: 200W(100 - 240 V aralığı)<br>Beklemede: 4,8W(100 - 240 V aralığı) |      |                                              |
| Çalışma sıcaklığı                | +5°-+35°C (41°-95°F) (yoğuşmasız)                                                                                                 |      |                                              |
| Saklama sıcaklığı                | $-10^{\circ} - +60^{\circ}C (14^{\circ} - 140^{\circ}F) (yoğuşmasız)$                                                             |      |                                              |
| Ağırlığı                         | Yaklaşık 2.5 kg                                                                                                    |      |                                              |
| Bağlayıcılar                     | Computer (Bilgisayar)                                                                                                    | 1    | Mini D-Sub 15-pin (dişi)<br>Mavi             |
|                                  | S-Video                                                                                                    | 1    | Mini DIN 4-pin                               |
|                                  | Video                                                                                                    | 1    | RCA pinli jak                                |
|                                  | Audio Input (Ses Giriși)                                                                                                    | 1    | RCA pinli jak giriş×2<br>(L,R)               |
|                                  | USB*                                                                                                    | 1    | USB bağlayıcısı<br>(B serisi)                |
|                                  | Monitor Out<br>(Monitör Çıkışı)                                                                                                   | 1    | Mini D-Sub 15-pin (dişi)<br>Siyah            |

\* USB ara yüzü, USB 1.1 standardı ile uyumludur. USB bağlayıcısının tüm USB uyumlu cihazlarla doğru biçimde çalışacağı garanti edilmemektedir.

dnx pixelworks

**ks**<sup>m</sup> Bu Projektörde Pixelworks DNX<sup>TM</sup> IC'leri kullanılmaktadır.

#### Eğim açısı

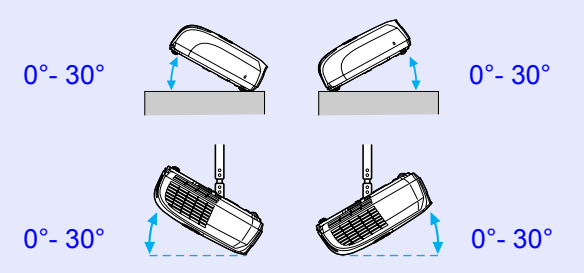

Projektörü 30°'den daha eğimli bir konumda kullanırsanız, projektör zarar görebilir veya bir kazaya yol açabilir.

Güvenlik

ABD UL60950 Üçüncü Baskı Kanada CSA C22.2 No.60950 Avrupa Birliği Düşük Voltaj Direktifi (73/23/EEC) IEC60950 3. Baskı

#### EMC

ABD FCC Bölüm 15B Sınıf B (DoC) Kanada ICES-003 Sınıf B

Avrupa Birliği EMC Direktifi (89/336/EEC) EN55022, 1998 Sınıf B EN55024, 1998 IEC/EN61000-3-2 IEC/EN61000-3-3

Avustralya/Yeni Zelanda AS/NZS CISPR 22:2002 Sınıf B Görünüş

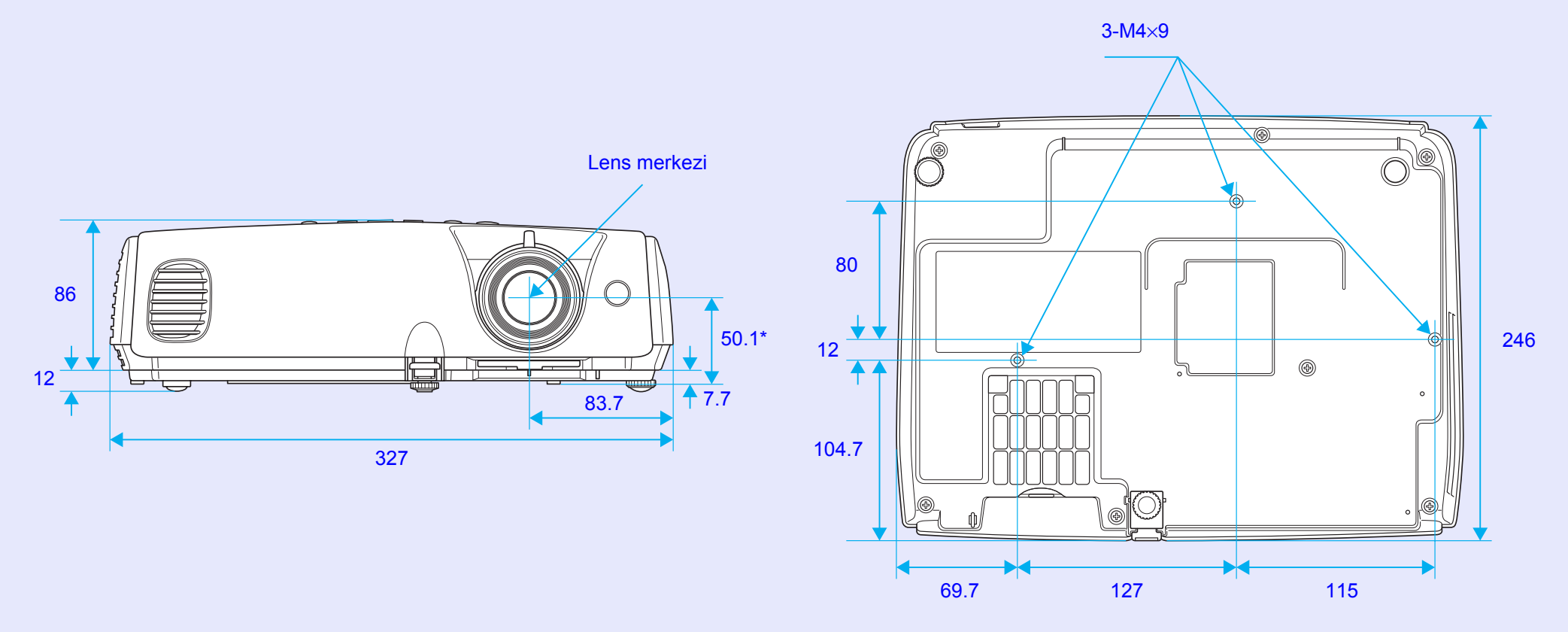

\*Merceğin merkezinden askı desteği sabitleme noktasına kadar olan uzaklık

Birimler: mm

# Dizin

# A

| Alt menü 32                         |
|-------------------------------------|
| Artı işareti 23                     |
| Askı desteği sabitleme noktası.9,73 |
| Audio Input (Ses Giriși) 8          |
| Auto Setup (Otomatik Ayar) 12, 34   |
| A/V Mute (A/V Sessiz) 20            |
| Ayarlanabilir arka ayak 8           |
| Ayarlanabilir ön ayak 6             |
| Aşırı ısınma 44                     |
|                                     |

# В

| Background Color        |     |
|-------------------------|-----|
| (Arkaplan Rengi)        | 36  |
| Basık mod               | 21  |
| Bağlayıcılar            | . 8 |
| Blackboard (Kara tahta) | 14  |
| Brightness Control      |     |
| (Parlaklık Kontrolü)    | 35  |
| Brightness (Parlaklık)  | 33  |

С

| Çalışma sıcaklığı72           |
|-------------------------------|
| Color Intensity               |
| (Renk Yoğunluğu)33            |
| Color Mode (Renk Modu) 14, 33 |
| Color Temp (Renk Sıcaklığı)33 |
| Computer (Bilgisayar)         |
| bağlantı noktası8             |
| Computer Input                |
| (Bilgisayar Girişi)34         |
| Configuration (Yapılandırma)  |
| Menüsü32                      |
| Contrast (Kontrast)33         |

### D

| Desteklenen Monitörler Listesi | .71 |
|--------------------------------|-----|
| DirectPower ON                 |     |
| (Doğrudan Açma)                | .37 |
| Display (Ekran)                | .36 |
|                                |     |

# Ε

| Elektrik kablosu girişi       | 8   |
|-------------------------------|-----|
| En-boy oranı)                 | .21 |
| ESC- VP21                     | .69 |
| "Extended" (Uzatılmış) Menüsü | .36 |
| E-Zoom (E-Yakınlaştırma)      | .22 |
| Eğim açısı                    | .72 |

F

| Fan Speed (Vantilatör Hızı) | . 37 |  |
|-----------------------------|------|--|
| Fare işaretçisi             | . 24 |  |
| Freze (Dondurma)            | . 20 |  |

### G

| Geniş Ekranlı Yansıtma 21 |  |
|---------------------------|--|
| Gösterge 43               |  |
| Güvenlik kilidi6          |  |
| Güvenlik kilidi 6         |  |

## Н

| Hava çıkış menfezi              | 6    |
|---------------------------------|------|
| Hava emme menfezi               | 9    |
| Hava filtresi                   | 9    |
| Hava Filtresinin Değiştirilmesi | . 62 |
| Hava Filtresinin Temizlenmesi   | . 56 |
| HDTV                            | .71  |
| Hoparlör                        | 8    |

# Image Shift

(Görüntü Kaydırma) ...... 16, 35 Input Signal (Giriş Sinyali)...... 38

# Κ

| Kablosuz Fare2              | 23 |
|-----------------------------|----|
| Keystone (Ekran Yerleşimi)3 | 85 |
| Kumanda Paneli              | 7  |

#### -

L

| Lamba değiştirme süresi  | 58 |
|--------------------------|----|
| Lamba kapağı             | 6  |
| Lambanın Değiştirilmesi  | 58 |
| Lamp Hours (Lamba Saati) | 38 |
| Lamp (Lamba) göstergesi  | 44 |
| Language (Dil)           | 37 |
| Link 21L                 | 37 |
| Low (Düşük)              | 35 |

## Μ

| Menü                         | 2 |
|------------------------------|---|
| Mercek kapağı6               | , |
| Merceğin Temizlenmesi56      | ) |
| Message (Mesaj)              | ) |
| Monitor Out (Monitör Çıkışı) |   |
| bağlantı noktası8            | ; |

# 0

| Odaklama halkası    | 6      |
|---------------------|--------|
| Operation (Çalışma) | 37     |
| Operation Lock      |        |
| (Çalışma Kilidi)    | 29, 35 |

# Ρ

| Parça Adları ve Fonksiyonları 6    |
|------------------------------------|
| Password Protect                   |
| (Şifre Koruması)26                 |
| Password Protect                   |
| (Şifre Koruması) etiketleri 27     |
| Photo (Fotoğraf) 14                |
| Pillerin değiştirilmesi 57         |
| Pointer Shape (İşaretçi Biçimi) 35 |
| Pointer (İşaretçi) 21              |
| Position (Konum) 12, 34            |
| Power (Güç) göstergesi 43          |
| Power ON Protect                   |
| (Açma Koruması) 26                 |
| Presentation (Sunum) 14            |
| Progressive (İleri giden) 34       |
| Projection (Yansıtma) 36           |
| Projektörün Kurulması 55           |
| Projektör Yüzeyinin                |
| Temizlenmesi 56                    |

R

| Rakamsal düğmeler            | 10   |
|------------------------------|------|
| Refresh rate (Yenileme hızı) | 38   |
| Request code (Talep kodu)    | 26   |
| Reset All (Tümünü Sıfırla)   | 39   |
| Reset Lamp Hours             |      |
| (Lamba Saati Sıfırla) 39     | 9,61 |
| Resolution (Çözünürlük) 38   | 5,71 |

# S

| Saklama sıcaklığı                | .72  |
|----------------------------------|------|
| Sarf Malzemeleri                 | .66  |
| Search (Arama)                   | .10  |
| Sharpness (Netlik)               | .33  |
| Sleep Mode (Uyku Modu)           | .37  |
| Sorun Çözme                      | .43  |
| Source (Kaynak)                  | .38  |
| Source Search (Kaynak Arama)7    | , 18 |
| Sözlük                           | .67  |
| Spor                             | .14  |
| Sports                           | .14  |
| sRGB                             | .14  |
| Startup Screen (Başlangıç Ekranı | )36  |
| S-Video bağlantı noktası         | 8    |
| Sync (Senkronizasyon) 13         | , 34 |
| Sync. (Senkronizasyon) Info      |      |
| (Bilgiler)                       | .38  |
| Sıcaklık göstergesi              | .44  |

### Т

| Teknik Özellikler72      |  |
|--------------------------|--|
| Theatre (Sinema)14       |  |
| Tint (Renk Tonu)         |  |
| Tracking (İzleme) 12, 34 |  |

# U

| USB bağlantı noktası 8            |
|-----------------------------------|
| USB bağlantısı70                  |
| User's Logo (Kullanıcı Logosu) 63 |
| User's Logo Protect               |
| (Kullanıcı Logosu Koruması) 27    |
| Üst menü 32                       |
| Uzaktan kumanda10, 23             |
| Uzaktan kumanda ışık              |
| yayma alanı 10                    |
| Uzaktan kumanda ışığı             |
| alma alanı6,8                     |

# V

| Video bağlantı noktası 8            |  |
|-------------------------------------|--|
| Video Signal (Video Sinyali) 34, 38 |  |
| Volume (Ses Düzeyi)17, 35           |  |

### Υ

| Yardım fonksiyonu | .41 |
|-------------------|-----|
| Yarısaydam perde  | .55 |

# Z

| Zoom (Yakınlaştırma)        | 35 |
|-----------------------------|----|
| İsteğe bağlı aksesuarlar    | 66 |
| "Image" (Görüntü) Menüsü    | 33 |
| "Info"(Bilgiler) Menüsü     | 38 |
| "Reset" (Sıfırlama) Menüsü  | 39 |
| "Settings" (Ayarlar) Menüsü | 35 |
| "Signal" (Sinyal) Menüsü    | 34 |
|                             |    |

Tüm hakları saklıdır. Bu belge, Seiko Epson Corporation'ın önceden yazılı izni olmadan kısmen veya tamamen çoğaltılamaz, bilgi erişim sistemlerinde saklanamaz veya elektronik, fotokopi, kayıt yöntemleriyle veya diğer yöntemlerle başka ortamlara aktarılamaz. İşbu belgede bulunan bilgilerin kullanımına ilişkin olarak patent hakkı sorumluluğu üstlenilmemektedir. Yine bu belgedeki bilgilerin kullanımından doğan zarar ve ziyanlar için de sorumluluk kabul edilmemektedir.

SEIKO EPSON CORPORATION ve bağlı kuruluşları, ürünü satın alanın veya üçüncü kişilerin aşağıdaki nedenlerden ötürü uğradıkları zarar, kayıp, maliyet veya gider konusunda ürünü satın alana veya üçüncü kişilere karşı kesinlikle yükümlü olmayacaktır: kaza, ürünün yanlış veya uygun olmayan amaçlarla kullanılması, ürün üzerinde yetkisiz kişilerce yapılan modifikasyonlar, onarımlar veya değişiklikler veya (ABD hariç olmak üzere) SEIKO EPSON CORPORATION'ın çalıştırma ve bakım talimatlarına aykırı hareketler.

SEIKO EPSON CORPORATION ve bağlı kuruluşları, SEIKO EPSON CORPORATION tarafından Orijinal EPSON Ürünleri veya EPSON Onaylı Ürünler olarak tanımlanmış ürünler dışındaki herhangi bir isteğe bağlı aygıtın veya sarf malzemesinin kullanılmasından doğacak zararlardan ve sorunlardan sorumlu olmayacaktır.

#### Genel Uyarı:

EPSON, SEIKO EPSON CORPORATION şirketinin tescilli ticari markasıdır.

Macintosh, Mac, ve iMac, Apple Computer, İnc.'nin tescilli ticari markalarıdır.

IBM, International Business Machines Corporation şirketinin tescilli ticari markasıdır.

Windows ve Windows NT Microsoft Corporation'un

Amerika Birleşik Devletleri'ndeki ticari markalarıdır.

Dolby, Dolby Laboratories'in tescilli ticari markasıdır.

Pixelworks ve DNX, Pixelworks, Inc'nin ticari markalarıdır.

Ayrıca bu belgede kullanılan diğer ürün adları yalnızca ürünü belirtmek amacıyla kullanılmıştır ve ilgili sahiplerinin ticari markaları olabilir. Epson bu markalarla ilgili olarak hiçbir hak talep etmemektedir. Bu ürün açık kaynak kodlu yazılım kullanmaktadır.